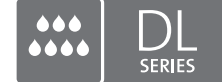

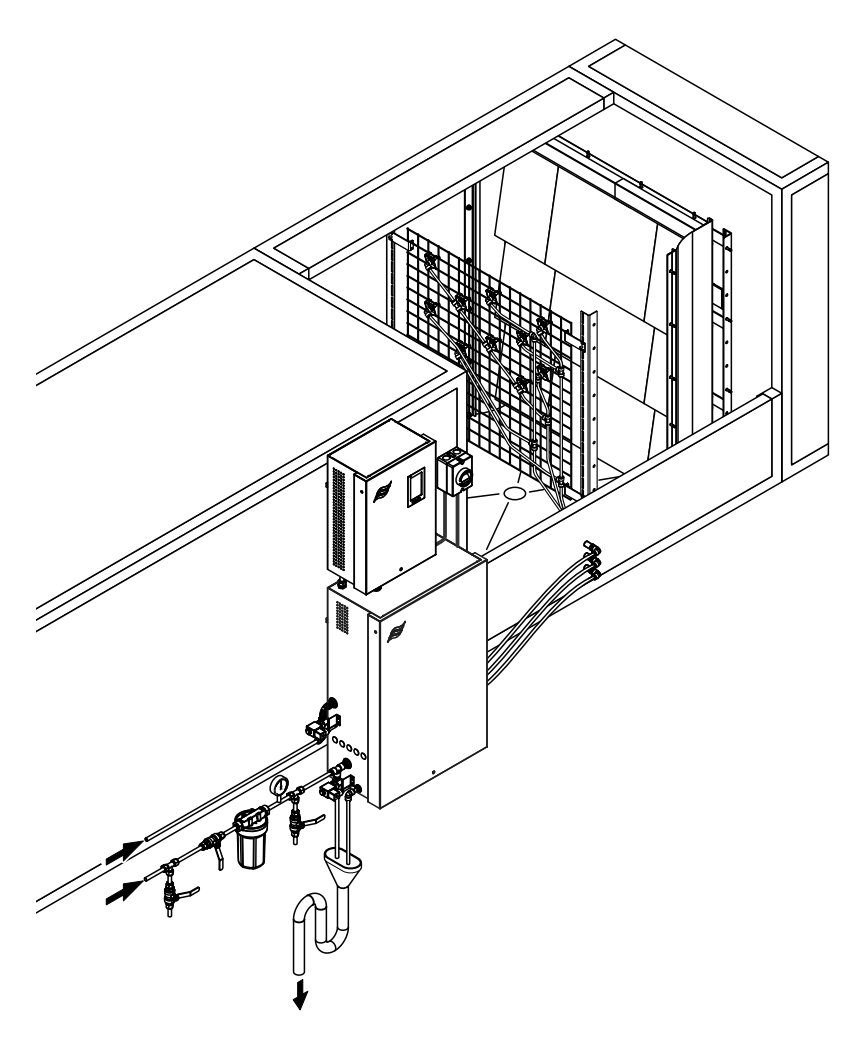

## Lees en bewaar deze gebruiksaanwijzing!

# GEBRUIKSAANWIJZING

Adiabatisch luchtbevochtigingssysteem Condair **DL II** 

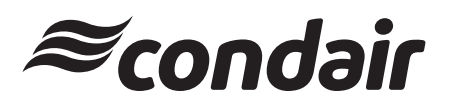

Bevochtiging en Verdampingskoeling

# Hartelijk bedankt dat u Condair heeft gekozen

| Installatiedatum (DD/MM/YYYY):        |
|---------------------------------------|
| Inbedrijfstellingsdatum (DD/MM/YYYY): |
| Locatie:                              |
| Model:                                |
| Serienummer:                          |

Vul deze gegevens in bij de inbedrijfstelling!

### Eigendomsrechten

Dit document en de daarin opgenomen informatie zijn eigendom van Condair Group AG. Het is zonder voorafgaande toestemming van Condair Group AG niet toegestaan om deze gebruiksaanwijzing (of uittreksels daaruit) door te geven en te vermenigvuldigen of om de inhoud van deze gebruiksaanwijzing aan derden te verkopen of door te geven. Schendingen van eigendomsrechten zijn strafbaar en verplichten tot schadevergoeding.

### Aansprakelijkheid

Condair Group AG is niet aansprakelijk voor schade die het gevolg is van onjuist uitgevoerde installaties, ondeskundige bediening of het gebruik van onderdelen of uitrusting die niet door Condair Group AG goedgekeurd zijn.

### Opensourcesoftware

De Condair Controller omvat de volgende opensourcesoftware die eigendom zijn van derden:

| Cryptolib                                                            | TouchGFX                                                             |
|----------------------------------------------------------------------|----------------------------------------------------------------------|
| Source: https://github.com/MicrochipTech/cryptoauthlib               | Source: https://www.st.com/en/embedded-software/x-cube-touchgfx.html |
| Licence: Microchip Technology                                        | Licence: ST License Agreement                                        |
| https://github.com/MicrochipTech/cryptoauthlib/blob/main/license.txt | https://www.st.com/resource/en/license_agreement/dm00218346.pdf      |
| mbedTLS                                                              | Embedded Template Library (ETL)                                      |
| Source: https://github.com/Mbed-TLS/mbedtls                          | Source: https://github.com/ETLCPP/etl                                |
| Licence: Appache 2.0                                                 | Licence: MIT                                                         |
| https://spdx.org/licenses/Apache-2.0.html                            | https://github.com/ETLCPP/etl/blob/master/LICENSE                    |
| https://github.com/Mbed-TLS/mbedtls/blob/development/LICENSE         |                                                                      |

### Melding inzake auteursrecht

© Condair Group AG, alle rechten voorbehouden

Technische wijzigingen voorbehouden

# Inhoud

| 1       | Introductie                                                                                 | 5  |
|---------|---------------------------------------------------------------------------------------------|----|
| 1.1     | Helemaal aan het begin!                                                                     | 5  |
| 1.2     | Opmerkingen over de gebruiksaanwijzing                                                      | 5  |
| 2       | Voor uw veiligheid                                                                          | 7  |
| 3       | Overzicht producten                                                                         | 9  |
| 3.1     | Overzicht modellen                                                                          | 9  |
| 3.2     | Benaming van het model / Welk model heeft u                                                 | 9  |
| 3.3     | Constructie van het bevochtigingssysteem Condair DL                                         | 10 |
| 3.4     | Functiebeschriiving                                                                         | 11 |
| 3.5     | Hvdraulisch diagram                                                                         | 13 |
| 3.6     | Overzicht systeem Condair DL                                                                | 14 |
| 37      | Overzicht bevochtigings-unit Condair DI                                                     | 15 |
| 3.8     |                                                                                             | 16 |
| 3.0     |                                                                                             | 17 |
|         |                                                                                             | 40 |
| 4       |                                                                                             | 18 |
| 4.1     | Eerste indedrijfstelling                                                                    | 18 |
| 4.2     |                                                                                             | 19 |
| 4.3     | Herstarten na onderbreking                                                                  | 20 |
| 4.4     | Opmerkingen over het functioneren                                                           | 21 |
| 4.4.1   | Belangrijke opmerkingen over het functioneren                                               | 21 |
| 4.4.2   | Bedrijfs- en storingsmelding op afstand                                                     | 21 |
| 4.4.3   | Controles tijdens bedrijf                                                                   | 21 |
| 4.4.4   | Spoeling van het interne watersysteem uitvoeren                                             | 22 |
| 4.4.5   | De keramische platen spoelen                                                                | 23 |
| 4.5     | Buiten bedrijf stellen                                                                      | 24 |
| 5       | Werken met de Condair DL besturingssoftware                                                 | 25 |
| 5.1     | Home-scherm                                                                                 | 25 |
| 5.1.1   | Weergaveveld Apparaat- en foutstatus                                                        | 26 |
| 5.1.2   | Weergaveveld vochtregeling                                                                  | 27 |
| 5.1.3   | Weergaveveld Onderhoud                                                                      | 27 |
| 5.2     | Informatiefuncties in het menu "Hulp"                                                       | 28 |
| 5.2.1   | Het menu "Hulp" openen                                                                      | 28 |
| 5.2.2   | Bedrijfstoestanden opvragen in het submenu "Info"                                           | 29 |
| 5.2.3   | Snelle toegang tot instelparameters in het submenu "Snelle toegang"                         | 30 |
| 5.3     | Configuratie                                                                                | 31 |
| 5.3.1   | Instellingen en functies in het submenu "Algemeen"                                          | 31 |
| 5.3.1.1 | Submenu "Algemeen" oproepen                                                                 | 31 |
| 5.3.1.2 | Taal en eenhedensysteem vastleggen in het submenu "Regio"                                   | 31 |
| 5.3.1.3 | Instellingen voor datum en tijd in het submenu "Datum en tijd"                              | 32 |
| 5.3.1.4 | Parameterinstellingen inlezen in het submenu "Back-up"                                      | 32 |
| 5.3.1.5 | Wachtwoordbeveiliging in-/uitschakelen in het submenu "Wachtwoordinstellingen"              | 33 |
| 5.3.1.6 | Helderheid van het aanraakscherm en de led instellen in het submenu "Helderheid"            | 33 |
| 5.3.2   | Instellingen en functies in het submenu "Onderhoud"                                         | 34 |
| 5.3.2.1 | Submenu "Onderhoud" oproepen                                                                | 34 |
| 5.3.2.2 | Resetfuncties in het submenu "Reset"                                                        | 34 |
| 5.3.2.3 | Software-update in het submenu "Bijwerken"                                                  | 35 |
| 5.3.2.4 | Storings- en onderhoudsgeschiedenis bekijken en exporteren in het submenu "Geschiedenissen" | 35 |

| 5.3.2.5  | Foutenlogbestand aanmaken en exporteren in het submenu "Foutenanalyzer"             | 36 |
|----------|-------------------------------------------------------------------------------------|----|
| 5.3.2.6  | Bedrijfsgegevensregistratie starten in het submenu "USB Data Logger"                | 36 |
| 5.3.2.7  | Bedrijfsstatus opvragen in het submenu "Diagnose > Diagnose ingangen"               | 37 |
| 5.3.2.8  | Diagnose van de relais van de bedrijfs- en storingsmeldeprint op afstand            |    |
|          | in het submenu " Diagnose > RFI Diagnose"                                           | 38 |
| 5.3.3    | Instellingen en functies in het submenu "Kenmerken"                                 | 38 |
| 5.3.3.1  | Submenu "Kenmerken" oproepen                                                        | 38 |
| 5.3.3.2  | Vermogensbegrenzing instellen in het submenu "Bedrijf"                              | 39 |
| 5.3.3.3  | Spoelschakelklok instellen in het submenu "Spoeltimer"                              | 39 |
| 5.3.3.4  | Softstartfunctie activeren/deactiveren in het submenu "Softstart"                   | 39 |
| 5.3.3.5  | Keramische spoelfunctie activeren/deactiveren in het submenu "Keramische wash over" | 40 |
| 5.3.4    | Instellingen en functies in het submenu "Besturing"                                 | 41 |
| 5.3.4.1  | Submenu "Besturing" oproepen                                                        | 41 |
| 5.3.4.2  | Regelinstellingen in het submenu "Signaal Instellingen"                             | 42 |
| 5.3.5    | Communicatie-instellingen in het submenu "Netwerk"                                  | 43 |
| 5.3.5.1  | Submenu "Netwerk" oproepen                                                          | 43 |
| 5.3.5.2  | Instellingen in het submenu "IP-instellingen"                                       | 44 |
| 5.3.5.3  | Instellingen in het submenu "IoT-instellingen"                                      | 45 |
| 5.3.5.4  | Instellingen in het submenu "Modbus-instellingen"                                   | 45 |
| 5.3.5.5  | Instellingen in het submenu "BACnet-instellingen"                                   | 45 |
| 5.3.5.6  | Instellingen in het submenu "Indicator storing op afstand"                          | 46 |
| 6        | Onderhoud en vervanging van componenten                                             | 47 |
| 6.1      | Belangrijke opmerkingen over onderhoud                                              | 47 |
| 6.2      | Hygiëne en onderhoud volgens VDI 6022 blad 1                                        | 48 |
| 6.2.1    | Periodieke controle                                                                 | 48 |
| 6.2.2    | Compleet systeemonderhoud                                                           | 49 |
| 6.3      | Instructies voor de reiniging en de reinigingsmiddelen                              | 51 |
| 6.4      | Installeren en verwijderen van de componenten                                       | 52 |
| 6.4.1    | Installeren en verwijderen van de keramische platen                                 | 52 |
| 6.4.2    | Monteren en demonteren van de verstuivers                                           | 54 |
| 6.4.3    | Installeren en verwijderen van de verstuiverhouder                                  | 55 |
| 6.5      | Zilver-patroon "Hygiene Plus" vervangen                                             | 56 |
| 6.6      | Vervangen van de optionele steriele filter en ontluchten van de filterbehuizing     | 58 |
| 6.7      | Onderhoudsteller terugzetten                                                        | 60 |
| 6.8      | Software-updates uitvoeren                                                          | 61 |
| 7        | Storingen opheffen                                                                  | 62 |
| 71       | Belangrijke instructies voor het onlossen van storingen                             | 62 |
| 72       | Storingsmeldingen                                                                   | 63 |
| 7.2      | Storingshieldingen                                                                  | 64 |
| 7.0      | Storingen zonder storingsmelding                                                    | 70 |
| 7.4      | Lijeten van storinge, en onderheudegebeurtenissen oneleen en een LISP stiek         | 70 |
| 7.5      |                                                                                     | 71 |
| 7.0      | Zekeringen en back-unbatterii in de besturingsunit vervangen                        | 72 |
| 0        |                                                                                     | 70 |
| <b>ö</b> | Buiten bedrijf stelling/Afvalverwerking                                             | 74 |
| 8.1      | Buiten bedrijf stelling                                                             | 74 |
| 8.2      | Atvalverwerking/recycling                                                           | /4 |
| 9        | Producten                                                                           | 75 |
| 9.1      | Technische informatie                                                               | 75 |
| 9.2      | Opties                                                                              | 77 |
| 9.3      | CE-conformiteitsverklaring                                                          | 78 |

## 1 Introductie

## 1.1 Helemaal aan het begin!

Hartelijk bedankt dat u het adiabatische luchtbevochtigingssysteem Condair DL heeft gekozen.

Het bevochtigingssysteem Condair DL is gebouwd volgens de huidige stand der techniek en de erkende veiligheidstechnische regels. Er kunnen echter door onvakkundige bediening van het bevochtigingssysteem Condair DL gevaren voor de gebruiker en/of derden ontstaan en/of waardevol materiaal worden beschadigd.

Om een veilig, correct en economisch bedrijven van het bevochtigingssysteem Condair DL te garanderen, bestudeert u alle informatie en volgt u alle veiligheidsinstructies op die in deze documentatie en in de handleidingen van de ingebouwde componenten van het bevochtigingsysteem zijn beschreven.

Als u na het lezen van deze handleiding vragen hebt, verzoeken wij u contact op te nemen met uw plaatselijke Condair-vertegenwoordiger. Wij helpen u graag verder.

## 1.2 Opmerkingen over de gebruiksaanwijzing

### Afgrenzingen

**Deze gebruiksaanwijzing beschrijft het bevochtigingssysteem Condair DL**. Optionele apparatuur en toebehoren zijn zo beschreven dat het voldoende is voor een correct functioneren. Meer informatie over de opties en toebehoren vindt u in de betreffende handleidingen.

De toelichtingen in deze gebruiksaanwijzing beperken zich tot de **inbedrijfstelling**, de **operationele status**, het **onderhoud** en het **opheffen van storingen** van het bevochtigingssysteem Condair DL en richten zich tot het **opgeleide en voor de taken in kwestie voldoende gekwalificeerde personeel**.

De gebruiksaanwijzing wordt aangevuld met diverse andere documentaties (montage-handleiding, lijst met reserveonderdelen enz.) die eveneens zijn meegeleverd. Waar nodig vindt u in de gebruiksaanwijzing betreffende verwijzingen naar deze publicaties.

#### Gebruikte symbolen

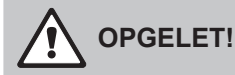

Het signaalwoord "OPGELET" samen met het algemene gevaarsymbool beschrijven instructies in deze gebruiksaanwijzing die bij niet-navolging een **beschadiging en/of storing van het apparaat of ander materiaal** tot gevolg kunnen hebben.

# 

Het signaalwoord "WAARSCHUWING" samen met het algemene gevaarsymbool beschrijven veiligheidsinstructies in deze gebruiksaanwijzing die bij niet-navolging **verwondingen van personen tot gevolg** kunnen hebben.

# 

Het signaalwoord "GEVAAR" samen met het algemene gevaarsymbool beschrijven veiligheidsinstructies in deze gebruiksaanwijzing die bij niet-navolging **ernstige verwondingen of zelfs de dood** tot gevolg kunnen hebben.

### Opbergen

De gebruiksaanwijzing moet op een veilige plaats worden opgeborgen waar hij steeds bereikbaar is. Als het bevochtigingssysteem naar een nieuwe eigenaar gaat, moet de gebruiksaanwijzing aan de nieuwe eigenaar worden overhandigd.

Bij verlies van de gebruiksaanwijzing neemt u contact op met uw Condair-partner.

### Talen

Deze gebruiksaanwijzing is verkrijgbaar in diverse talen. Neemt u hiervoor contact op met uw Condair-partner.

#### Algemeen

ledere persoon die met het bevochtigingssysteem Condair DL werkt, moet de montagehandleiding en de gebruiksaanwijzing van de Condair DL vóór begin van het werk met het apparaat hebben gelezen en begrepen.

Kennis van de inhoud van de montagehandleiding en de gebruiksaanwijzing is een basisvoorwaarde om het personeel tegen gevaren te beschermen, foute bediening te voorkomen en zo met het bevochtigingssysteem Condair DL veilig en vakkundig te werken.

Alle aan de componenten van het bevochtigingssysteem Condair DL aangebrachte pictogrammen, platjes en beschrijvingen moeten ter kennis worden genomen en zich in een leesbare toestand bevinden.

#### Kwalificatie van het personeel

Alle in deze gebruiksaanwijzing beschreven werkzaamheden mogen **uitsluitend door opgeleid en voldoende gekwalificeerd personeel dat door het management is geautoriseerd** worden uitgevoerd. Alle andere handelingen mogen om veiligheidsredenen en vanwege de garantie uitsluitend door geautoriseerd vakpersoneel worden uitgevoerd.

Voorwaarde is dat alle personen die met het bevochtigingssysteem Condair DL werken de voorschriften over de bedrijfsveiligheid en het voorkomen van ongevallen kennen en opvolgen.

Het bevochtigingssysteem Condair DL mag niet worden gebruikt door personen (inclusief kinderen) met fysieke, zintuiglijke of geestelijke beperkingen of door personen met gebrek aan ervaring of vakkennis, mits een voor de veiligheid verantwoordelijke person toezicht houdt of aanwijzingen geeft aan deze personen over hoe het systeem moet worden gebruikt.

Kinderen moeten onder toezicht staan om veilig te stellen dat zij niet met het bevochtigingssysteem Condair DL spelen.

### **Reglementair gebruik**

Het bevochtigingssysteem Condair DL is **uitsluitend voor luchtbevochtiging in een luchtkanaal of een monoblok conform de gespecificeerde bedrijfsvoorwaarden** (zie <u>Hoofdstuk 9.1</u>) bedoeld. Ieder ander gebruik zonder schriftelijke toestemming van de producent geldt als niet-reglementair gebruik en kan ertoe leiden dat het bevochtigingssysteem Condair DL een gevaar vormt.

Tot het reglementair gebruik hoort ook de **kennisname van alle informatie in deze gebruiksaanwijzing** (vooral alle veiligheidsinstructies en opmerkingen over gevaren).

Gevaren die van het bevochtigingssysteem Condair DL kunnen uitgaan

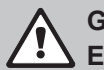

#### GEVAAR! Elektrische schok

De besturingsunit van de Condair DL en de motor van drukverhogingspomp in de centrale unit (indien beschikbaar) werken op netspanning. Bij een geopende besturingsunit/centrale unit kunnen stroomvoerende onderdelen blootliggen. Het aanraken van stroomvoerende onderdelen kan tot ernstig letsel of tot de dood leiden.

Houd u daarom aan de volgende instructie: Voor het begin van werkzaamheden aan de componenten van de Condair DL, moet het systeem volgens <u>Hoofdstuk 4.5</u> buiten bedrijf worden gesteld en tegen onopzettelijke inbedrijfstelling worden beveiligd.

Belangrijk! De frequentieomzetter in de besturingsunit van systemen met drukverhogingspomp bevat condensators. Na het uitschakelen van de besturingsunit kunnen deze nog een bepaalde tijd met een gevaarlijke spanning geladen blijven. U moet daarom minimaal 10 minuten wachten na het loskoppelen van de voeding. Controleer vervolgens of de bijbehorende aansluitingen op de frequentieomzetter en op de pompmotor spanningsloos zijn voordat u aan deze componenten gaat werken!

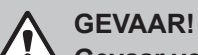

🔟 Gevaar voor de gezondheid door onvoldoende hygiëne

Onvakkundig bediende of slecht onderhouden adiabatische luchtbevochtigingssystemen kunnen een gevaar zijn voor de gezondheid. Bij onvakkundige bediening of onvoldoende onderhoud kunnen ziekmakende bacteriën (zoals bijv. legionella die de veteranenziekte veroorzaken) zich in het watersysteem en in de omgeving van de bevochtiger van het bevochtigingssysteem Condair DL vermenigvuldigen en in de omgeving verspreiden.

**Daarom:** Het bevochtigingssysteem Condair DL moet, zoals in deze gebruiksaanwijzing is beschreven, correct worden bedreven en onderhouden.

### Voorkomen van gevaarlijke bedrijfssituaties

Als wordt vermoed dat een **veilig en hygiënisch werken niet meer mogelijk** is, dan moet het bevochtigingssysteem Condair DL zoals beschreven in <u>Hoofdstuk 4.5</u> direct **buiten bedrijf worden gesteld en tegen onbedoeld inschakelen worden beveiligd**. Dit kan onder de volgende omstandigheden het geval zijn:

- als componenten van het bevochtigingssysteem Condair DL niet correct geplaatst, vastgezet en afgedicht zijn.
- als het bevochtigingssysteem Condair DL beschadigd is.
- als het bevochtigingssysteem Condair DL niet meer correct functioneert.
- als aansluitingen of leidingen ondicht zijn.
- als elektrische installaties beschadigd zijn.

Alle personen die met het bevochtigingssysteem Condair DL werken zijn verplicht om veranderingen aan het systeem, die de veiligheid in gevaar brengen, onmiddellijk te melden aan de verantwoordelijke persoon van het management.

### Niet-toegestane wijzigingen aan het systeem

Zonder schriftelijke toestemming van de producent mogen aan het bevochtigingssysteem Condair DL geen bouwtechnische veranderingen worden aangebracht.

Voor het vervangen van defecte componenten van het systeem **uitsluitend originele toebehoren en reserveonderdelen** van uw Condair-partner gebruiken.

# 3 Overzicht producten

## 3.1 Overzicht modellen

Het bevochtigingssysteem Condair DL is leverbaar in twee basismodellen type A (met drukverhogingspomp) en type B (zonder drukverhogingspomp) voor verschillende afmetingen van de kanalen.

|                                       | Condair DL .                                      |                                                      |
|---------------------------------------|---------------------------------------------------|------------------------------------------------------|
|                                       | <b>Type A</b><br>( <b>met</b> drukverhogingspomp) | <b>Type B</b><br>( <b>zonder</b> drukverhogingspomp) |
| Binnenbreedte van het kanaal "W" [mm] | 450                                               | 8400 **                                              |
| Binnenhoogte van het kanaal "H" [mm]  | 450                                               | 4000 **                                              |
| Bevochtigingscapaciteit [l/uur]       | 51000 **                                          | 51000 **                                             |

\*\* Grotere installaties op verzoek

Beide basismodellen kunnen met verschillende opties hun functie uitbreiden. Bovendien zijn er verschillende toebehoren leverbaar.

## 3.2 Benaming van het model / Welk model heeft u

De identificatie van het product en de belangrijkste apparaatgegevens bevinden zich op de typeplaatjes, die rechts op de besturingsunit en op de centrale unit zijn aangebracht. Uitgebreide informatie over het typeplaatje en de modelcode vindt u in de montage-handleiding voor de Condair DL.

## 3.3 Constructie van het bevochtigingssysteem Condair DL

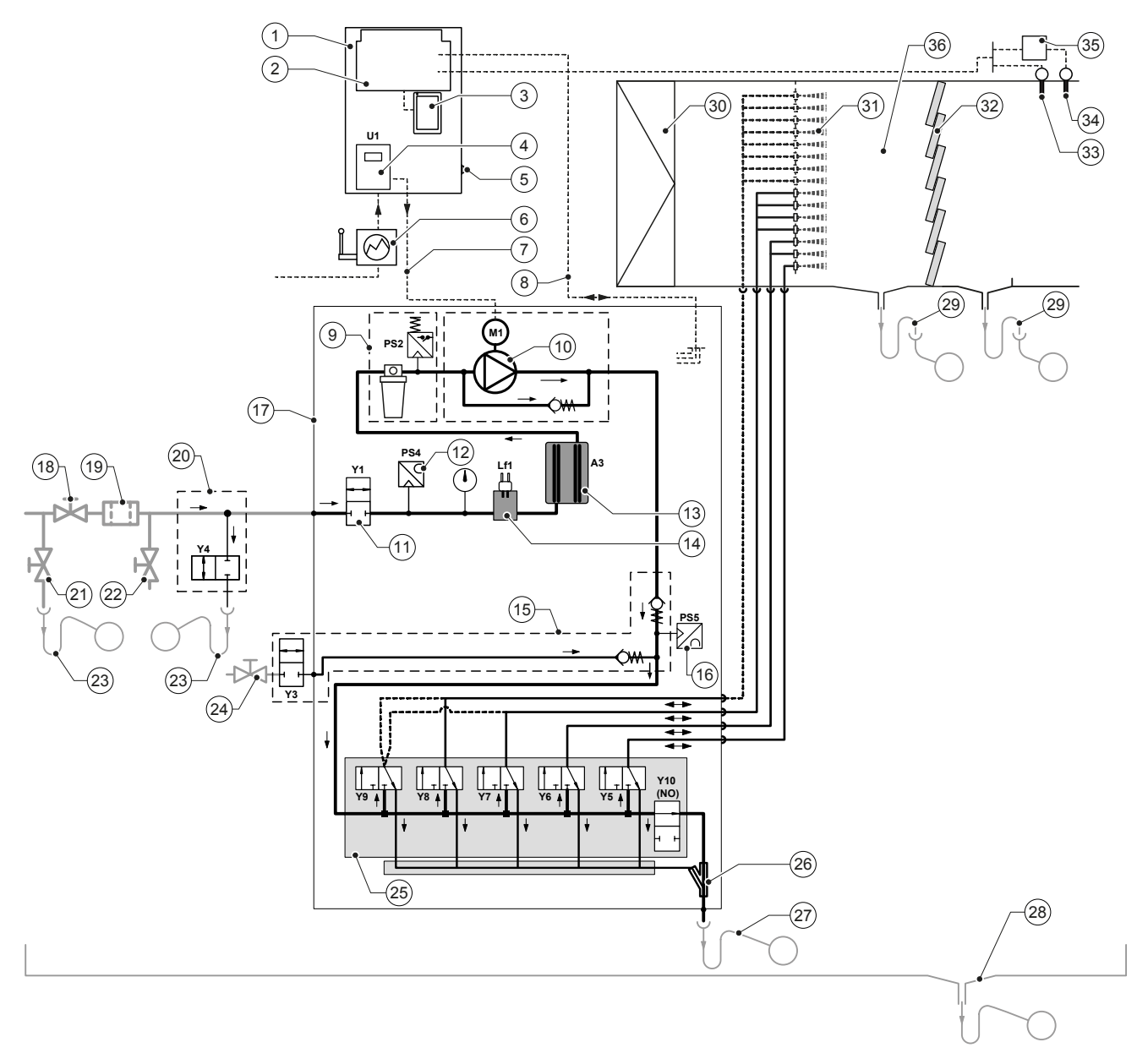

- 1 Besturingsunit
- 2 Hoofdprint
- 3 Stuurprint met touchscreen (Integrated Controller)
- 4 Frequentieomzetter voor drukverhogingspomp (type A)
- 5 Schakelaar <Besturingsunit Aan/Uit>
- 6 Stroomvoorziening via hoofdschakelaar
- 7 Stroomvoorziening motor drukverhogingspomp
- 8 Bedrading sensoren en kleppen
- 9 Optie steriele filter met drukschakelaar PS2 (type A) of optie steriele filter zonder drukschakelaar PS2 (type B)
- 10 Drukverhogingspomp (type A)
- 11 Inlaatklep Y1
- 12 Druksensor ingangsdruk PS4
- 13 Zilverionisatie A3
- 14 Geleidbaarheidssensor Lf1
- 15 Luchtspoeling (optie)
- 16 Druksensor druk op de verstuiver PS5 (bij installaties type B zonder optie steriele filter niet aanwezig)
- 17 Centrale unit
- 18 Afsluitkraan OO-watertoevoer (taak van de klant)

- 19 Extern waterfilter 5 µm (aanbevolen, optie of taak van de klant)
- 20 Externe leidingspoeling (optie)
- 21 Aftapkraan watertoevoer (door klant te leveren)
- 22 Testkraan afvlambaar (taak van de klant)
- 23 Afvoertrechter met sifon (door klant te leveren)
- 24 Afsluitkraan persluchttoevoer (door klant te leveren)
- Kleppenblok met sproeikleppen Y5-Y9 en spoeiklep Y10
- 26 Waterstraalpomp (legen van de sproeileidingen)
- 27 Spoelproces met sifon (taak van de klant)
- 28 Waterreservoir of bodemafvoer met afscheider (taak van de klant)
- 29 Kanaalafvoeren met sifon (taak van de klant)
- 30 Luchtfilter min. ISO ePM1 60% (F7/EU7) (taak van de klant)
- 31 Verstuivers
- 32 Naverdampings-elementen (poreuze keramiek)
- 33 Vochtigheidssensor (taak van de klant)
- 34 Temperatuur- en vochtigheidssensor (taak van de klant)
- 35 Externe continuregelaar (taak van de klant, bijv. enthalpie-regelaar)
- 36 Luchtkanaal/monoblok

Afb. 1: Schema constructie bevochtigingssysteem Condair DL

## 3.4 Functiebeschrijving

Van de omgekeerde osmose-installatie komt het demi-water (ook DI-water of permeaat genoemd) via een afsluitkraan (18, taak van de klant) en een extern waterfilter 5  $\mu$ m (19, aanbevolen, optije of taak van de klant) naar de centrale unit (17).

In de centrale unit wordt het gedeminerailiseerde water via inlaatklep Y1 (11), de geleidbaarheidssensor Lf1 (14), de zilverionisatie voor het desinfecteren van het water (13) en het optionele steriele filter (9) naar het kleppenblok (25) met de sproeikleppen en spoelklep Y10 geleid.

Bij type Ais in de centrale unit een drukverhogingspomp (10) ingebouwd (geregeld via frequentieomzetter), waarmee de waterdruk vanaf een bepaalde vraag wordt verhoogd tot een werkdruk van ca. 7-7,5 bar.

Bij vochtvraag gaan open, afhankelijk van de benodigde prestatie:

- een of twee sproeikleppen (bij 2 sproeicircuits: Y5-Y6) of
- een, twee of alle drie sproeikleppen (bij 3 sproeicircuits: Y5-Y7) of
- een, twee of alle vier sproeikleppen (bij 3 sproeicircuits met dubbele stap: Y5-Y7+Y9) of
- een, twee, drie of alle vier sproeikleppen (bij 4 sproeicircuits, Y5-Y8) of
- een, twee, drie of alle vijf sproeikleppen (bij 4 sproeicircuits met dubbele stap, Y5-Y8+Y9) of
- een, twee, drie, vier of alle vijf sproeikleppen (bij 5 sproeicircuits: Y5-Y9).
- een, twee, drie, vier of alle alle zes sproeikleppen (bij 5 sproeicircuits met dubbele stap: Y5-Y9 + Y9.1).

Het water stroomt vervolgens naar de betreffende verstuivers (31) en wordt daar in fijne druppeltjes verspreid. De voorbijstromende lucht absorbeert de druppeltjes en wordt daardoor vochtig. Niet-geabsorbeerde druppeltjes blijven in de naverdampings-elementen (32) achter. Daardoor wordt de door de naverdampings-elementen stromende lucht nog eens bevochtigd. Het teveel aan water vloeit in de naverdampings-elementen naar beneden en wordt via de afvoer in het waterreservoir met sifon (29) in een open afvoertrechter van de aanwezige rioolbuis geleid.

#### **Besturing**

De installatie wordt via een externe regelaar bestuurd (aanbevolen enthalpie-regelaar) of de in de besturingsunit geïntegreerde P/PI-regelaar.

Bij installaties:

- met 2 sproeicircuits gebeurt de regeling met 3 stappen.
- met 3 sproeicircuits (met of zonder dubbele stap) gebeurt de regeling met 7 stappen,
- met 4 sproeicircuits (met of zonder dubbele stap) gebeurt de regeling met 15 stappen,
- met 5 sproeicircuits (met of zonder dubbele stap) gebeurt de regeling met 31 stappen

Bij type A wordt vanaf ca. 60-70 % vraag (inschakelpunt afhankelijk van de ingangsdruk) de drukverhogingspomp ook ingeschakeld en de prestatie via het toerental traploos tot 100% vraag geregeld.

### Bewaking

De ingangsdruk en de sproeidruk worden met de analoge druksensoren "PS4" en "PS5" bewaakt. Bij installaties van het type B (zonder drukverhogingspomp) zonder optionele steriele filter komt de sproeidruk overeen met de ingangsdruk, daardoor valt druksensor "PS5" weg.

De druk na de optionele steriele filter wordt bij installaties van het type A (met drukverhogingspomp) met de drukschakelaar "PS2" bewaakt en bij installaties van het type B (zonder drukverhogingspomp) met de druksensor "PS5", omdat de druk na de steriele filter overeenkomt met de sproeidruk.

De geleidbaarheid van het demi-water wordt continu gecontroleerd. Als de toegestane geleidbaarheid (max. 15  $\mu$ S/cm) van het demi-water hoger is, gaat het spoelklep Y10 van het kleppenblok (25) open en het demi-watersysteem wordt zolang gespoeld totdat de toegestane geleidbaarheid weer is bereikt. Als de toegestane geleidbaarheid in een bepaalde tijd niet wordt bereikt, verschijnt een betreffende foutmelding of de bevochtiger wordt uitgeschakeld (geleidbaarheid >100  $\mu$ S/cm).

### Hygiënefunctie/Spoeling

Om te voorkomen dat water blijft staan, wordt iedere sproeicircuit die niet actief is automatisch via het bijbehorende sproeiklep geleegd (de sproeikleppen zijn in stroomloze toestand verbonden met de afvoer).

Na 1 uur zonder bevochtiging gaat de spoelklep open om het systeem af te tappen.

Als de geleidbaarheid in de toevoerleiding te hoog is of het bevochtigingssysteem langer dan 23 uur geen vraag ontvangt, gaat het spoelklep Y10 open en de demi-watertoevoer en de leidingen in de centrale unit worden een bepaalde tijd gespoeld met vers demi-water. Tijdens de spoeling wordt bovendien via de ingebouwde waterstraalpomp (26) eventueel restwater uit de sproeileidingen weggezogen en via een open afvoertrechter met sifon (27) naar de afvoerleiding aan de zijde van het gebouw geleid.

## 3.5 Hydraulisch diagram

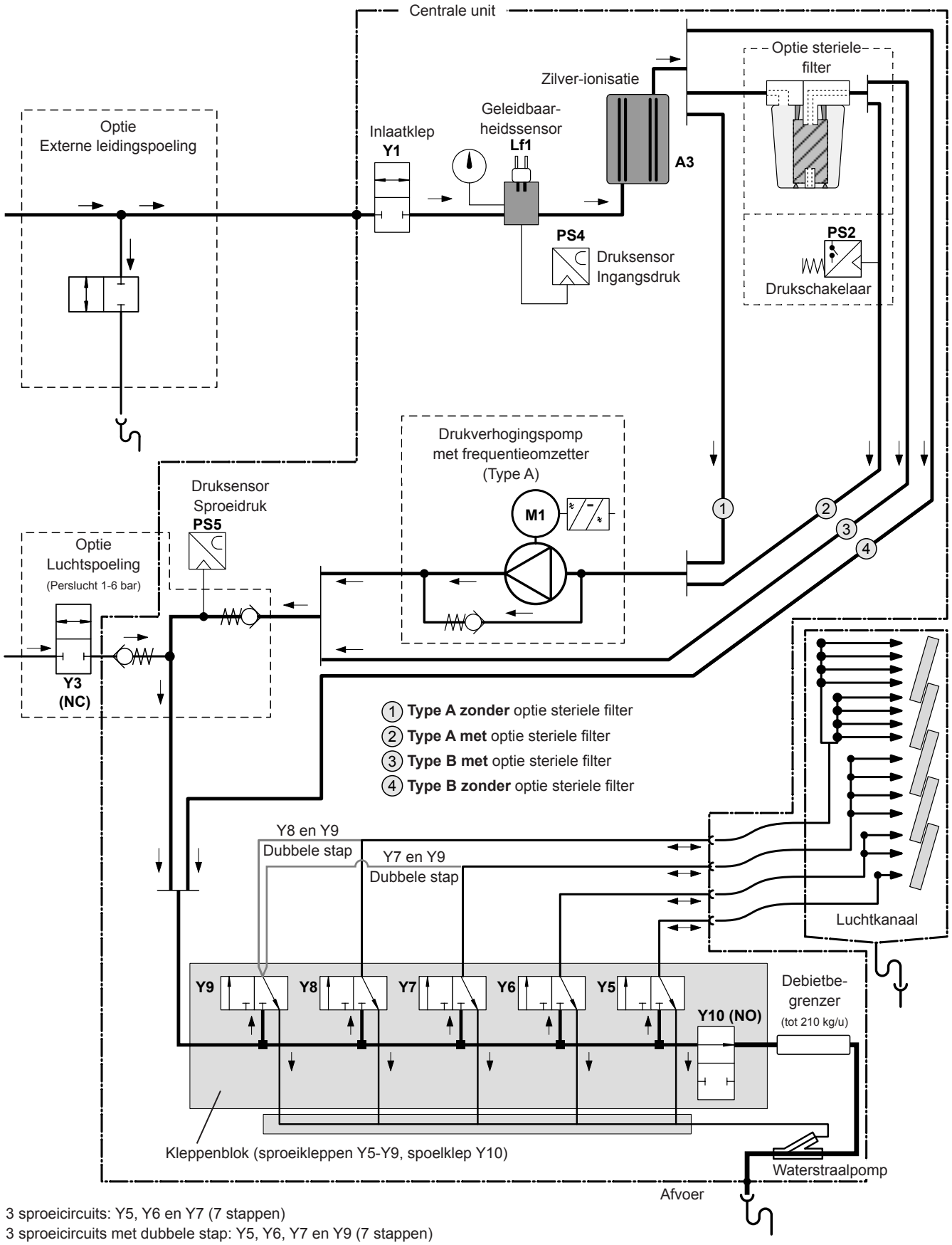

4 sproeicircuits: Y5, Y6, Y7 en Y8 (15 stappen)

4 sproeicircuits met dubbele stap: Y5, Y6, Y7, Y8 en Y9 (15 stappen)

Afb. 2: Hydraulisch diagram bevochtigingssysteem Condair DL (afbeelding toont 15-traps regeling)

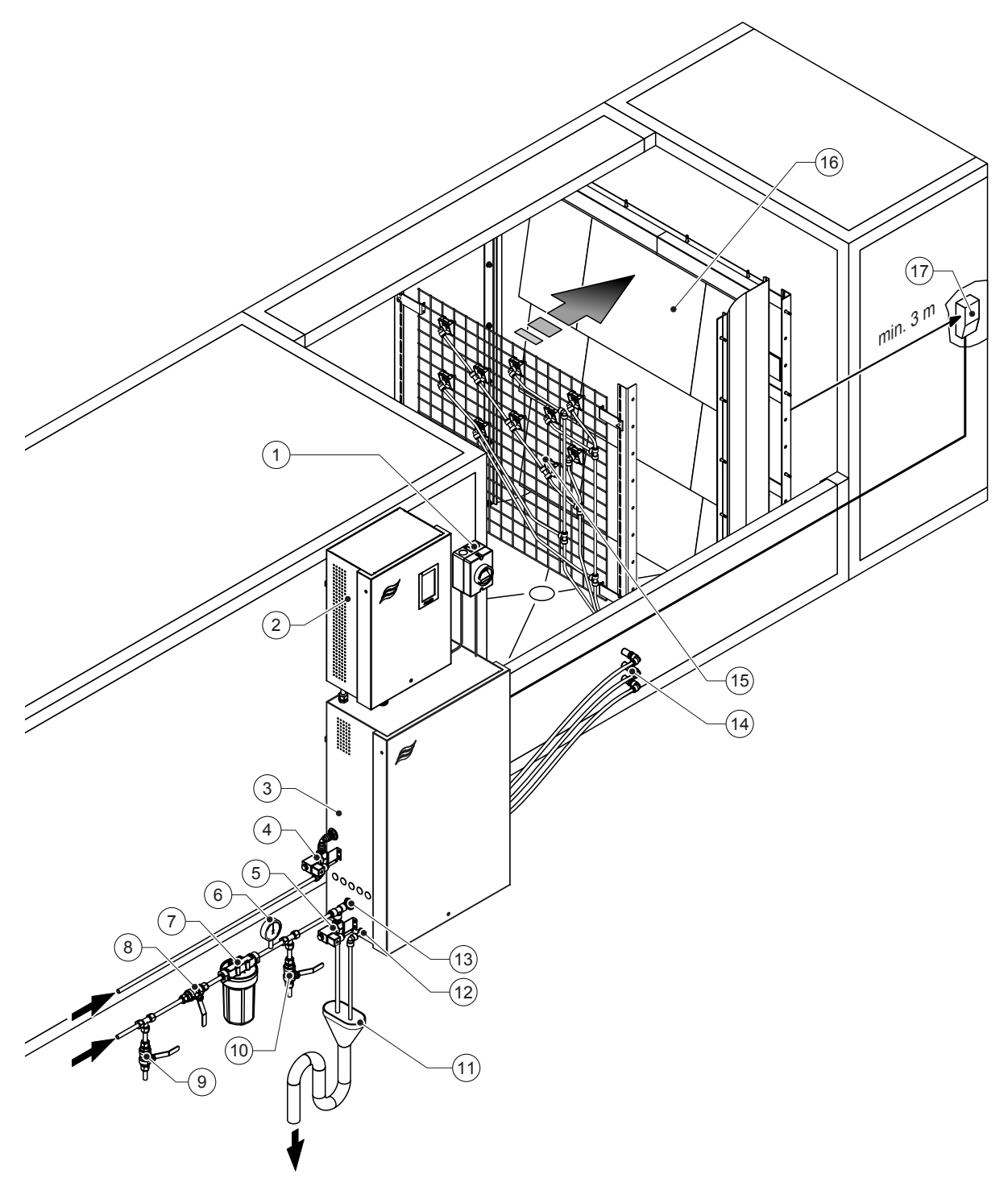

- 1 Hoofdschakelaar stroomvoorziening
- 2 Besturingsunit
- 3 Centrale unit
- 4 Klep luchtspoeling (optie)
- 5 Klep externe leidingspoeling (optie) stekkerverbinding ø12 mm of 1/2" buitendraadadapter (meegeleverd)
- 6 Manometer (aanbevolen, door klant te leveren)
- 7 Extern waterfilter 5 µm (aanbevolen, optie of taak van de klant)
- 8 Afsluitkraan watertoevoer (verplicht, taak van de klant)
- 9 Aftapklep watertoevoer (aanbevolen, door klant te leveren)

10 Testkraan afvlambaar (aanbevolen, taak van de klant)

- 11 Open trechter met sifon (taak van de klant)
- 12 Waterafvoeraansluiting stekkerverbinding ø10 mm of 1/2" buitendraadadapter (meegeleverd)
- 13 Aansluiting watertoe voer stekkerverbinding ø12 mm of 1/2" buitendraadadapter (meegeleverd)
- 14 Gaten in de wand voor sproeileidingen (ø 8/10 mm)
- 15 Rooster met verstuivers
- 16 Naverdampingsunit
- 17 Vochtregelaar (bijv. enthalpieregelaar) of vochtigheidssensor (taak van de klant)
- Afb. 3: Overzicht systeem Condair DL

## 3.7 Overzicht bevochtigings-unit Condair DL

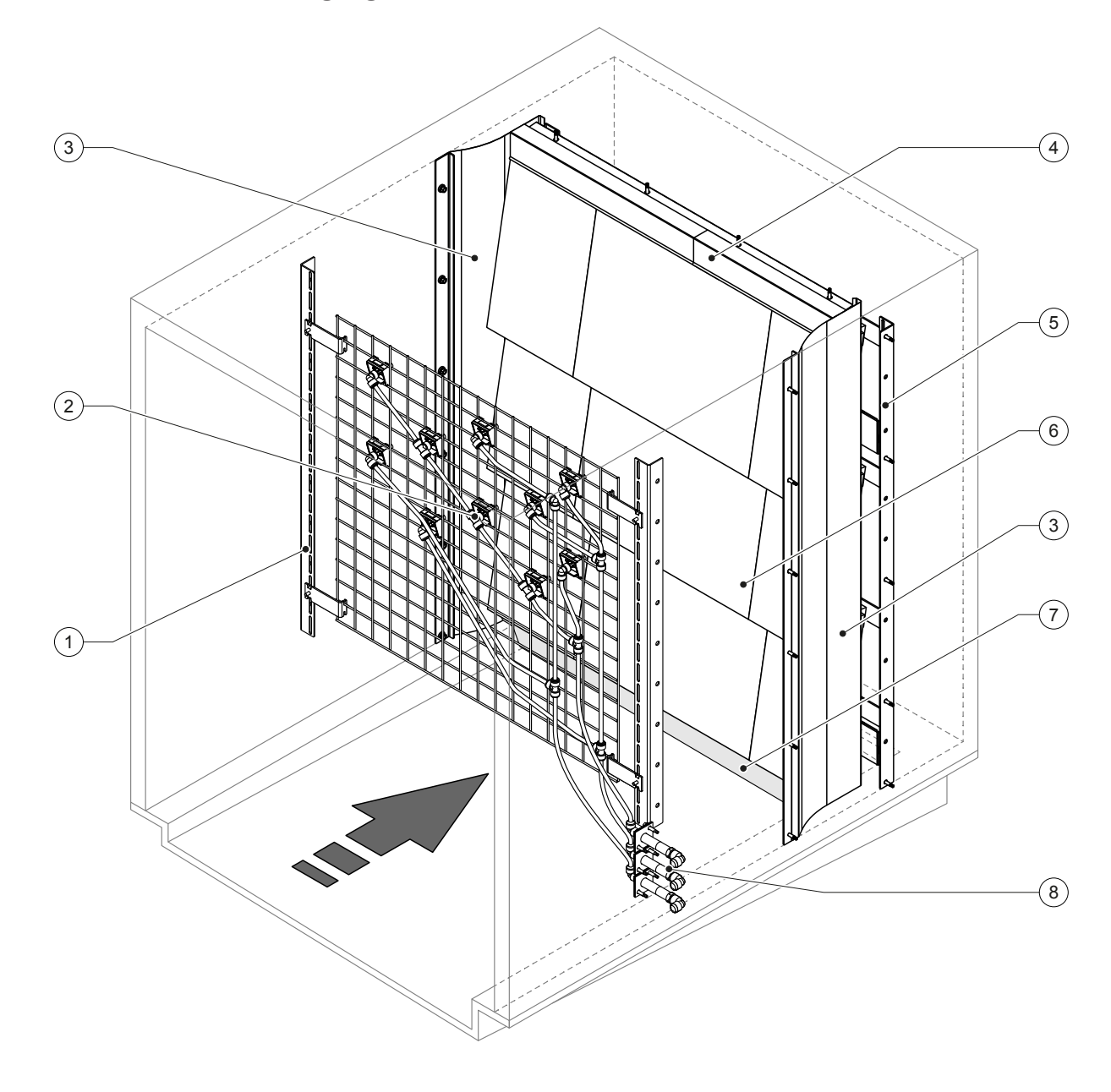

- 1 Draagconstructie verstuiverunit
- 2 Verstuivers
- 3 Zijwaartse afdekplaten
- 4 Bovenste afdekplaten

5 Draagconstructie naverdampingsunit

- 6 Keramische platen
- 7 Afsluitrubber kanaalbodem
- 8 Gaten in de wand voor sproeileidingen
- Afb. 4: Overzicht bevochtigings-unit Condair DL

## 3.8 Overzicht besturingsunit Condair DL

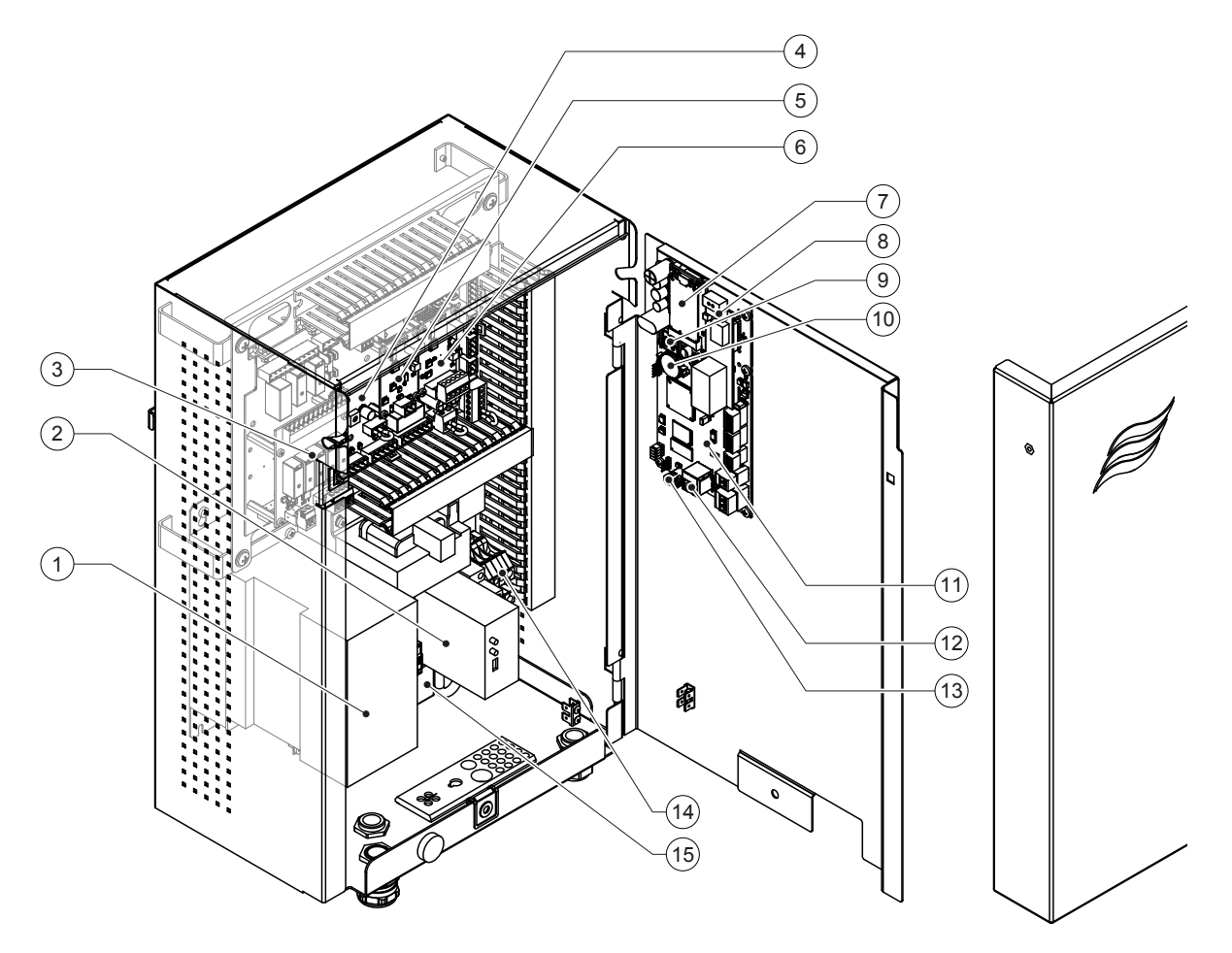

- 1 Frequentieomzetter
- 2 Lekbewaking (optie)
- 3 Bedrijfs- en storingsmeldingsprint op afstand
- 4 Hoofdprint
- 5 Printplaat zilverionisatie
- 6 Printplaat geleidbaarheidsbewaking
- 7 IoT mobiele module
- 8 Gateway-print (optie LonWorks, BACnet IP of BACnet MS/TP)

- 9 Smartcard
- 10 Backup batterij (CR 2032, 3V)
- 11 Stuurprint
- 12 RJ45-aansluiting ethernet-interface
- 13 USB-aansluiting
- 14 Aansluitklemmen stroomvoorziening
- 15 Ferritkern stroomvoorziening

Afb. 5: Overzicht besturingsunit Condair DL (zonder bedrading)

3.9 Overzicht centrale unit Condair DL

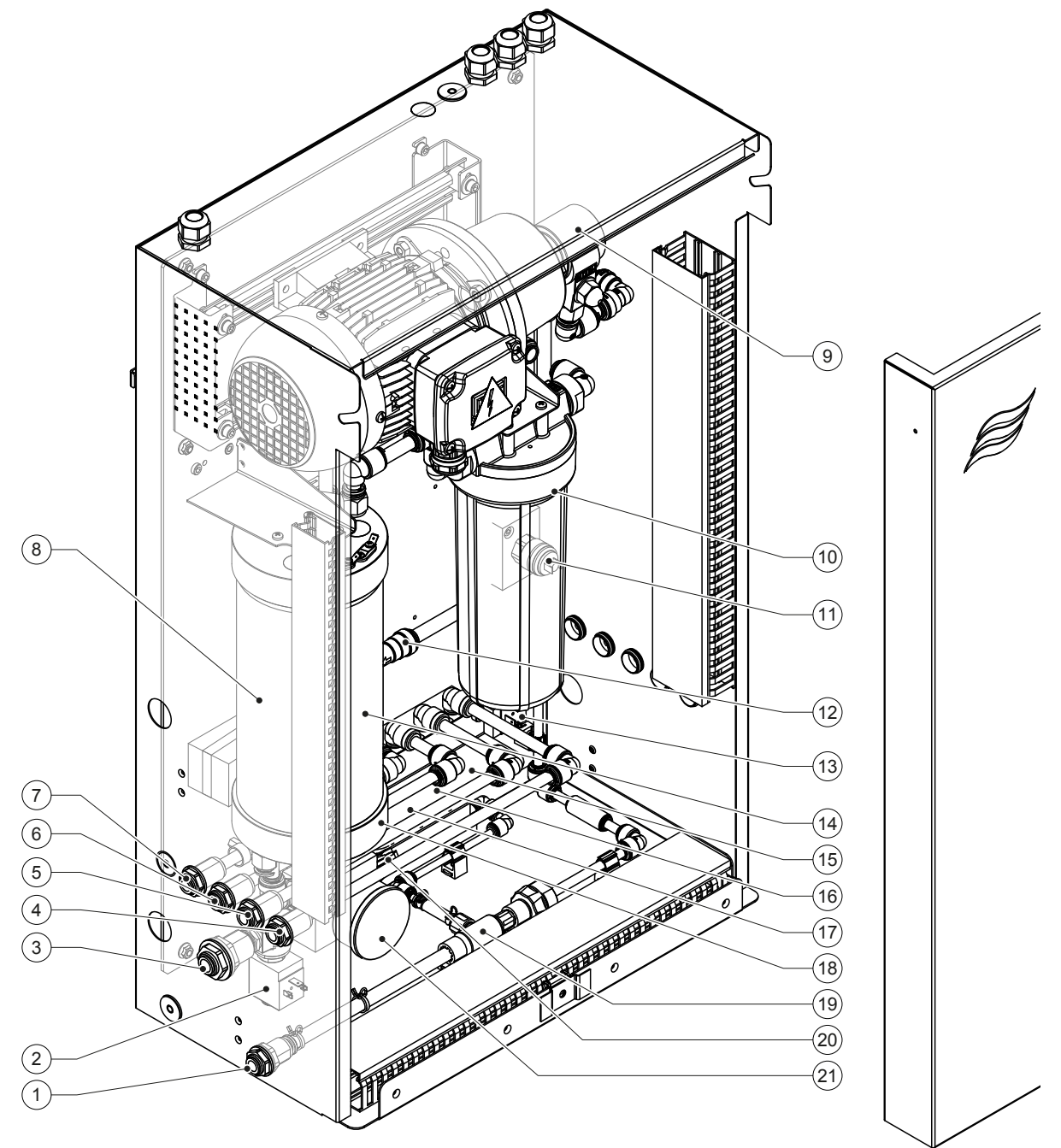

1 Aansluiting waterafvoer - stekkerverbinding ø10 mm of 1/2" buitendraad-adapter (bijgevoegd)

- 2 Inlaatklep
- 3 Aansluiting watertoevoer stekkerverbinding ø12 mm of 1/2" buitendraad-adapter (bijgevoegd)
- 4 Aansluiting sproeileiding 1 (Y5)
- 5 Aansluiting sproeileiding 2 (Y6)
- 6 Aansluiting sproeileiding 3 (Y7+Y9)
- 7 Aansluiting sproeileiding 4 (Y8+Y9)
- 8 Zilver-patroon
- 9 Drukverhogingspomp (alleen type A)

- 10 Drukschakelaar PS2 (alleen type A met steriele filter)
- 11 Steriele filter (optie)
- 12 Terugslagsklep (alleen type A)
- 13 Spoelklep Y10
- 14 Druksensor PS5
- 15 Sproeiklep Y5
- 16 Sproeiklep Y6
- 17 Sproeiklep Y7
- 18 Sproeiklep Y8
- 19 Waterstraalpomp
- 20 Druksensor PS4
- 21 Manometer ingangsdruk

Afb. 6: Overzicht centrale unit Condair DL

## 4 Gebruik

Het bevochtigingssysteem Condair DL mag uitsluitend in bedrijf worden genomen door personen die goed met het bevochtigingssysteem Condair DL bekend zijn en voor dit werk voldoende gekwalificeerd. De betreffende kwalificatie van het personeel is de verantwoordelijkheid van het management.

## 4.1 Eerste inbedrijfstelling

De eerste inbedrijfstelling moet altijd door een onderhoudstechnicus van uw Condair-partner of een opgeleide en voor dit werk geautoriseerde onderhoudstechnicus van de klant worden uitgevoerd. Daarom wordt hier afgezien van een gedetailleerde beschrijving van de werkzaamheden voor de inbedrijfstelling.

Bij de eerst inbedrijfstelling worden door de onderhoudstechnicus de volgende werkzaamheden in onderstaande volgorde uitgevoerd:

- Controleer de correcte montage van de bevochtigingsunit, de besturingsunit en de centrale unit.
- Controleer de elektrische installatie.
- Controleer de water-installatie.
- Spoel de watertoevoerleiding en controleer de waterkwaliteit.
- Controleer de draairichting van de pomp inclusief de instelling van de pompsnelheid.
- Controleer of de sproeileidingen aan de juiste sproeikleppen zijn aangesloten en alle verstuivers correct sproeien.
- Configureer de besturingsunit en het bevochtigingssysteem Condair DL.
- Ga proefdraaien.
- Vul het bericht over de inbedrijfstelling in.

## 4.2 Display en bedieningselementen

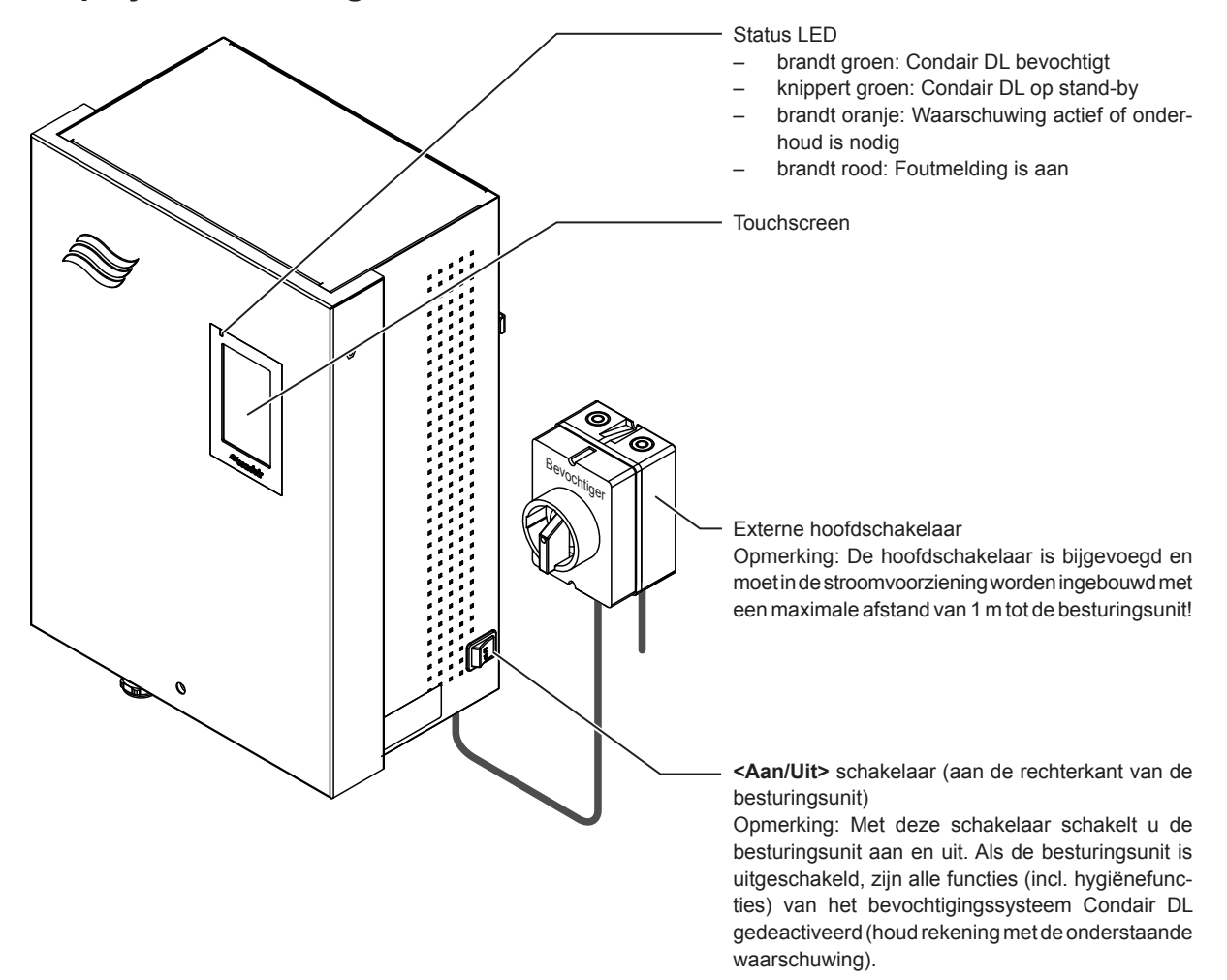

Afb. 7: Display en bedieningselementen

### GEVAAR! Gevaar van elektrische schok!

Omdat ook na het uitschakelen van de schakelaar **<Besturingsunit Aan/Uit>** in de besturingsunit nog altijd spanning aanwezig is, moet vóór het openen van de besturingsunit de **stroomvoorziening naar de besturingsunit via de externe hoofdschakelaar worden uitgeschakeld.** 

## 4.3 Herstarten na onderbreking

Hieronder is beschreven hoe een herstart na een onderbreking (bijv. na een onderhoudsbeurt) moet worden aangepakt. Hierbij wordt ervan uitgegaan dat de eerste inbedrijfstelling door de onderhoudstechnicus van uw Condair-partner correct werd uitgevoerd en het systeem correct werd geconfigureerd. Om het bevochtigingssysteem Condair DL in bedrijf te nemen, gaat u als volgt te werk:

1. Systeemcomponenten en installaties controleren op beschadigingen.

# GEVAAR!

Beschadigde bevochtigingssystemen of bevochtigingssystemen met beschadigde installaties kunnen een gevaar zijn voor het leven van personen of tot ernstige materiële schade leiden. Beschadigde bevochtigingssystemen of bevochtigingssystemen met beschadigde installaties laties mogen nooit in bedrijf worden genomen.

2. Controleren of de keramische platen van de naverdampingsunit correct geplaatst en correct afgedicht zijn.

# 

Een ondichte naverdampingsunit kan tot ernstige schade aan het materiaal leiden. Bevochtigingssysteem alleen in bedrijf nemen als de keramische platen van de naverdampings-unit correct geplaatst en correct afgedicht zijn.

- 3. Hoofdschakelaar in de stroomtoevoer (stroomverzorging naar de besturingsunit) op "On" zetten.
- 4. Afsluitkraan in de watertoevoerleiding openen als hij gesloten is.
- 5. De **<Aan/Uit>** schakelaar aan de besturingsunit op **"On"** zetten en de besturingsunit indien nodig via de externe vrijgave activeren.
- 6. Als het bevochtigingssysteem Condair DL langer dan 48 uur niet aan het stroomnet was aangesloten, verschijnt de waarschuwingsmelding W50 "Buiten bedrijf". Ga in dit geval te werk als volgt:
  - Schakel de besturingsunit weer uit met de <Aan/Uit> schakelaar.
  - Sluit het afsluitkraan in de demi-watertoevoerleiding.
  - Koppel de demi-watertoevoerleiding van de aansluiting aan de centrale unit af.
  - Leid het open einde van de demi-watertoevoerleiding naar een open afvoer (gebouwzijde).
  - Open het afsluitkraan in de demi-watertoevoerleiding en spoel de toevoerleiding minstens 5 minuten. Sluit het afsluitkraan weer, sluit de demi-watertoevoerleiding weer aan de toevoeraan-sluiting van de centrale unit aan en open het afsluitkraan.
  - Schakel de besturingsunit weer in via de <Aan/Uit> schakelaar.

Opmerking: Na het inschakelen van de besturingsunit verschijnt de waarschuwingsmelding W50 "Buiten bedrijf" opnieuw. Na 5 minuten voert de Condair DL automatisch een spoeling van het watersysteem uit en gaat vervolgens terug naar de normale modus. De melding wordt gereset.

7. Als de steriele filter werd vervangen, ontlucht u de steriele filter zoals beschreven in *Hoofdstuk 6.6*.

Het bevochtigingssysteem Condair DL bevindt zich vervolgens in de normale modus en het Homescherm verschijnt.

Opmerking: Meer informatie over de bediening van de besturingssoftware vindt u in Hoofdstuk 5.

## 4.4 Opmerkingen over het functioneren

### 4.4.1 Belangrijke opmerkingen over het functioneren

- Om hygiënische redenen wordt in de stand-bymodus om de 23 uur de spoelklep gedurende ca.
   300 seconden geopend en worden zo de waterleidingen gespoeld.
- Bij een bevochtigingsvraag vanaf ca. 14% (bij 3 sproeicircuits) resp. vanaf ca. 7% (bij 4 sproeicircuits) wordt de bevochtiging geactiveerd.

### 4.4.2 Bedrijfs- en storingsmelding op afstand

Via het relais op de printplaat van de bedrijfs- en storingsmelding op afstand worden de volgende storings- en bedrijfsomstandigheden weergegeven:

| Geactiveerd relais voor<br>weergave op afstand | Wanneer?                                                                                          |
|------------------------------------------------|---------------------------------------------------------------------------------------------------|
| "Error" (Storing)                              | Er is een storing opgetreden. Het systeem functioneert niet meer of nog maar voor een korte tijd. |
| "Service" (onderhoud)                          | Een van de onderhoudstellers is afgelopen. De betreffende onderhoudsbeurt moet worden uitgevoerd. |
| "Running" (Bevochtigen)                        | Vraag aanwezig/bevochtiging                                                                       |
| "Unit on" (Eingeschaltet)                      | Bevochtigingssysteem is ingeschakeld en staat onder spanning                                      |
| "Furnace" (Ingeschakeld)                       | Niet ondersteund!                                                                                 |

### 4.4.3 Controles tijdens bedrijf

Tijdens bedrijf moet het bevochtigingssysteem Condair DL regelmatig worden gecontroleerd. Controleer het volgende:

- De waterinstallatie op lekkages.
- De componenten van het bevochtigingssysteem op correcte bevestiging en op beschadigingen.
- De elektrische installatie op beschadigingen.
- De display van de besturingsunit op eventuele onderhouds- of storingsmeldingen.

Als u onregelmatigheden (bijv. lekkages, storingsmelding) of beschadigde componenten vaststelt, moet het bevochtigingssysteem Condair DL zoals beschreven in <u>Hoofdstuk 4.5</u> buiten bedrijf worden gesteld en de betreffende storing worden opgeheven of de defecte componenten worden vervangen met behulp van een gekwalificeerde specialist of een onderhoudstechnicus van uw Condair-partner.

### 4.4.4 Spoeling van het interne watersysteem uitvoeren

Opmerking: bij een actieve foutmelding kan geen spoeling van het interne watersysteem worden uitgevoerd.

Om een spoeling van het interne watersysteem uit te voeren, handelt u als volgt:

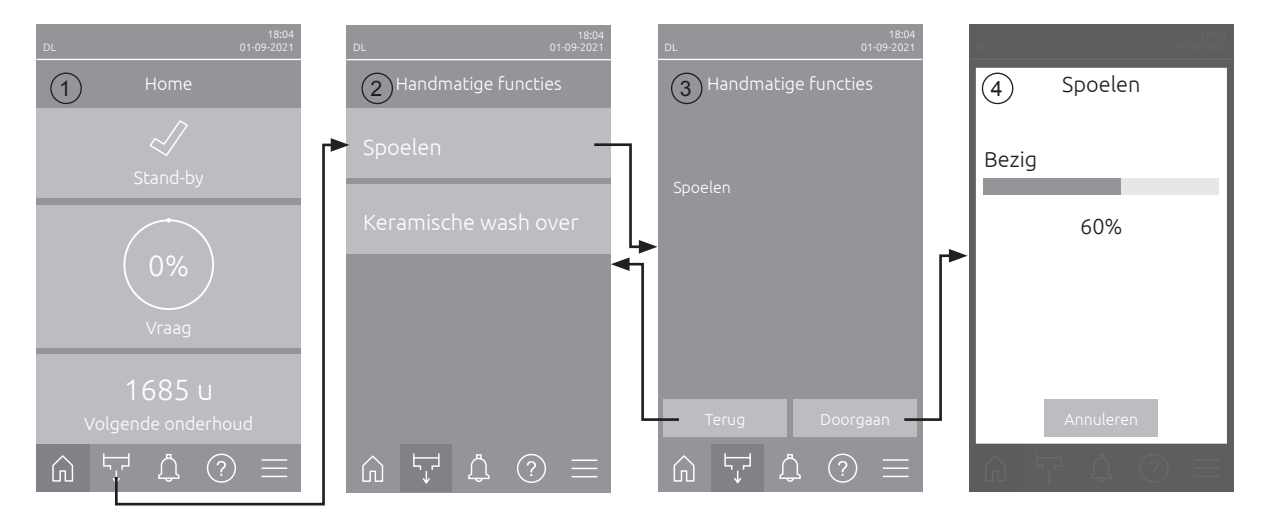

- 1. Druk op het Home-scherm (1) op de knop <Handmatige functies>.
- 2. Het submenu "Handmatige functies" (2) verschijnt. Druk hier op de knop <Spoelen>.
- 3. Het bevestigingsvenster voor het spoelen (3) verschijnt. Druk hier op de knop **<Doorgaan>** om het spoelen te starten.

Opmerking: Een eventueel lopend bevochtigingsproces wordt onderbroken. Als uw systeem met de optionele externe leidingspoeling is uitgerust, opent eerst het externe spoelklep Y4 en wordt de watertoevoerleiding gedurende een bepaalde tijd gespoeld. Daarna gaat de inlaatklep Y1 open en het watersysteem van de centrale unit wordt gespoeld via het spoelklep Y10 (normaal open). Als uw systeem met de optionele luchtspoeling is uitgerust, opent ten slotte het externe luchtspoelklep Y3 en worden de sproeileidingen achtereenvolgens uitgeblazen (alleen als er geen vraag is en de veiligheidsketting en het externe vrijgavecontact gesloten zijn).

4. De voortgangsindicator voor het spoelen (4) verschijnt en geeft de status van het spoelen aan. Na het spoelen verschijnt het Home-scherm.

Om het spoelproces af te breken, drukt u in de weergave met de voortgangsbalk van het spoelproces op de knop **<Annuleren>**. Het spoelen stopt automatisch en het Home-scherm verschijnt.

### 4.4.5 De keramische platen spoelen

De keramische spoelfunctie is alleen toegankelijk als de keramische spoelfunctie is ingeschakeld in de besturingssoftware (zie *Hoofdstuk 5.3.3.5*).

# 

Keramische wash over sproeit water op de keramische platen via de sproeiers, net als wanneer er om 100% wordt gevraagd. Bij systemen met een drukverhogingspomp wordt deze ook ingeschakeld.

Het keramisch spoelen moet door de bediener worden gemonitord, omdat het vocht de gewenste instelwaarde aanzienlijk kan overschrijden. Oververzadiging van de keramische platen is waarschijnlijk.

Als het spoelen klaar is, moet al het water achter de keramische platen worden verwijderd als dit daar niet kan worden afgevoerd.

Opmerking: Als er een foutmelding actief is, kunnen de keramische platen niet worden gespoeld.

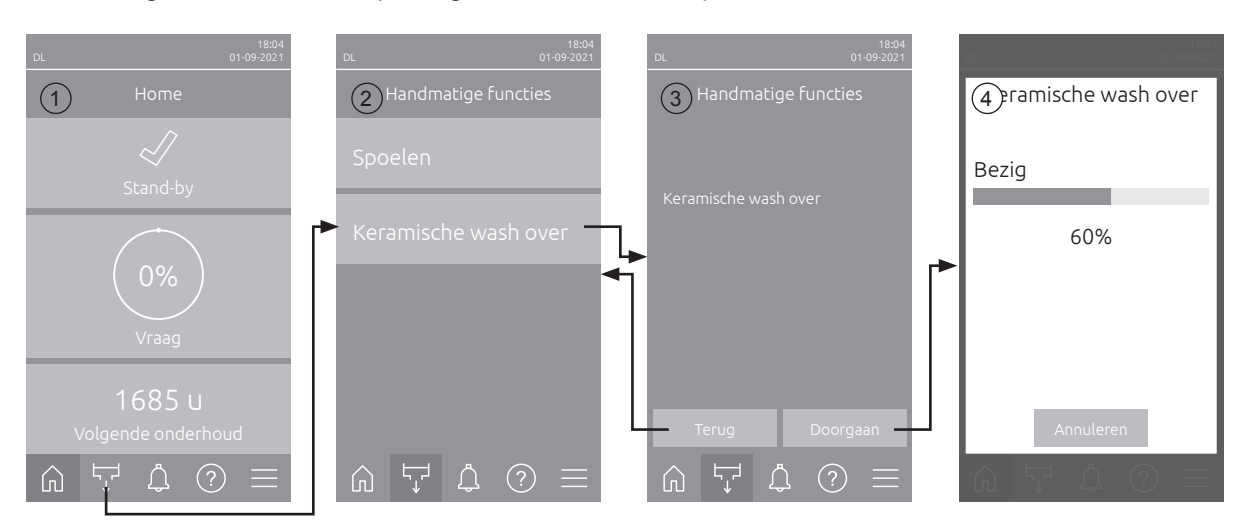

Ga als volgt te werk om een spoeling van de keramische platen uit te voeren:

- 1. Druk op het Home-scherm (1) op de knop <Handmatige functies>.
- 2. Het submenu "Handmatige functies" (2) verschijnt. Druk hier op de knop < Keramische wash over>.
- Het bevestigingsvenster voor de keramische wash over (3) verschijnt. Druk hier op de knop <Doorgaan> om de keramische wash over te starten.
   Opmerking: Wanneer de keramische wash over wordt gestart, gaan alle sproeikleppen gedurende de ingestelde sproeitijd (zie <u>Hoofdstuk 5.3.3.5</u>) open en sproeien ze water op de keramische elementen, zoals bij een 100%-vraag. Bij installaties met een drukverhogingspomp wordt bovendien de drukverhogingspomp met de ingestelde druk geactiveerd (zie <u>Hoofdstuk 5.3.3.5</u>).
- 4. De voortgangsindicator voor het spoelen (4) verschijnt en geeft de status van de keramische wash over aan. Wanneer de keramische wash over is voltooid, verschijnt het Home-scherm.

Om het spoelen te annuleren, drukt u in de voortgangsindicator voor het spoelen op de knop **<Annuleren>**. Het spoelen stopt automatisch en het Home-scherm verschijnt.

## 4.5 Buiten bedrijf stellen

Om het bevochtigingssysteem Condair DL bijv. voor onderhoudswerkzaamheden **buiten bedrijf** te stellen, gaat u te werk als volgt:

- 1. Afsluitkraan in de watertoevoerleiding sluiten.
- 2. De **<Aan/Uit>** schakelaar aan de besturingsunit op **"Off**" zetten en indien nodig de besturingsunit via de externe startknop deactiveren.
- 3. Besturingsunit van de stroomvoorziening afkoppelen: **Hoofdschakelaar** in de stroomtoevoer op "**Off**" zetten en de schakelaar beveiligen tegen onbedoeld inschakelen.

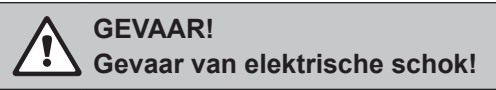

Belangrijk! De frequentieomzetter in de besturingsunit van systemen met drukverhogingspomp bevat condensators. Na het uitschakelen van de besturingsunit kunnen deze nog een bepaalde tijd met een gevaarlijke spanning geladen blijven. U moet daarom minimaal 10 minuten wachten na het loskoppelen van de voeding. Controleer vervolgens of de bijbehorende aansluitingen op de frequentieomzetter en op de pompmotor spanningsloos zijn voordat u aan deze componenten gaat werken!

- 4. Hygiëne! Laat de ventilator van de ventilatie-unit zo lang geactiveerd tot de bevochtiger droog is.
- 5. Als u onderhoudswerkzaamheden aan de bevochtiger wilt uitvoeren, schakelt u de ventilatie-unit uit en beveiligt u deze tegen onbedoeld inschakelen.

### Belangrijke opmerkingen bij langere tijden van buiten bedrijf

**Belangrijk!** Om hygiënische redenen raden we aan om tijdens periodes waarin er geen nood is aan vochtigheid de besturingsunit en de voorziene omgekeerdeosmose-installatie ingeschakeld te laten. Daardoor wordt het systeem ook verder regelmatig gespoeld en er ontstaat geen bacteriënconcentratie.

Als u het bevochtigingssysteem Condair DL evengoed **langere tijd** buiten bedrijf moeten stellen, let u dan op de volgende items:

- Hygiëne! Laat alle waterleidingen leeglopen.
   Opmerking: Voor het legen van de watertoevoerleiding van het omgekeerde-osmose-systeem naar de centrale unit volgt u de instructies van de producent van het systeem op.
- Demonteer de steriele filter, laat het water uit de filterbehuizing lopen, droog de filterbehuizing en installeer een nieuwe filterpatroon.
- Leeg de zilver-patroon.
- Om veiligheidsredenen moeten de naverdampings-elementen ook bij langere tijd buiten bedrijf op hun plaats blijven. Zo wordt voorkomen dat bij een onbedoelde start van het bevochtigingssysteem water direct in het kanaal wordt gestoven.

## 5 Werken met de Condair DL besturingssoftware

### 5.1 Home-scherm

Nadat het systeem is opgestart en de automatische systeemtest is uitgevoerd, bevindt het systeem zich in de **normale modus** en verschijnt het **Home-scherm**.

Opmerking: Het uitzicht van het Home-scherm is afhankelijk van de huidige apparaat- en foutstatus en de configuratie van de regeling van het systeem. Het kan afwijken van de afbeelding hieronder.

Het Home-scherm is als volgt opgebouwd:

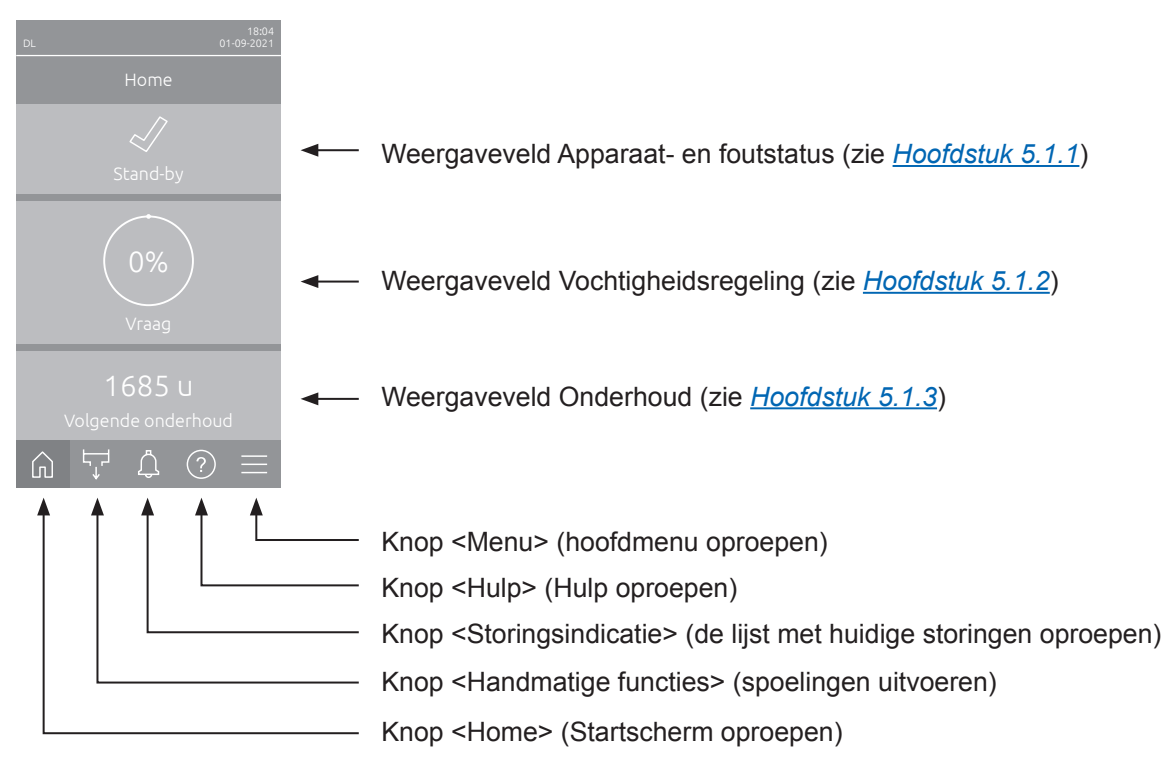

Afb. 8: Home-scherm

## 5.1.1 Weergaveveld Apparaat- en foutstatus

Wanneer u op het Home-scherm op het veld voor de apparaat- en foutstatus drukt, verschijnt er een venster met meer informatie over de apparaat- en foutstatus.

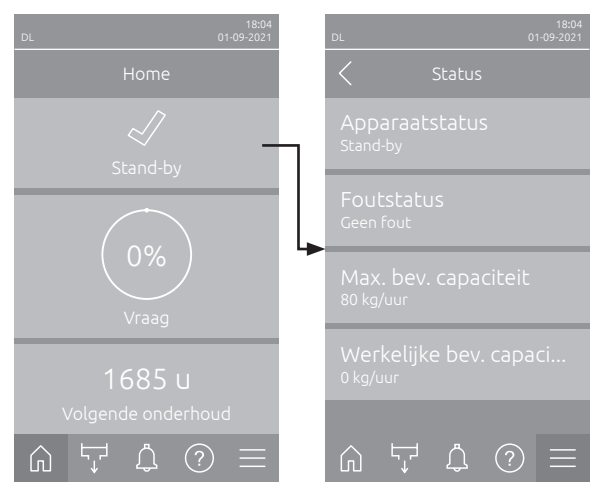

- Apparaatstatus: Geeft de huidige status van het apparaat weer.
- Foutstatus: Geeft de huidige foutstatus aan ("Geen fout", "Waarschuwing" of "Fout").
- Max. bev. capaciteit: Toont de maximale bevochtigingscapaciteit van de Condair DL in kg/ uur.
- Werkelijke bev. capaciteit: Toont het huidige bevochtigingsvermogen van de Condair DL in kg/uur.

De volgende foutstatussymbolen kunnen op het statusveld van het apparaat verschijnen:

| Foutstatussymbool | Beschrijving                                                                                                    |
|-------------------|----------------------------------------------------------------------------------------------------|
| 4                 | De Condair DL werkt probleemloos.                                                                                                    |
|                   | Er is een storing met de status "Waarschuwing" opgetreden.                                                                                             |
| *                 | Er is een storing met de status "Fout" opgetreden. Afhankelijk van de storing wordt de werking van de Condair DL gestopt of werkt deze beperkt verder. |

#### De volgende apparaatstatusmeldingen kunnen tijdens bedrijf verschijnen:

| Apparaatstatus       | Beschrijving                                                                                                    |
|----------------------|----------------------------------------------------------------------------------------------------|
| Initialiseren        | De besturing wordt geïnitialiseerd.                                                                                                    |
| Gestopt              | Het bevochtigingssysteem is gestopt wegens een storing die verdere werking onmogelijk maakt.                                                                                     |
| Spoelen              | Het watersysteem wordt gespoeld.                                                                                                    |
| Stand-by             | Het bevochtigingssysteem had langer dan 60 minuten geen vochtvraag meer. Het watersys-<br>teem wordt voor de volgende bevochtiging eerst automatisch 120 seconden lang gespoeld. |
| Bevochtigen          | Het bevochtigingssysteem bevochtigt.                                                                                                    |
| Klaar                | Het bevochtigingssysteem is gespoeld en gereed om bij een vochtvraag direct te bevochten.                                                                                        |
| Luchtspoeling        | De optionele luchtspoeling wordt uitgevoerd.                                                                                                    |
| Vullen               | Het bevochtigingssysteem wordt vanwege een tekort aan water bijgevuld en ontlucht.                                                                                               |
| Condu. Spoelen       | De geleidbaarheid van watertoevoer is buiten het toelaatbare bereik, het watersysteem wordt een bepaalde tijd gespoeld.                                                          |
| Uitgeschakeld        | De bevochtigingsfunctie werd via de besturingssoftware uitgeschakeld. De hygiënefuncties (regelmatig spoelen van het watersysteem) zijn nog steeds actief.                       |
| Bed. afstand uit     | Het bevochtigingssysteem werd via de vrijgave (in- en uitschakelen op afstand) gestopt.                                                                                          |
| Temp. Spoelen        | De watertemperatuur is te hoog of ligt dicht bij het vriespunt. Het watersysteem wordt gedu-<br>rende enige tijd gespoeld.                                                       |
| Keramische wash over | De optionele keramische wash over wordt uitgevoerd.                                                                                                    |

## 5.1.2 Weergaveveld vochtregeling

Wanneer u op het Home-scherm op het weergaveveld Vochtregeling drukt, verschijnt er afhankelijk van de huidige besturingsmodus een venster met meer informatie over de vochtregeling (besturingsmodus: "Aan/Uit" of "Vraag") of invoer van de gewenste waarde (besturingsmodus: "RV P" of "RV PI").

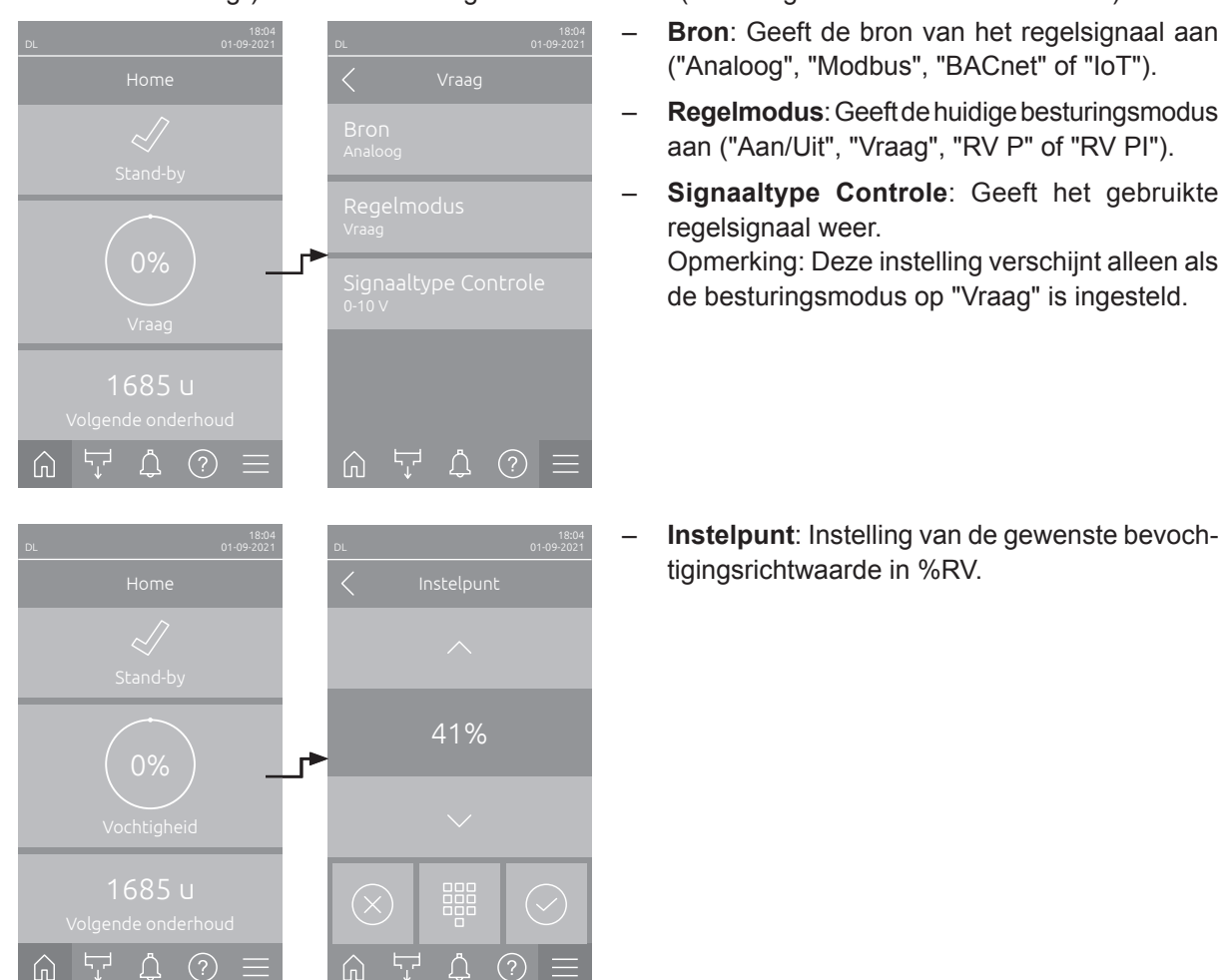

## 5.1.3 Weergaveveld Onderhoud

Wanneer u op het Home-scherm op het weergaveveld Onderhoud drukt, verschijnt er een venster met meer informatie over het onderhoud.

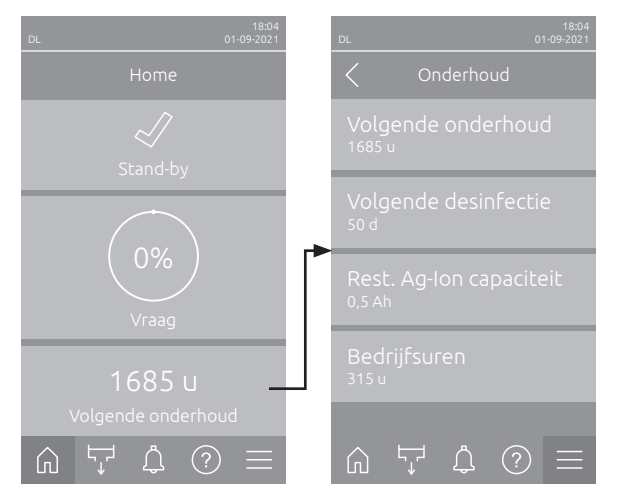

- Volgende onderhoud: Toont de resterende tijd tot het volgende systeemonderhoud in uren.
- Volgende desinfectie: Toont de resterende tijd tot de Volgende desinfectie in dagen.
   Opmerking: Verschijnt alleen als de instelling "Desinfectie timer" op het Techniek niveau van de besturingssoftware is geactiveerd.
- Rest. Ag-Ion capaciteit: Toont de resterende capaciteit van de zilver-patroon in Ah tot de volgende vervanging.
- Bedrijfsuren: Toont het aantal bedrijfsuren sinds de inbedrijfstelling.

## 5.2 Informatiefuncties in het menu "Hulp"

## 5.2.1 Het menu "Hulp" openen

Druk op het Home-scherm op de knop **<Hulp>**. Het Hulp-menu met de contactgegevens verschijnt.

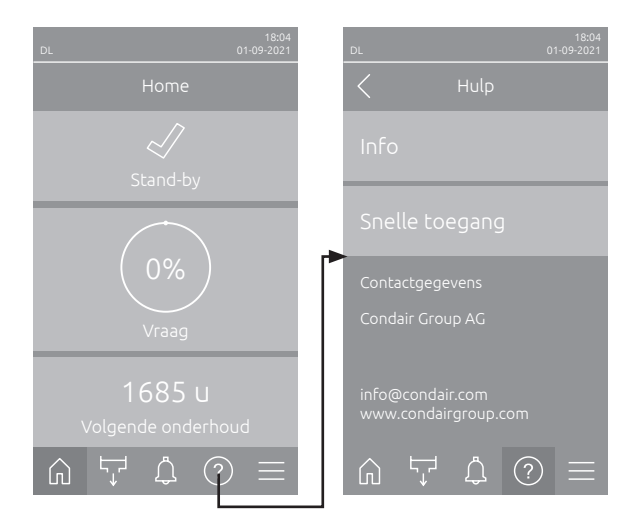

### 5.2.2 Bedrijfstoestanden opvragen in het submenu "Info"

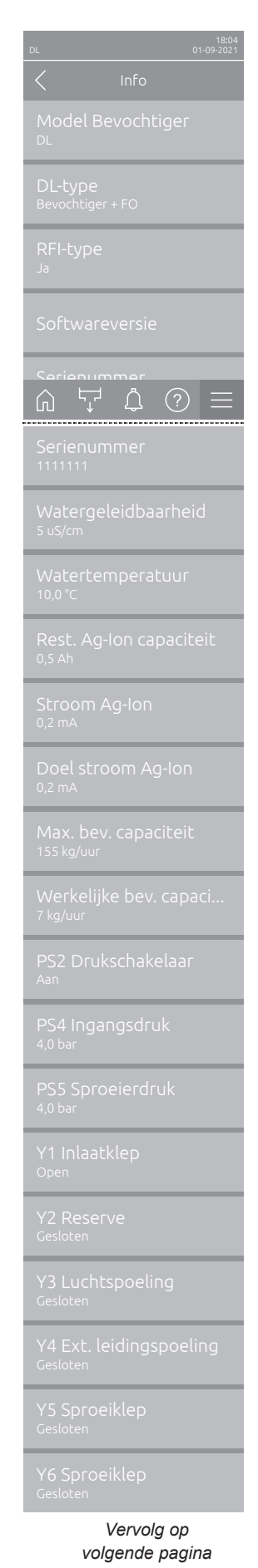

- Model Bevochtiger: Aanduiding van het bevochtigermodel.
- DL-type: Apparaattype ("Bevochtiger"= bevochtiger zonder drukverhogingspomp, "Bevochtiger + FO"= bevochtiger met drukverhogingspomp, "Bevochtiger + FO – Off" (bevochtiger met gedeactiveerde pomp resp. frequentieomzetter)).
- RFI-type: Geeft aan of de optionele bedrijfs- en storingsmeldingsprint op afstand is geïnstalleerd en geactiveerd ("Ja") of niet ("Nee").
- Softwareversie: Huidige softwareversies van de stuurprint ("Apparaat FW versie", "FrameWork FW versie" en "Bootloader FW versie") en van de hoofdprint ("Hoofdprint", "Geleidbaarheidsprint", "Ag-Ion-print" en "RFIprint").
- Serienummer: Serienummer van bevochtigingssysteem.
- Watergeleidbaarheid: Actuele geleidbaarheid van het ingangswater in µS/cm.

Opmerking: Tijdens de periodieke systeemspoelingen of wanneer het systeem is geleegd, wordt de geleidbaarheid tijdelijk weergegeven met 0  $\mu$ S/cm. Wacht altijd totdat de installatie bevochtigt om de geleidbaarheid af te lezen.

- Watertemperatuur: Huidige temperatuur van het toevoerwater in °C. Aanwijzing: Dit informatieveld verschijnt alleen als de optie "Watertemperatuurbewaking" is ingebouwd en op het Techniek niveau van de besturingssoftware is ingeschakeld.
- **Rest. Ag-Ion capaciteit**: Restcapaciteit van zilver-patroon in Ah.
- Stroom Ag-Ion: Actuele stroom van de zilverionisatie in mA.
- **Doel stroom Ag-Ion**: Berekende doelstroom voor zilverionisatie in mA.
- Max. bev. capaciteit: Maximale bevochtigingscapaciteit in kg/uur.
- Werkelijke bev. capaciteit: Huidige bevochtigingscapaciteit in kg/uur.
- PS2 Drukschakelaar: Actuele status van de optionele drukschakelaar
   PS2 tijdens bedrijf van het bevochtigingssysteem Condair DL type A met steriele filter (Aan= druk aanwezig, Uit= geen druk aanwezig).
- **PS4 Ingangsdruk**: Actuele druk bij de watertoevoer in bar.
- PS5 Sproeierdruk: Actuele druk van het water in de verstuiver in bar (alleen bij type A met drukverhogingspomp).
- Y1 Inlaatklep: Actuele bedrijfsstatus van de inlaatklep "Y1".
- Y2 Reserve: geen functie.
- Y3 Luchtspoeling: Huidige bedrijfsstatus van het externe klep "Y3" van de optionele luchtspoeling.
- Y4 Ext. leidingspoeling: Huidige bedrijfsstatus van het externe klep "Y4" van de optionele externe leidingspoeling.
- Y5 Sproeiklep: Actuele bedrijfsstatus van het sproeiklep "Y5".
- Y6 Sproeiklep: Actuele bedrijfsstatus van het sproeiklep "Y6".

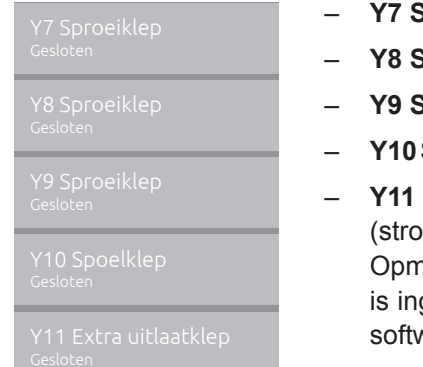

- Y7 Sproeiklep: Actuele bedrijfsstatus van het sproeiklep "Y7".
- Y8 Sproeiklep: Actuele bedrijfsstatus van het sproeiklep "Y8".
- Y9 Sproeiklep: Actuele bedrijfsstatus van het sproeiklep "Y9".
- Y10 Spoelklep: Huidige bedrijfsstatus van de spoelklep (stroomloos open).
- Y11 Extra uitlaatklep: Huidige bedrijfsstatus van de extra uitlaatklep (stroomloos open).

Opmerking: Dit infoveld verschijnt alleen als de optionele extra uitlaatklep is ingebouwd en geactiveerd in het Techniek niveau van de besturingssoftware.

### 5.2.3 Snelle toegang tot instelparameters in het submenu "Snelle toegang"

Druk in het menu "Hulp" op de knop <Snelle toegang>. Voer vervolgens het nummer voor snelle toegang van de gewenste instelparameter in. Deze vindt u telkens linksboven op het instelvenster van de betreffende parameter. Bevestig de invoer en het dialoogvenster voor het instellen van de betreffende parameters verschijnt.

Opmerking: Als de parameter met een wachtwoord beveiligd is, moet na het invoeren van het nummer voor snelle toegang eerst het wachtwoord "8808" worden ingevoerd, voordat het dialoogvenster voor het instellen van de parameters verschijnt.

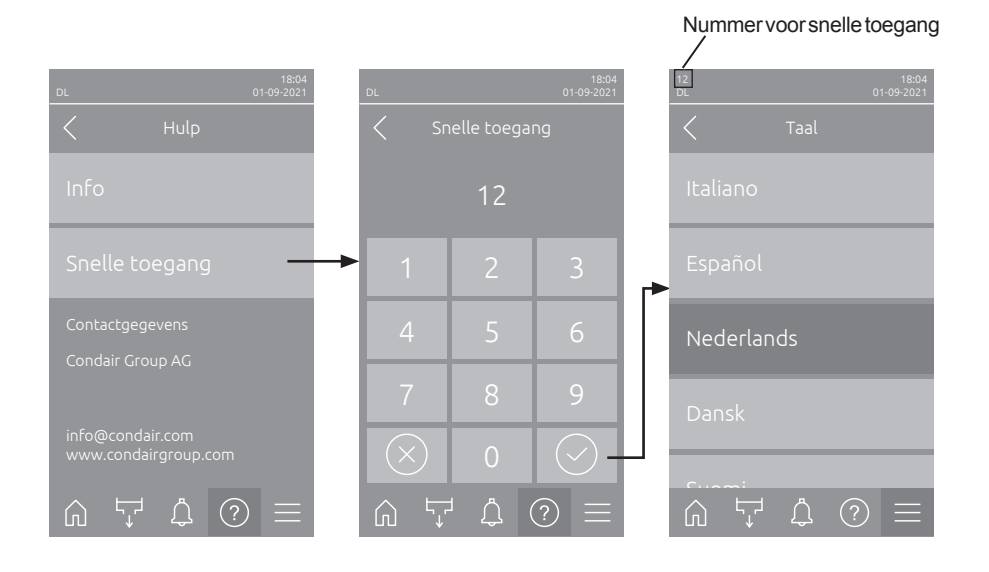

## 5.3 Configuratie

### 5.3.1 Instellingen en functies in het submenu "Algemeen"

### 5.3.1.1 Submenu "Algemeen" oproepen

Selecteer het submenu "Algemeen", zoals hieronder weergegeven.

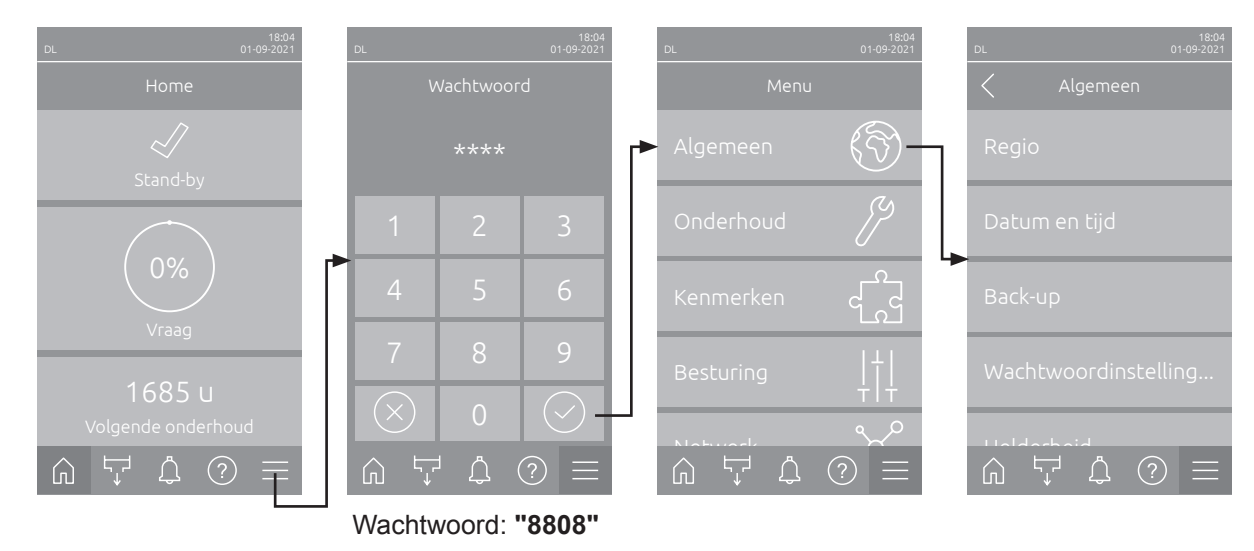

### 5.3.1.2 Taal en eenhedensysteem vastleggen in het submenu "Regio"

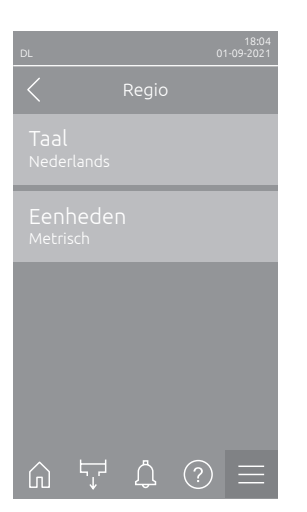

- Taal: Met deze instelling bepaalt u de taal.
   Fabrieksinstelling: afhankelijk van het land Keuze: verschillende talen
- Eenheden: Met deze instelling bepaalt u het gewenste unitsysteem.
   Fabrieksinstelling: afhankelijk van het land
   Keuze: Metrisch of Engels

### 5.3.1.3 Instellingen voor datum en tijd in het submenu "Datum en tijd"

Opmerking: De datum en de tijd moeten verplicht correct worden ingevoerd, omdat deze voor de vermeldingen in de lijst van fout- en onderhoudsgeschiedenissen worden gebruikt.

| DL 01-09-2021               | <ul> <li>Datum: Met deze ir<br/>gelegde datumform<br/>Fabrieksinstelling:</li> </ul> | nstelling bepaalt u de actuele datum volgens het vast-<br>naat ("DD/MM/JJJJ" oder "MM/DD/JJJJ").<br>01-01-2020 |
|-----------------------------|--------------------------------------------------------------------------------------|----------------------------------------------------------------------------------------------------|
| 01-09-2021                  | <ul> <li>Tijd: Met deze inste<br/>tijdformaat ("24H" d</li> </ul>                    | elling bepaalt u de actuele tijd volgens het vastgelegde<br>oder "12H").                                       |
| l IJd<br>08:51              | Fabrieksinstelling:                                                                  | 12:00                                                                                                    |
| Datumindeling<br>DD.MM.JJJJ | <ul> <li>Datumindeling: Me<br/>Fabrieksinstelling:</li> </ul>                        | et deze instelling bepaalt u het gewenste datumformaat.<br>DD/MM/JJJJ                                          |
| Tijdindeling                | Keuze:                                                                               | DD/MM/JJJJ of MM/DD/JJJJ                                                                                       |
| 24H<br>-                    | - Tijdindeling: Met d                                                                | leze instelling bepaalt u het gewenste tijdformaat.                                                            |
| Overschakelen winter        | Fabrieksinstelling:                                                                  | 24H                                                                                                    |
| Overschakelen winter        | Keuze:                                                                               | <b>24H</b> (Weergave 13:35) of<br><b>12H</b> (Weergave: 01:35 PM)                                              |
| Wintertijd                  | <ul> <li>Overschakelen wi<br/>tijd (zomertijd/winte</li> </ul>                       | nter/zomertijd: Met deze instelling legt u de nieuwe ertijd) vast.                                             |
|                             | Fabrieksinstelling:                                                                  | Wintertijd                                                                                                    |

Keuze: Zomertijd of Wintertijd

### 5.3.1.4 Parameterinstellingen inlezen in het submenu "Back-up"

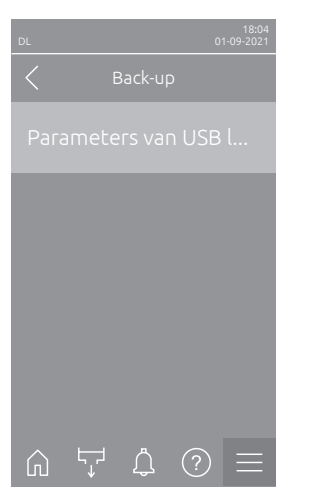

 Parameters van USB laden: Met deze functie kunt u parameterinstellingen inlezen die eerder op een met FAT32 geformatteerde USB-stick zijn opgeslagen. Daarvoor moet de USB-stick met de parameterinstellingen in de USB-aansluiting op de stuurprint worden gestoken. Nadat u op het selectieveld hebt gedrukt, verschijnt er een bevestigingsdialoogvenster waarin u het laden van de parameterinstellingen nogmaals moet bevestigen.

### 5.3.1.5 Wachtwoordbeveiliging in-/uitschakelen in het submenu "Wachtwoordinstellingen"

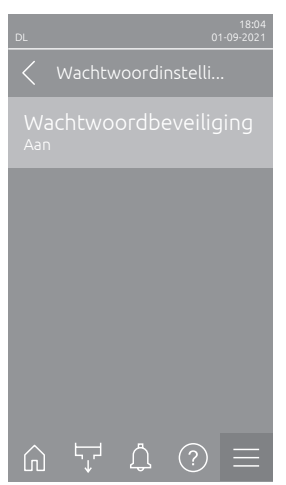

 Wachtwoordbeveiliging: Met deze functie kunt u het hoofdmenu tegen onbevoegde toegang met het gebruikerswachtwoord ("8808") beschermen ("Aan") of niet ("Uit").
 Fabrieksinstelling: Aan Keuze: Uit of Aan

 $\bigcirc \ \bigtriangledown \ \Diamond \ \equiv$ 

5.3.1.6 Helderheid van het aanraakscherm en de led instellen in het submenu "Helderheid"

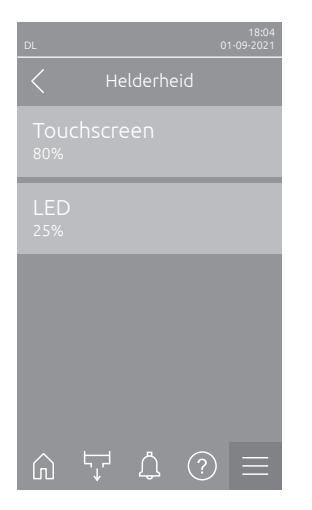

 Touchscreen: Met deze instelling bepaalt u de gewenste waarde voor de helderheid van het aanraakscherm.
 Fabrieksinstelling: 80 % Instelbereik: 15 ... 100 %
 LED: Met deze instelling bepaalt u de gewenste waarde voor de helderheid van de status LED.

Fabrieksinstelling:25 %Instelbereik:25 ... 100 %

### 5.3.2 Instellingen en functies in het submenu "Onderhoud"

### 5.3.2.1 Submenu "Onderhoud" oproepen

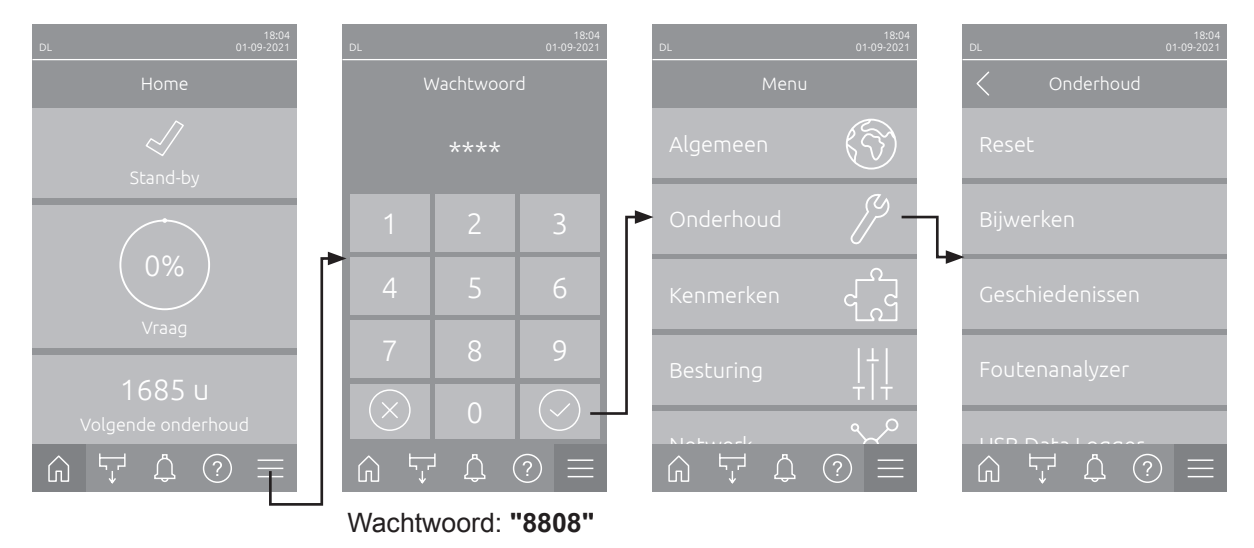

Selecteer het submenu "Onderhoud", zoals hieronder weergegeven.

### 5.3.2.2 Resetfuncties in het submenu "Reset"

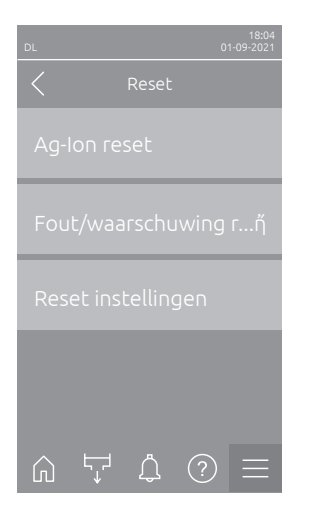

- Ag-lon reset: Met deze functie kunt u de onderhoudsteller na het vervangen van de zilver-patroon resetten. Nadat u op het selectieveld hebt gedrukt, verschijnt er een bevestigingsdialoogvenster waarin u het resetten nogmaals moet bevestigen.
- Fout/waarschuwing reset: Met deze functie kunt u aanwezige fouten/ waarschuwingen resetten nadat u de storing(en) hebt verholpen. Nadat u op het selectieveld hebt gedrukt, verschijnt er een bevestigingsdialoogscherm waarin u het resetten nogmaals moet bevestigen. De Condair DL wordt vervolgens opnieuw opgestart.
- Reset instellingen: Met deze functie kunt u de parameterinstelwaarden van de besturingssoftware resetten naar de laatst opgeslagen waarden. Nadat u op het selectieveld hebt gedrukt, verschijnt er een bevestigingsdialoogvenster waarin u het resetten nogmaals moet bevestigen.

### 5.3.2.3 Software-update in het submenu "Bijwerken"

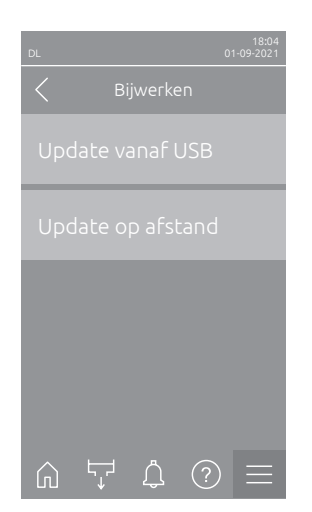

- Update vanaf USB: Met deze functie kunt u de besturingssoftware updaten. Daarbij wordt de software direct van de USB-stick gedownload en daarna geïnstalleerd. Houd u hierbij aan de instructies in <u>Hoofdstuk 6.8</u>.
- Update op afstand: Met deze functie kunt u de besturingssoftware updaten. De software moet al zijn gedownload voordat de update wordt gestart. Houd u hierbij aan de instructies in <u>Hoofdstuk 6.8</u>.

### 5.3.2.4 Storings- en onderhoudsgeschiedenis bekijken en exporteren in het submenu "Geschiedenissen"

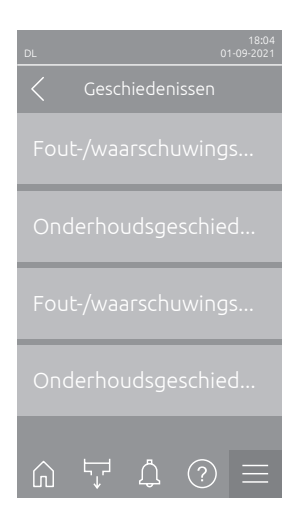

- Fout-/waarschuwingsgeschiedenis: Met deze functie kunt u de lijst met fout- en waarschuwingsgeschiedenissen bekijken.
- Onderhoudsgeschiedenis: Met deze functie kunt u de lijst met onderhoudsgeschiedenissen bekijken.
- Fout-/waarschuwingsgeschiedenis exporteren: Met deze functie kunt u de lijst met fout- en waarschuwingsgeschiedenissen op een USB-stick opslaan.

Opmerking: Voordat u deze functie uitvoert, moet u een met FAT32 geformatteerde USB-stick in de USB-aansluiting op de stuurprint steken.

 Onderhoudsgeschiedenis exporteren: Met deze functie kunt u de lijst met onderhoudsgeschiedenis op een USB-stick opslaan.
 Opmerking: Voordat u deze functie uitvoert, moet u een met FAT32 geformatteerde USB-stick in de USB-aansluiting op de stuurprint steken.

### 5.3.2.5 Foutenlogbestand aanmaken en exporteren in het submenu "Foutenanalyzer"

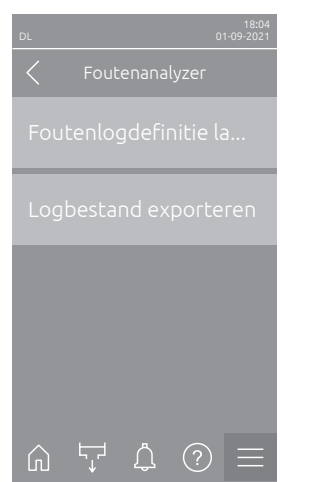

**Foutenlogdefinitie laden** (af fabriek uitgevoerd): met deze functie kunt u een bij Condair op USB-stick verkrijgbaar "foutenlogdefinitiebestand" voor de registratie van storingen in de besturing inlezen. Na het inlezen van het "foutenlogdefinitiebestand" wordt er tijdens bedrijf een foutenlogbestand gegenereerd, zodra er een fout optreedt. Dit bestand kan vervolgens met de functie "Logbestand exporteren" op een USB-stick worden opgeslagen. Opmerking: Voordat u deze functie uitvoert, moet u de USB-stick met het "foutenlogdefinitiebestand" in de USB-aansluiting op de stuurprint steken.

 Logbestand exporteren: Met deze functie kunt u een door de besturing aangemaakt foutenlogbestand op een USB-stick opslaan en voor verdere analyse naar Condair sturen.

Opmerking: Voordat u deze functie uitvoert, moet u een met FAT32 geformatteerde USB-stick in de USB-aansluiting op de stuurprint steken.

### 5.3.2.6 Bedrijfsgegevensregistratie starten in het submenu "USB Data Logger"

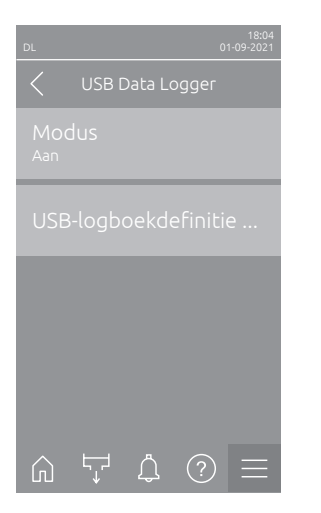

- Modus: Met deze functie kunt u de registratie van bedrijfsgegevens op een USB-stick in- of uitschakelen. Voor elke dag wordt een nieuw csv-bestand aangemaakt en op de USB-stick opgeslagen.
   Opmerking: Voordat u deze functie uitvoert, moet u een met FAT32 geformatteerde USB-stick in de USB-aansluiting op de stuurprint steken.
   Fabrieksinstelling: Uit
  - Keuze: Uit of Aan
- USB-logboekdefinitie laden (af fabriek uitgevoerd): met deze functie kunt u een bij Condair op USB-stick verkrijgbaar "USB-logdefinitiebestand" laden. Dit bestand bepaalt welke parameters via de USB-datalogger worden geregistreerd, zodra de registratie via de parameter "Modus" wordt gestart.
  - Opmerking: Voordat u deze functie uitvoert, moet u de USB-stick met het "USB-logdefinitiebestand" in de USB-aansluiting op de stuurprint steken.
#### 5.3.2.7 Bedrijfsstatus opvragen in het submenu "Diagnose > Diagnose ingangen"

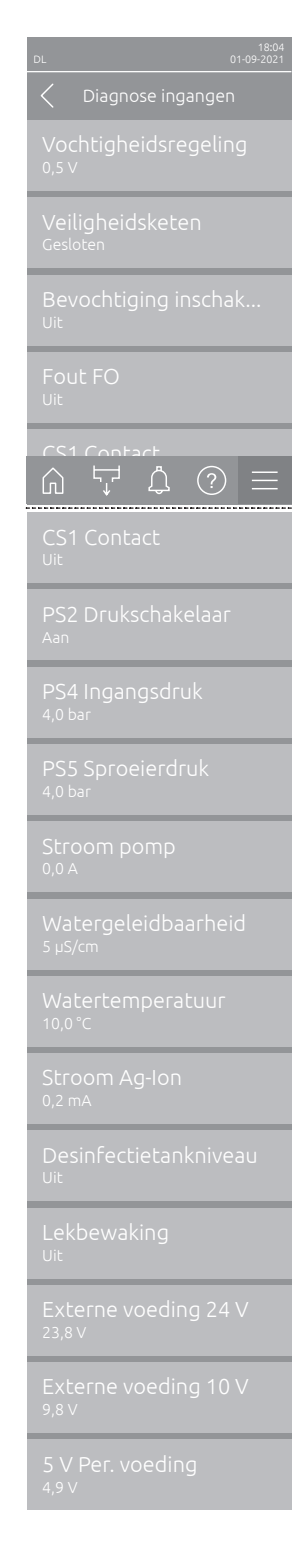

- Vochtigheidsregeling: Aanwezig spanningssignaal op de ingangssignaalklem "X16" tussen "HUM" en "GND".
- Veiligheidsketen: Actuele status van de veiligheidsketen.
- **Bevochtiging inschak...**: Vrijgave op klemmenblok "X16" op de hoofdprint aanwezig of niet (Remote enable).
- Fout FO: Geeft "Aan" weer wanneer de frequentieomzetter is ingeschakeld en er geen storing is. Geeft "Uit" weer wanneer de frequentieomzetter is uitgeschakeld of bij een storing in de frequentieomzetter.
- **CS1 Contact**: Status van de ingang voor spoelingen.
- **PS2 Drukschakelaar**: Status drukschakelaar PS2 steriele filter (alleen bij installaties met steriele filter en pomp).
- **PS4 Ingangsdruk**: Analoge ingang druksensor PS4 (ingangsdruk).
- **PS5 Sproeierdruk**: Analoge ingang druksensor PS5 (sproeierdruk).
- **Stroom pomp**: Huidig stroomverbruik van de pompmotor.
- Watergeleidbaarheid: Actuele geleidbaarheid van de toevoerwater in µS.
- Watertemperatuur: Huidige temperatuur van het toevoerwater in °C.
- Stroom Ag-Ion: Huidige zilverionisatiestroom.
- **Desinfectietankniveau**: Huidig niveau van de desinfectietank.
- **Lekbewaking**: Huidige status van de lekbewaking.
- Externe voeding 24 V: Actuele spanning van de 24 VDC-voeding.
- Externe voeding 10 V: Actuele spanning van de 10 VDC-voeding.
- **5 V Per. voeding**: Actuele spanning van de 5 VDC-voeding.

## 5.3.2.8 Diagnose van de relais van de bedrijfs- en storingsmeldeprint op afstand in het submenu " Diagnose > RFI Diagnose"

Opmerking: Dit submenu kan alleen worden geselecteerd, als de bedrijfs- en storingsmeldeprint op afstand is ingebouwd en op het Techniek niveau van de besturingssoftware is geactiveerd.

| 18:04<br>DL 01-09-2021        |
|-------------------------------|
| C RFI Diagnose                |
| Oven<br><sup>Uit</sup>        |
| Eenheid aan<br><sup>Uit</sup> |
| Draait<br><sub>Uit</sub>      |
| Onderhoud<br><sup>Uit</sup>   |
|                               |
| Fout<br><sup>Uit</sup>        |

- **Oven**: Relais "Furnace" in- en uitschakelen.
- **Eenheid aan**: Relais "Unit On" in- en uitschakelen.
- Draait: Relais "Running" in- en uitschakelen.
- **Onderhoud**: Relais "Service" in- en uitschakelen.
- Fout: Relais "Error" in- en uitschakelen.

### 5.3.3 Instellingen en functies in het submenu "Kenmerken"

#### 5.3.3.1 Submenu "Kenmerken" oproepen

Wählen Sie das Untermenü "Kenmerken" an, wie untenstehend gezeigt.

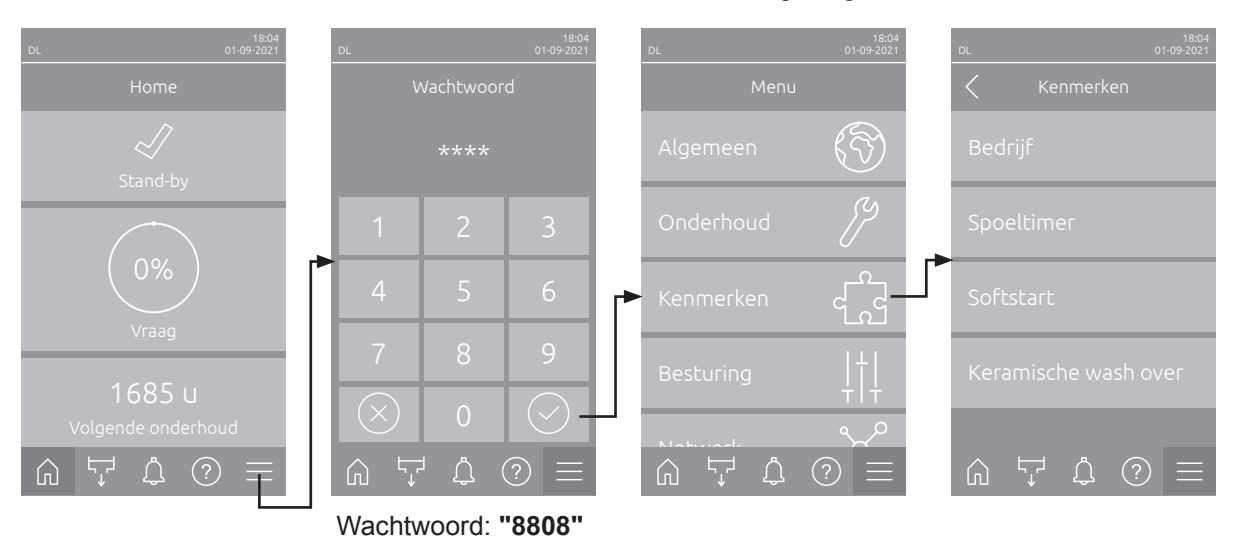

#### 5.3.3.2 Vermogensbegrenzing instellen in het submenu "Bedrijf"

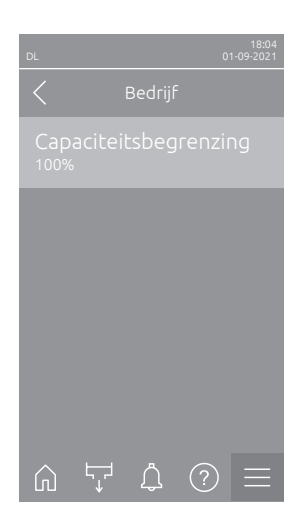

 Capaciteitsbegrenzing: Met deze instelling definieert u de capaciteitsbegrenzing in % op basis van de maximale bevochtigingscapaciteit.
 Fabrieksinstelling: 100 %
 Instelbereik: 20 ... 100 %

#### 5.3.3.3 Spoelschakelklok instellen in het submenu "Spoeltimer"

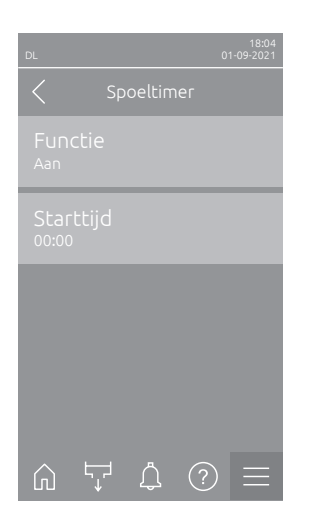

Functie: Met deze instelling kunt u de klokgestuurde spoeling van het watersysteem activeren ("Aan") en deactiveren ("Unit").
 Opmerking: Bij de tijdgestuurde spoeling wordt, als uw systeem met de optionele externe leidingspoeling is uitgerust, eerst de watertoevoerleiding via het externe spoelklep Y4 gespoeld. Daarna opent de inlaatklep Y1 en wordt het watersysteem van de centrale unit via het spoelklep Y10 (normaal open) gespoeld. Als uw systeem met de optionele luchtspoeling is uitgerust, opent ten slotte het externe luchtspoelklep Y3 en worden de sproeileidingen achtereenvolgens uitgeblazen.

Fabrieksinstelling: Uit

Keuze: Uit of Aan

- **Starttijd**: Met deze instelling bepaalt u het tijdstip waarop de klokgestuurde spoeling van het watersysteem moet plaatsvinden.

Opmerking: Als op het tijdstip waarop de klokgestuurde spoeling moet plaatsvinden een vochtvraag aanwezig is, wordt de spoeling van het watersysteem niet uitgevoerd.

Fabrieksinstelling:00:00Instelbereik:00:00 tot 23:59

#### 5.3.3.4 Softstartfunctie activeren/deactiveren in het submenu "Softstart"

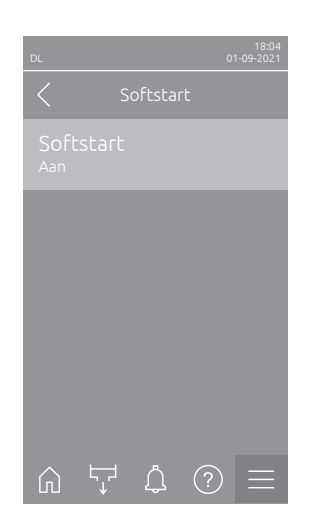

 Softstart: Met deze instelling activeert ("Aan") of deactiveert ("Uit") u de softstartfunctie.

Opmerking: De softstartfunctie begrenst de gesproeide hoeveelheid water bij een nieuwe bevochtiging gedurende 10 min. met 50%, voor zover de Condair DL eerder langer dan 30 min. niet meer heeft bevochtigd (fabrieksinstelling).

Fabrieksinstelling:UitKeuze:Uit of Aan

## 5.3.3.5 Keramische spoelfunctie activeren/deactiveren in het submenu "Keramische wash over"

## 

Keramische wash over sproeit water op de keramische platen via de sproeiers, net als wanneer er om 100% wordt gevraagd. Bij systemen met een drukverhogingspomp wordt deze ook ingeschakeld.

Het keramisch spoelen moet door de bediener worden gemonitord, omdat het vocht de gewenste instelwaarde aanzienlijk kan overschrijden. Oververzadiging van de keramische platen is waarschijnlijk.

Als het spoelen klaar is, moet al het water achter de keramische platen worden verwijderd als dit daar niet kan worden afgevoerd.

| L 18:04<br>Ot-09-2021<br>Keramische wash over<br>Aan | <ul> <li>Keramischew<br/>("Uit") u de ker<br/>is geactiveerd<br/>functies" op h<br/>worden gestar</li> </ul>    | <b>Keramische wash over</b> : Met deze instelling activeert ("Aan") of deactiveert ("Uit") u de keramische spoelfunctie. Pas als de keramische spoelfunctie is geactiveerd, kan de keramische wash over via de knop "Handmatige functies" op het Home-scherm en de functie "Keramische wash over" worden gestart. |  |  |
|------------------------------------------------------|----------------------------------------------------------------------------------------------------|----------------------------------------------------------------------------------------------------|--|--|
| Sproeitijd<br><sup>180 s</sup>                       | Fabrieksinstell<br>Keuze:                                                                                       | ing: Uit<br>Uit of Aan                                                                                                    |  |  |
| Pompdruk<br>7,5 bar                                  | <ul> <li>Sproeitijd: Met deze instelling bepaalt u de duur van de keramische w<br/>over in seconden.</li> </ul> |                                                                                                    |  |  |
|                                                      | Fabrieksinstell<br>Instelbereik:                                                                                | ing: 180 s<br>1 900 s                                                                                                    |  |  |
| Ω \\$ \$ Ω ≡                                         | <ul> <li>Pompdruk: M<br/>drukverhoging</li> <li>Fabrieksinstel<sup>1</sup></li> </ul>                           | et deze instelling bepaalt u de pompdruk in bar die de spomp tijdens de keramische wash over moet opbouwen. ing: <b>7.5 bar</b>                                                                                                    |  |  |

Instelbereik: 4.0 ... 9.0 bar

### 5.3.4 Instellingen en functies in het submenu "Besturing"

In het submenu "Besturing" bepaalt u de instellingen voor de regeling van het bevochtigingssysteem Condair DL. De te selecteren instelparameters zijn afhankelijk van de gekozen signaalbron en de gekozen besturingsmodus.

#### 5.3.4.1 Submenu "Besturing" oproepen

Selecteer het submenu "Besturing", zoals hieronder weergegeven.

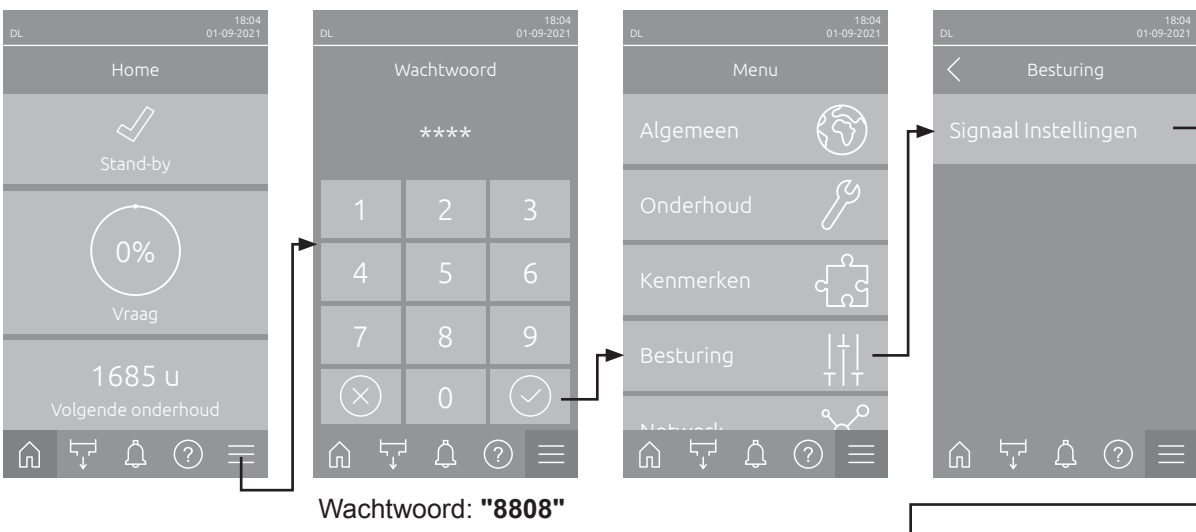

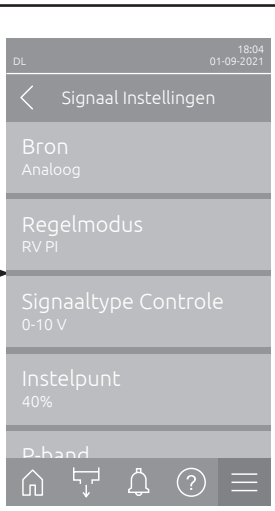

#### 5.3.4.2 Regelinstellingen in het submenu "Signaal Instellingen"

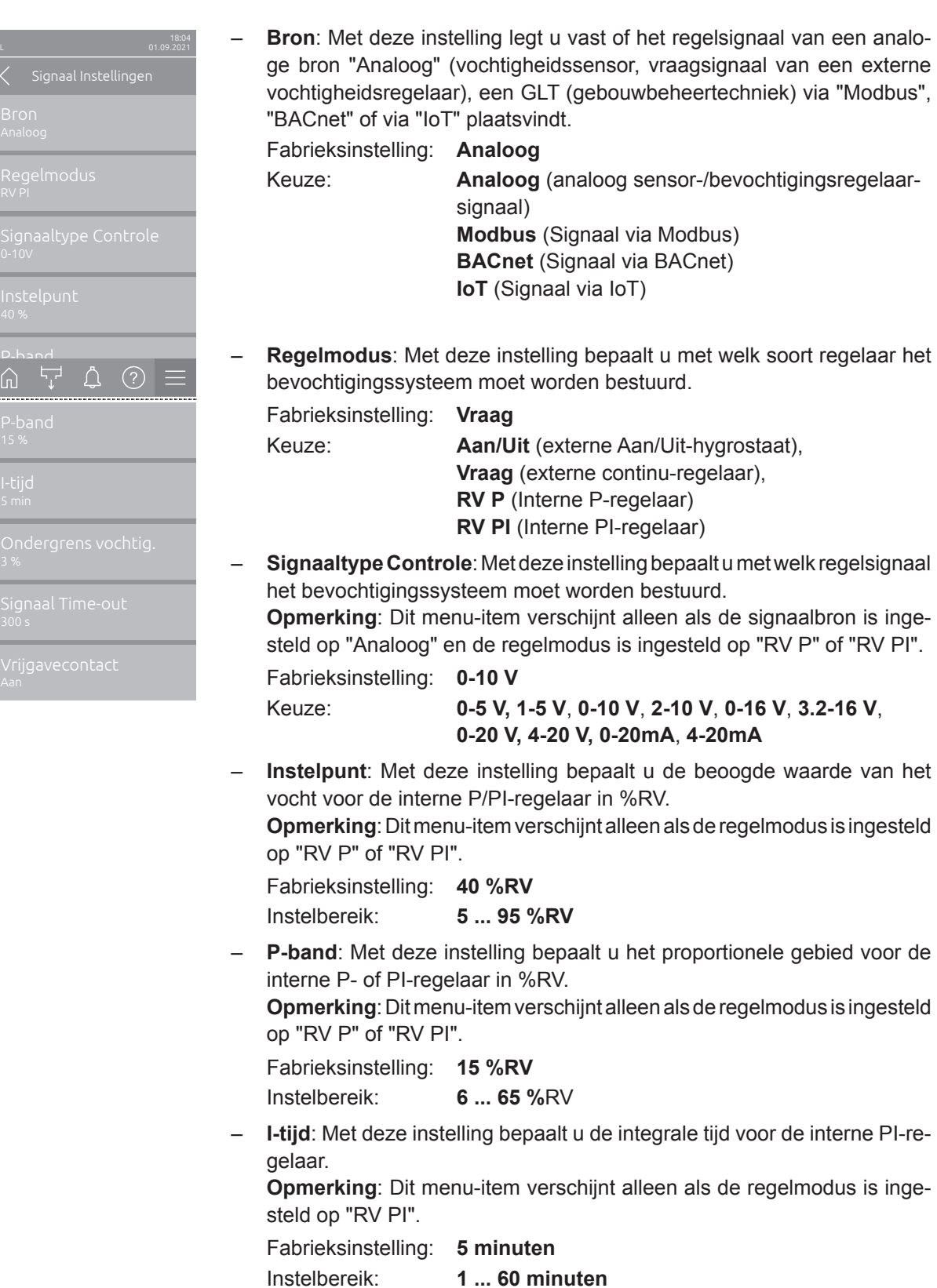

 Ondergrens vochtig.: Met deze instelling legt u de minimale grenswaarde in % van de maximale signaalwaarde van de bevochtigingssensor vast, waarbij het niet bereiken ervan moet leiden tot het onderbreken van de bevochtigingssensor (fout "E32").

**Opmerking**: Dit menu-item verschijnt alleen als de regelmodus is ingesteld op "RV PI".

Fabrieksinstelling: 3 %

Instelbereik: 0.0 ... 10.0 %

- Signaal Time-out: Dit menupunt verschijnt alleen als de signaalbron is ingesteld op "Modbus", "BACnet" of "IoT". Informatie over deze parameter vindt u in de aparte aanvullende handleiding Modbus, BACnet of IoT.
- Vrijgavecontact: Met deze instelling legt u vast of het vrijgavecontact op de hoofdprint door de besturingssoftware wordt geanalyseerd ("Aan") of genegeerd ("Uit").

Fabrieksinstelling:AanKeuze:Aan of Uit

### 5.3.5 Communicatie-instellingen in het submenu "Netwerk"

In het submenu "Netwerk" legt u de parameters voor digitale communicatieprotocollen vast.

#### 5.3.5.1 Submenu "Netwerk" oproepen

Selecteer het submenu "Netwerk", zoals hieronder weergegeven.

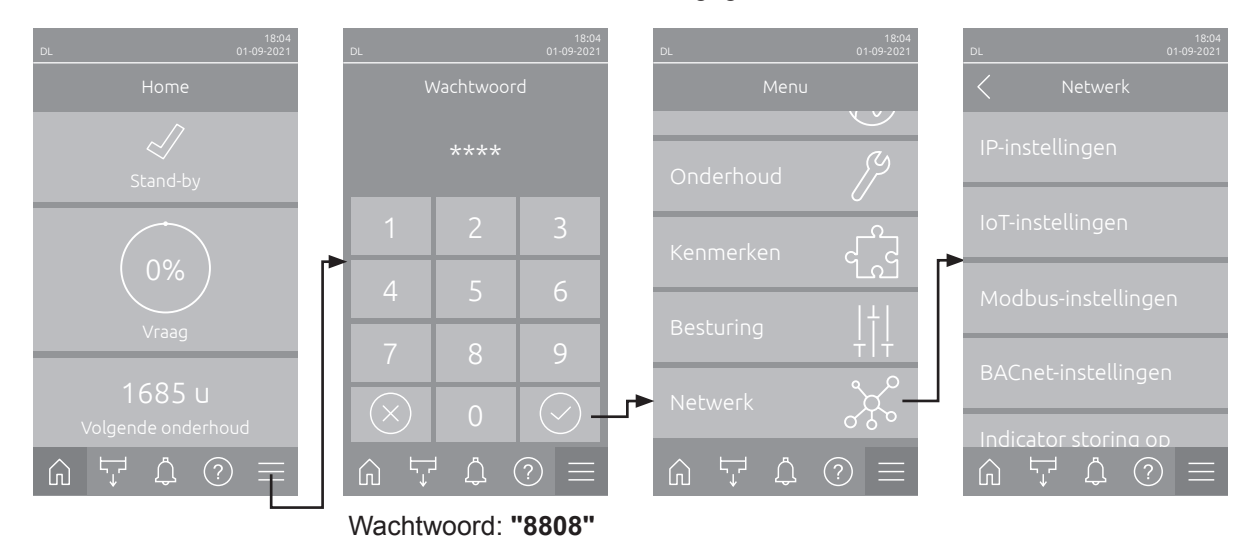

#### 5.3.5.2 Instellingen in het submenu "IP-instellingen"

De volgende netwerkinstellingen zijn nodig voor de communicatie via de geïntegreerde BACnet IP-, Modbus TCP- of IoT--interface.

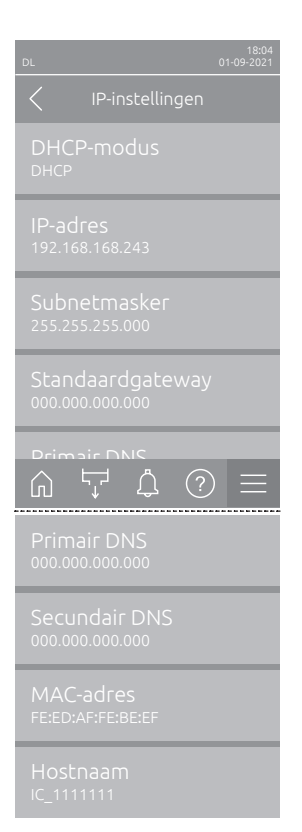

 DHCP-modus: Met deze instelling bepaalt u of het IP-adres, het subnetmasker, het standaardgateway-adres en het primaire en secundaire DNS-adres vast of via een DHCP-server dynamisch moeten worden toegewezen.

Opmerking: Als er bij de instelling "DHCP" geen adres via een DHCP-server kan worden toegewezen, wordt er automatisch een APIPA (Automatic Private IP Addressing) toegekend. Deze varieert van 169.254.1.0 t/m 169.254.254.255. Het subnetmasker wordt op 255.255.0.0 gezet en de standaardgateway blijft 0.0.0.0.

Fabrieksinstelling:DHCPKeuze:DHCP

**DHCP** (dynamische toewijzing) **Vast** (vaste toewijzing)

- IP-adres: In dit veld wordt het IP-adres van de Condair DL aangegeven dat is ingesteld of door een DHCP-server is toegewezen.
  Als de parameter "DHCP-modus" is ingesteld op "Vast", kunt u het IP-adres van de Condair DL in dit veld opgeven. Als de parameter "DHCP-modus" is ingesteld op "DHCP", wordt het IP-adres van de Condair DL toegewezen door een DHCP-server.
- Subnetmasker: In dit veld wordt het subnetmasker aangegeven dat is ingesteld of door een DHCP-server is toegewezen. Als de parameter "DHCP-modus" is ingesteld op "Vast", kunt u het subnetmasker in dit veld opgeven. Als de parameter "DHCP-modus" is ingesteld op "DHCP", wordt het subnetmasker toegewezen door een DHCP-server.
- Standaard gateway: In dit veld wordt het IP-adres van de standaardgateway aangegeven dat is ingesteld of door een DHCP-server is toegewezen. Als de parameter "DHCP-modus" is ingesteld op "Vast", kunt u het IP-adres van de standaardgateway in dit veld opgeven. Als de parameter "DHCP-modus" is ingesteld op "DHCP", wordt het IP-adres van de standaardgateway toegewezen door een DHCP-server.
- Primair DNS: In dit veld wordt het IP-adres van de primaire Domain Name Server (DNS) weergegeven dat is ingesteld of door een DHCP-server is toegewezen. Als de parameter "DHCP-modus" is ingesteld op "Vast", kunt u het IP-adres van de primaire Domain Name Server in dit veld opgeven. Als de parameter "DHCP-modus" is ingesteld op "DHCP", wordt het IP-adres van de primaire Domain Name Server toegewezen door een DHCP-server.
- Secundair DNS: In dit veld wordt het IP-adres van de secundaire Domain Name Server (DNS) weergegeven dat is ingesteld of door een DHCP-server is toegewezen. Als de parameter "DHCP-modus" is ingesteld op "Vast", kunt u het IP-adres van de secundaire Domain Name Server in dit veld opgeven. Als de parameter "DHCP-modus" is ingesteld op "DHCP", wordt het IP-adres van de secundaire Domain Name Server toegewezen door een DHCP-server.
- MAC-adres: Het in de fabriek ingestelde MAC-adres (Media Access Control) van de Condair DL. Kan niet worden gewijzigd.
- Hostnaam: De door de besturing gegenereerde hostnaam van de Condair DL. Notatie: "IC\_"+"serienummer van het apparaat". Kan niet worden gewijzigd.

#### 5.3.5.3 Instellingen in het submenu "IoT-instellingen"

De volgende instellingen zijn alleen nodig voor de communicatie via IoT.

- DL
   18:04 01:09:2021

   IoT-instellingen

   Cloud verbinding Uit

   Verbindingsstatus Uit

   Kanaal Ethernet
- Cloud verbinding : nog niet beschikbaar.
- Verbindingsstatus: nog niet beschikbaar.
- Kanaal: nog niet beschikbaar.

#### 5.3.5.4 Instellingen in het submenu "Modbus-instellingen"

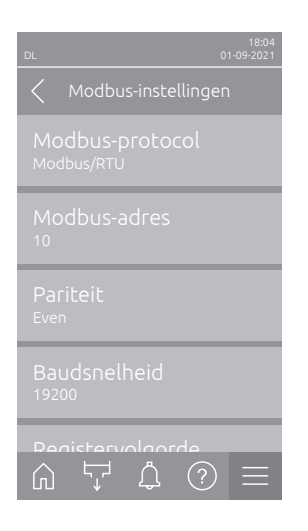

 Modbus-protocol: Met deze instelling activeert u de optie "Modbus/ RTU" of "Modbus/TCP" voor communicatie via een Modbus-netwerk of deactiveert ("Uit") u Modbus-communicatie.

Fabrieksinstelling:Modbus/RTUKeuze:Uit, Modbus/RTU of Modbus/TCP

Belangrijk: Voor de instelling van de afzonderlijke Modbus-parameters en de bekabeling van de Condair DL voor de Modbus-communicatie moet u de instructies in de aanvullende Modbus-handleiding in acht nemen. Deze kunt u bij uw Condair-vertegenwoordiger aanvragen.

#### 5.3.5.5 Instellingen in het submenu "BACnet-instellingen"

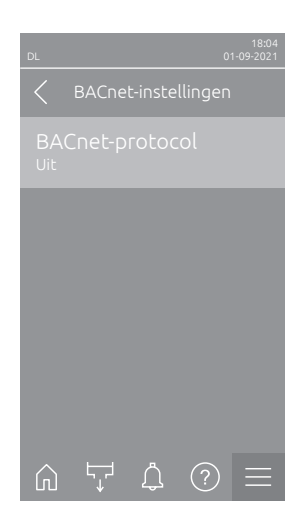

 BACnet Protocol: Met deze instelling kunt u de communicatie via geintegreerde BACnet-interfaces inschakelen ("MS/TP" of "BACnet/IP") of uitschakelen ("Uit").

Fabrieksinstelling: Off

Keuze:

elling: Off Off (BACnet-interfaces uitgeschakeld) MS/TP Master (BACnet MS/TP Master via RS 485-interface) MS/TP Slave (BACnet MS/TP Slave via RS 485-interface) BACnet/IP (BACnet/IP via RJ45-interface)

Belangrijk: Voor de instelling van de afzonderlijke BACnet-parameters en de bekabeling van de Condair DL voor de BACnet IP- resp. BACnet MS/TP-communicatie moet u de instructies in de aanvullende BACnet-handleiding in acht nemen. Deze kunt u bij uw Condair-vertegenwoordiger aanvragen.

#### 5.3.5.6 Instellingen in het submenu "Indicator storing op afstand"

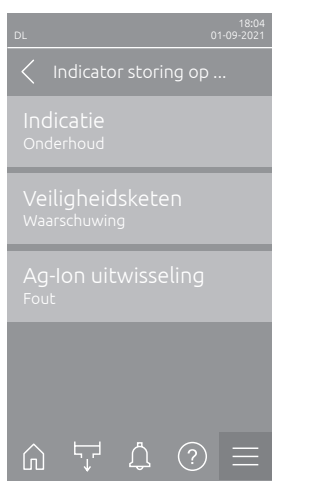

 Indicatie: Met deze instelling bepaalt u of alleen meldingen over onderhoudsbeurten via het service-relais van de storingsprintplaat op afstand moeten worden gestuurd ("Onderhoud") of ook de overige waarschuwingen ("Waarschuwing").

Fabrieksinstelling:OnderhoudKeuze:Onderhoud oder Waarschuwing

 Veiligheidsketen: Met deze instelling bepaalt u of bij een open veiligheidsketen een fout ("Fout") of een waarschuwing ("Waarschuwing") moet worden gestuurd.

Fabrieksinstelling:WaarschuwingKeuze:Waarschuwing of Fout

Ag-lon uitwisseling: Met deze instelling geeft u aan of er bij afloop van de capaciteitsteller van de zilver-patroon eerst een waarschuwing ("Warning") wordt weergegeven of onmiddellijk een fout ("Fout") optreedt.
 Opmerking: 7 dagen na afloop van de capaciteitsteller van de zilver-patroon wordt altijd een foutmelding weergegeven.

Fabrieksinstelling: Fout

Keuze: Fout of Waarschuwing

## 6 Onderhoud en vervanging van componenten

### 6.1 Belangrijke opmerkingen over onderhoud

#### Kwalificatie van het personeel

Alle onderhoudswerkzaamheden mogen uitsluitend door **voldoende gekwalificeerd en door het management geautoriseerd personeel** worden uitgevoerd. De controle op de kwalificatie is taak van het management.

#### Algemeen

De instructies en informatie over onderhoudswerkzaamheden moeten heel zorgvuldig worden gelezen en nagevolgd. Alleen onderhoudswerkzaamheden die in deze documentatie worden beschreven, mogen worden uitgevoerd.

Het bevochtigingssysteem Condair DL moet in de voorgeschreven intervallen worden onderhouden en de onderhouds- en reinigingswerkzaamheden moeten correct worden uitgevoerd.

Voor de vervanging van defecte componenten mogen uitsluitend originele Condair reserveonderdelen worden gebruikt.

#### Veiligheid

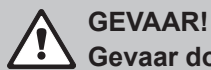

Gevaar door elektrische schok

Voor begin van de werkzaamheden aan de componenten van het **bevochtigingssysteem Condair DL** het systeem volgens <u>Hoofdstuk 4.5</u> buiten bedrijf stellen en tegen onbedoeld inschakelen beveiligen. Bovendien moet het ventilatiesysteem volgens de handleiding van het ventilatiesysteem buiten bedrijf worden gesteld en ook worden beveiligd tegen onbedoeld inschakelen.

## 

De elektronische modules binnen in de besturingsunit zijn erg gevoelig voor elektrostatische ontladingen.

**Daarom:** Voor begin van de onderhoudswerkzaamheden aan de elektrische apparatuur van de besturingsunit moeten maatregelen tegen beschadiging door elektrostatische ontlading (ESD–beveiliging) worden genomen.

## GEVAAR!

Gevaar voor de gezondheid door onvoldoende hygiëne

Onvakkundig bediende of slecht onderhouden adiabatische luchtbevochtigingssystemen kunnen een gevaar zijn voor de gezondheid. Bij een onvakkundige bediening of onvoldoende onderhoud kunnen zich in het watersysteem en in de omgeving van de bevochtiger van het bevochtigingssysteem bacteriën vermenigvuldigen en zich in de omgevingslucht verspreiden.

**Daarom:** Het bevochtigingssysteem Condair DL moet, zoals in <u>Hoofdstuk 4</u> en <u>Hoofdstuk 6</u> beschreven, correct worden bediend, volgens de voorgeschreven intervallen worden gereinigd en de reiniging moeten correct worden uitgevoerd.

## 6.2 Hygiëne en onderhoud volgens VDI 6022 blad 1

Het bevochtigingssysteem Condair DL is geconstrueerd volgens de nieuwste stand der techniek en zo vormgegeven dat bij **navolging van de bedrijfsvoorwaarden** een **hygiënisch perfect functioneren** gewaarborgd is. De hygiëne tijdens bedrijf werd in een langlopend onderzoek gecontroleerd door het instituut SGS-Fresenius, met feiten gestaafd en met het **SGS-Fresenius-Hygiëne-certificaat** bekroond. Om de bedrijfsveiligheid te handhaven en de hygiëne op lange termijn te garanderen is het **onderhouds-concept van Condair DL op twee niveaus** opgebouwd. Hierbij wordt een onderscheid gemaakt tussen de **periodieke controle** en de uitvoering van een **compleet systeemonderhoud**.

Om het systeem volgens de voorschriften "geoptimaliseerde luchtbevochtiging DGUV" te kunnen gebruiken, is een onderhoud volgens de instructies in <u>Hoofdstuk 6</u> en een documentatie over het uitvoeren van het onderhoud dringend noodzakelijk.

#### Systeemonderhoud

Voor het uitvoeren van het complete systeemonderhoud biedt uw Condair-partner u een service-contract aan. De gekwalificeerde Condair-service-technici beschikken over de nodige uitrusting en voeren het systeemonderhoud geroutineerd en volgens de nieuwste stand der techniek uit. De geldige technische richtlijnen worden hierbij in acht genomen. Neemt u hiervoor contact op met uw Condair-partner.

#### 6.2.1 Periodieke controle

De periodieke controle moet **maandelijks** worden uitgevoerd en omvat de volgende werkzaamheden:

| Benaming                                           | Uit te voeren werkzaamheden                                                                                                    |
|----------------------------------------------------|----------------------------------------------------------------------------------------------------|
| Sproeisysteem                                      | <ul> <li>Sproeibeeld van de verstuivers tijdens het bedrijf controleren (sproeikegel:<br/>60° nog toelaatbaar). Verstuivers met een ongelijkmatig sproeibeeld demonteren<br/>en reinigen ( zie <u>Hoofdstuk 6.4.2</u>).</li> <li>Slangen en aansluitingen controleren op dichtheid, indien nodig defecte<br/>componenten vervangen.</li> </ul>                           |
| Naverdampingsunit                                  | <ul> <li>Keramische platen controleren op breuken. Beschadigde platen moeten<br/>worden vervangen (zie compleet onderhoud).</li> <li>Opmerking: Een grijze verkleuring van de keramische platen is normaal.<br/>Het gaat hier om aanslag van de zilver-ionisatie.</li> </ul>                                                                                             |
| Centrale unit                                      | <ul> <li>Zilver-ionisatie: Instructies in <u>Hoofdstuk 6.5</u> opvolgen.</li> <li>Slangen, aansluitingen, druksensoren (PS4 en PS5), kleppen enz. in de centrale unit controleren op dichtheid, indien nodig defecte componenten vervangen.</li> <li>Belangrijk: Druksensoren (PS4 en PS5) eens per 3 jaar vervangen.</li> </ul>                                         |
| Behuizing van de<br>bevochtiger/<br>waterreservoir | <ul> <li>Waterreservoir en behuizing van de bevochtiger controleren op verontrei-<br/>niging (roest, slijm, stof) en indien nodig reinigen (zie compleet onderhoud).</li> <li>Waterreservoir achter de naverdampings-unit controleren op restwater .<br/>Is er restwater aanwezig, dan moet de waterafvoer en de naverdampings-unit<br/>worden gecontroleerd.</li> </ul> |

### 6.2.2 Compleet systeemonderhoud

De frequentie waarin een compleet systeemonderhoud moet worden uitgevoerd, moet worden aangepast aan de bedrijfsomstandigheden. De hygiënische toestand van het bevochtigingssysteem en de componenten ervan hangt in hoge mate af van de kwaliteit van het bevochtigingswater, van de ervoor aangebrachte luchtfilter en de navolging van de intervallen voor vervanging, de luchttemperatuur, de stroomsnelheid van de lucht en de microbiologische en chemische samenstelling van de aangevoerde lucht.

In principe geldt: Bij het verschijnen van de melding "W28/E28 - Onderhoud" of minstens één keer per jaar moet een compleet systeemonderhoud worden uitgevoerd.

#### Terugzetten van de melding "W28/E28 - Onderhoud"

Na voltooiing van het complete systeemonderhoud kan de **onderhoudsmelding** via het submenu "Reset" worden **teruggezet** (zie <u>*Hoofdstuk 6.7*</u>).

| Benaming          | Uit te voeren werkzaamheden                                                                                                    |  |  |
|-------------------|----------------------------------------------------------------------------------------------------|--|--|
| Sproeisysteem     | <ul> <li>Sproeibeeld van de verstuivers tijdens het bedrijf controleren (sproeikegel:<br/>60° nog toelaatbaar). Verstuivers met ongelijkmatig sproeibeeld demonteren en<br/>in een ultrasoonbad of met ontkalkingsmiddelen reinigen.</li> <li>Slangen en aansluitingen op dichtheid controleren. Defecte componenten<br/>vervangen.</li> <li>Verstuivers controleren of ze vast zitten. Losse verstuivers met de hand<br/>vastdraaien.</li> <li>Draagconstructie, rooster en verstuivers met een gecombineerd reiniging-<br/>en desinfectiemiddel reinigen (toepassing volgens instructie van de producent)<br/>en aansluitend alle componenten met hygiënisch zuiver water (demi-water)<br/>afspoelen.</li> </ul>                                                                                                    |  |  |
| Naverdampingsunit | <ul> <li>Als de naverdampings-unit voor reiniging van de kant van de luchtafvoer niet toegankelijk is, moeten de keramische platen worden gedemonteerd.</li> <li>Keramische platen controleren op breuken. Beschadigde platen moeten worden vervangen.</li> <li>Keramische platen controleren op verontreiniging. Stof moet met een waterstraal worden afgespoeld. Platen die niet meer kunnen worden gereinigd, moeten worden vervangen.</li> <li>Opmerking: Een grijze verkleuring van de keramische platen is normaal. Dit heeft te maken met aanslag van de zilver-ionisatie.</li> <li>Als op de keramische platen veel stof is verzameld, moet de luchtfilter van het ventilatiesysteem worden gecontroleerd op scheuren, reinheid en filterkwaliteit (ISO ePM1 60% (F7/EU7) of beter) en de verontreinigde keramische platen moeten worden gereinigd.</li> <li>Draagconstructie en afdichtplaten met een gecombineerd reiniging- en desinfectiemiddel reinigen (toepassing volgens instructie van de producent) en aansluitend alle componenten met hygiënisch zuiver water (demi-water) afspoelen.</li> <li>Draagconstructie, keramische platen en afdichtplaten controleren op een correcte montage en dat de schroefverbindingen goed vast zitten. Indien nodig foutief ingebouwde componenten correct monteren en losse schroefverbindingen vastdraaien.</li> </ul> |  |  |

| Benaming                                              | Uit te voeren werkzaamheden                                                                                                    |  |  |
|-------------------------------------------------------|----------------------------------------------------------------------------------------------------|--|--|
| Centrale unit                                         | <ul> <li>Zilver-ionisatie: Instructies in <u>Hoofdstuk 6.5</u> opvolgen.</li> <li>Behuizing van de filter van de optionele steriele filter reinigen en de steriele filterpatroon vervangen.</li> <li>Slangen, aansluitingen, druksensoren (PS4 en PS5), kleppen enz. in de centrale unit controleren op dichtheid, indien nodig defecte componenten vervangen.</li> <li>Belangrijk: Druksensoren (PS4 en PS5) eens per 3 jaar vervangen.</li> </ul>                                                                                                    |  |  |
| Behuizing van de<br>bevochtiger/<br>waterreservoir    | <ul> <li>Waterreservoir achter de naverdampingsunit controleren op restwater. Is<br/>er veel restwater aanwezig, dan moet de waterafvoer en de naverdampingsunit<br/>worden gecontroleerd.</li> <li>Opmerking: Waterdruppels en kleine waterplasjes in het waterreservoir achter<br/>de naverdampingsunit zijn meestal veroorzaakt door het systeem.</li> <li>Waterreservoir en het natte gebied van de behuizing van de bevochtiger<br/>(ook achter de na-verdampings-unit) reinigen met een gecombineerd rei-<br/>nigings- en desinfectiemiddel. Vervolgens alle componenten met hygiënisch<br/>zuiver water (demi-water) afspoelen droogwrijven.</li> </ul>                                                                                                    |  |  |
| Vóór de watertoevoer<br>aangebrachte compo-<br>nenten | <ul> <li>Om de hygiëne te garanderen moeten de in de watertoevoer aangebrachte componenten (bijv. waterfilter, omgekeerd-osmose-systeem enz.) volgens de instructies van de producent in regelmatige afstanden worden gereinigd en onderhouden.</li> <li>Belangrijk: De waterfilter in de watertoevoerleiding (indien aanwezig) moet minstens één keer per jaar worden vervangen. De waterfilter moet onmiddellijk worden vervangen als de watertoevoer door een storing vervuild wordt.</li> </ul>                                                                                                    |  |  |
| Elektrische installatie                               | <ul> <li>Aansluitingen en kabels door gekwalificeerd personeel laten controleren<br/>en indien nodig aansluitklemmen aandraaien. Defecte installaties mogen<br/>alleen door gekwalificeerd personeel worden gerepareerd.</li> </ul>                                                                                                    |  |  |
| Water voor de<br>bevochtiger                          | <ul> <li>Concentratie van bacteriën in het water voor de bevochtiger aan de water-<br/>toevoer naar de centrale unit bepalen. Bij een concentratie van bacteriën van<br/>meer dan 100 kbE/ml moeten de watertoevoer en de waterleidingen microbio-<br/>logisch worden onderzocht en direct de nodige maatregelen worden genomen<br/>(neemt u hiervoor contact op met uw Condair-partner).</li> <li>Concentraties van bacteriën die boven de toegestane grens liggen, kunnen een<br/>teken zijn voor een beginnende besmetting van de watervoorziening. Voer dan<br/>ook een microbiologische inspectie uit op het water en de waterleidingen.</li> </ul>                                                                                                    |  |  |
| Systeemlucht                                          | <ul> <li>Aantal bacteriën in de luchttoevoer bij ingang in de bevochtiger bepalen.<br/>Bij een concentratie van bacteriën van meer dan 1000 kbE/m³ moet het ven-<br/>tilatiesysteem (filter, ventilatiekanalen) microbiologisch worden onderzocht en<br/>direct de nodige maatregelen worden genomen ter bestrijding (neemt u hiervoor<br/>contact op met uw Condair-partner).</li> <li>Concentraties van bacteriën die aan de bovenste toelaatbare grens liggen,<br/>kunnen een teken zijn voor een beginnende besmetting van het ventilatiesysteem.</li> <li>Voer dan ook een microbiologische inspectie uit op het ventilatiesysteem.</li> <li>Concentratie van bacteriën in de lucht bij de uitgang van de bevochtiger<br/>bepalen ter bevestiging van het hygiënisch functioneren van de luchtbevochtiger.</li> </ul> |  |  |

## 6.3 Instructies voor de reiniging en de reinigingsmiddelen

Gebruik voor de reiniging van de afzonderlijke systeemcomponenten van de Condair DL een gecombineerd reinigings- en desinfectiemiddel.

De toepassingsvoorschriften en veiligheidsinstructies van de producent van de gebruikte reinigingsmiddelen moeten goed worden gelezen en in acht worden genomen. Met name: Informatie over bescherming van personen en van de omgeving en over toepassingsbeperkingen.

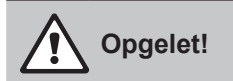

Voor de reiniging geen oplosmiddelen, aromatische koolwaterstoffen of gehalogeneerde koolwaterstoffen of andere agressieve stoffen gebruiken omdat daardoor componenten van het systeem kunnen worden beschadigd.

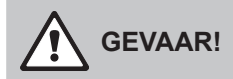

Voor de reiniging **geen** reinigingsmiddelen gebruiken die giftige sporen achterlaten. Deze kunnen later na een herstart in de omgeving terecht komen en de gezondheid van personen in gevaar brengen. In ieder geval moeten de componenten na de reiniging grondig worden gespoeld met demi-water.

### 6.4 Installeren en verwijderen van de componenten

#### 6.4.1 Installeren en verwijderen van de keramische platen

WAARSCHUWING! Risico op letsel

De keramische platen van de naverdampingsunit zijn poreus en hebben gedeeltelijk scherpe kanten waaraan u uw handen of door afsplinterende keramische deeltjes uw ogen kunt verwonden.

Houd u daarom aan de volgende instructie: Draag daarom bij de montage van de keramische platen altijd beschermende handschoenen en een veiligheidsbril.

#### Verwijderen van de keramische platen

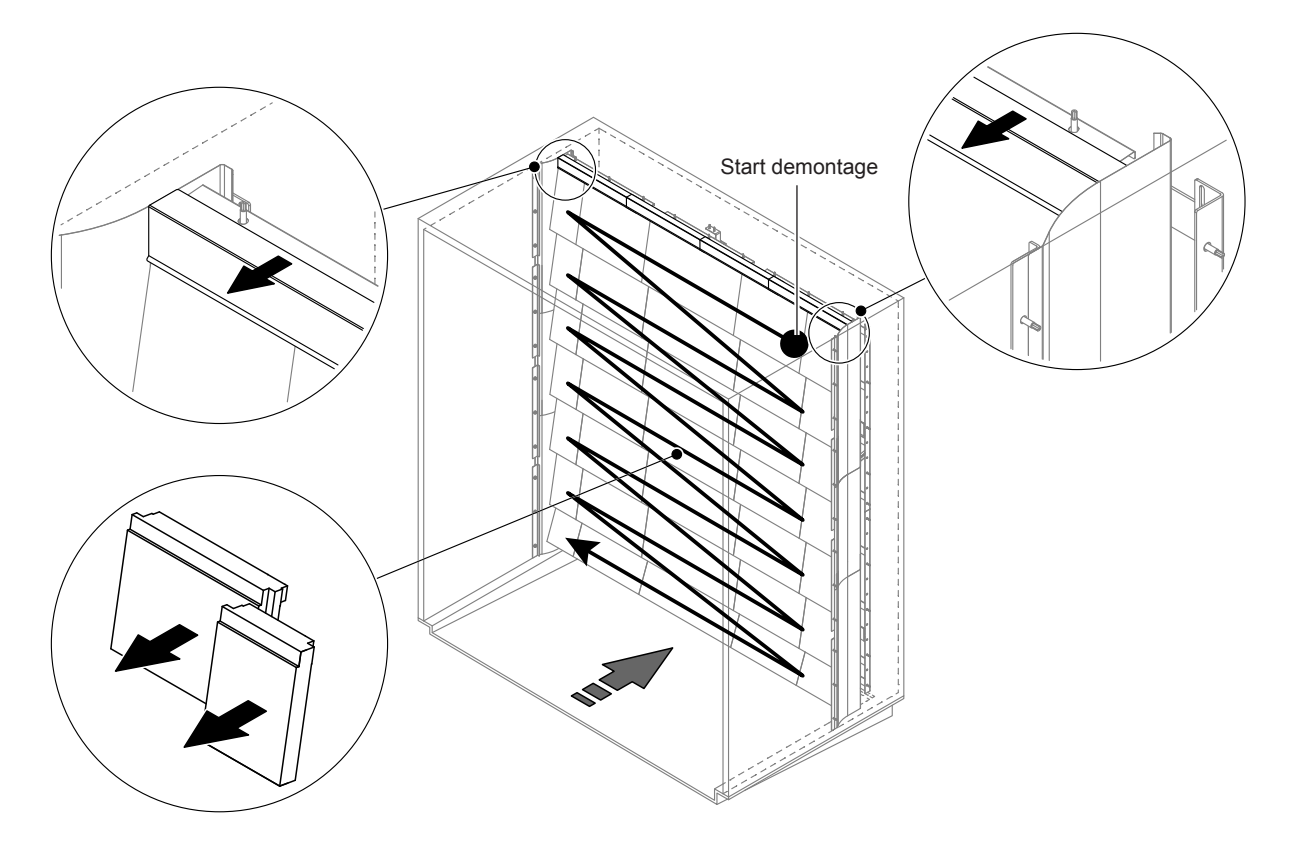

Afb. 9: Verwijderen van de keramische platen

Om de keramische platen te verwijderen, gaat u te werk als volgt:

- 1. Bovenste afdichtplaten verwijderen.
- Begin boven rechts de keramische platen van rechts naar links te verwijderen.
   Belangrijk: Positie van de keramische platen vóór de verwijdering markeren voor het later correct terugplaatsen.
- 3. Stap 2 voor alle rijen keramische platen herhalen.

#### Plaatsen van de keramische platen

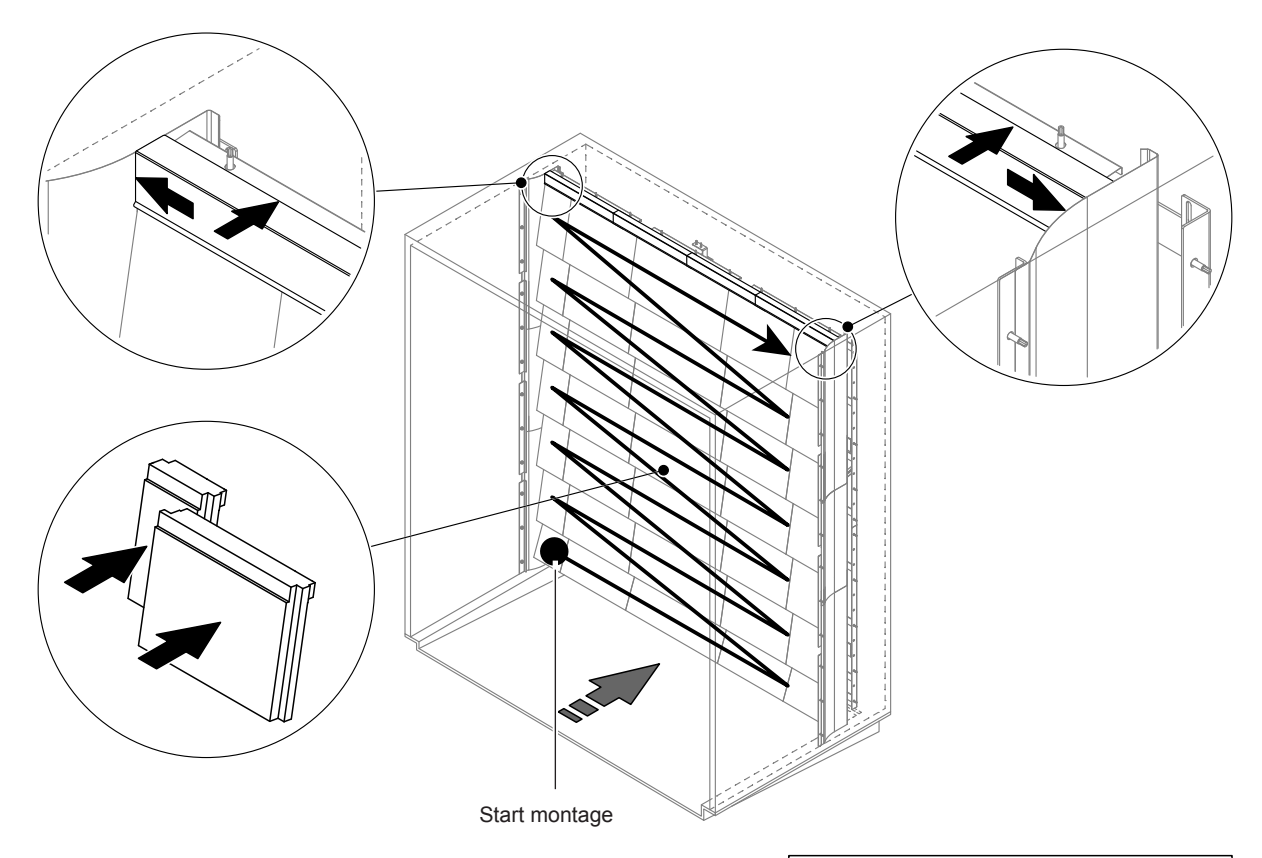

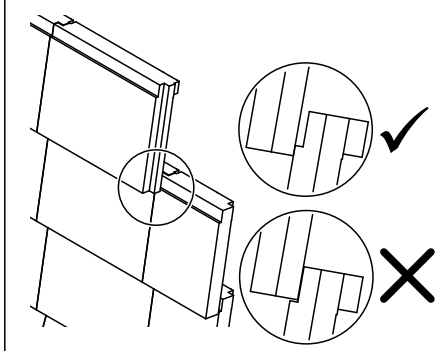

Afb. 10: Plaatsen van de keramische platen

Controleer vóór het plaatsen alle keramische platen op beschadigingen. **Beschadigde keramische platen** mogen **niet meer gebruikt** worden.

De keramische platen worden in de omgekeerde volgorde weer teruggeplaatst (zie ook het punt "Keramische platen installeren" in de montage-handleiding).

**Belangrijk!** Let erop dat de platen weer op dezelfde plaats komen en de bovenste afdichtplaten links en rechts tot het uiterste aan de zijwaartse afdichtplaten worden geschoven.

#### 6.4.2 Monteren en demonteren van de verstuivers

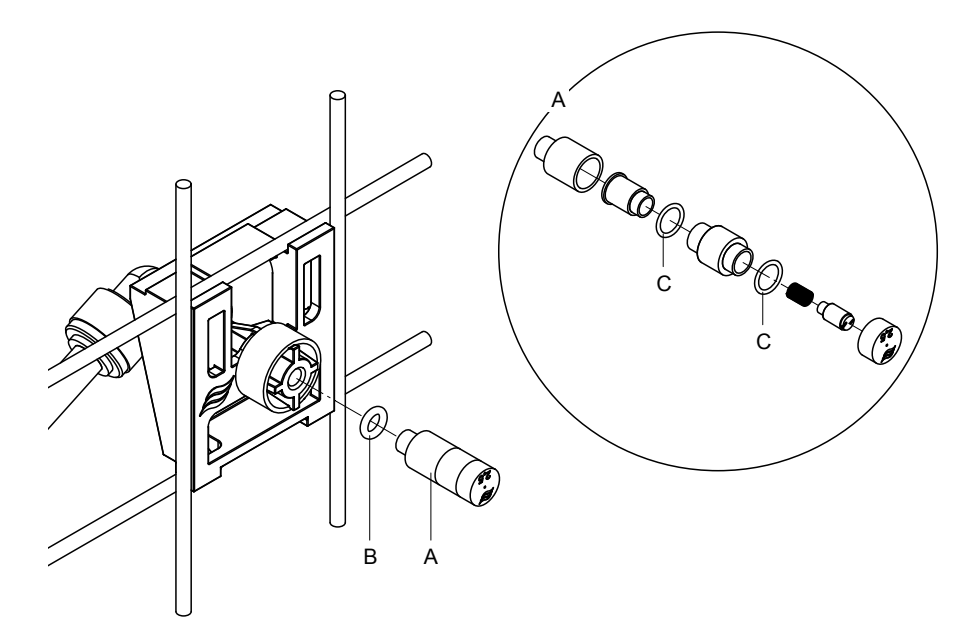

Afb. 11: Monteren en demonteren van de verstuivers

#### Demonteren van de verstuivers

- 1. Verstuiver "A" met de hand losmaken en samen met o-ring "B" er uitnemen. Opmerking: Noteer vóór het uitnemen de positie en de kleurmarkering van de verstuiver.
- 2. Indien nodig neemt u de verstuiver uit elkaar volgens de afbeelding.

#### Montage van de verstuivers

- 1. Verstuiver en o-ringen "B" en "C" voor het monteren controleren op beschadigingen. **Beschadigde** verstuivers en beschadigde o-ringen moeten worden vervangen.
- 2. Indien nodig de verstuiver in elkaar zetten volgens de tekening.
- 3. Voor het monteren van de verstuiver in de verstuiverhouder de betreffende sproeileiding door openen van het betreffende sproeiklep in het submenu "Diagnose uitgangen" spoelen.
- Gereinigde en nieuwe verstuivers met o-ring in de verstuiverhouder schroeven en tot het uiterste met de hand goed vastdraaien (geen gereedschap gebruiken).
   Opmerking: Let erop dat de verstuiver weer op de juiste plaats en in de juiste richting in het rooster wordt teruggeplaatst.

#### 6.4.3 Installeren en verwijderen van de verstuiverhouder

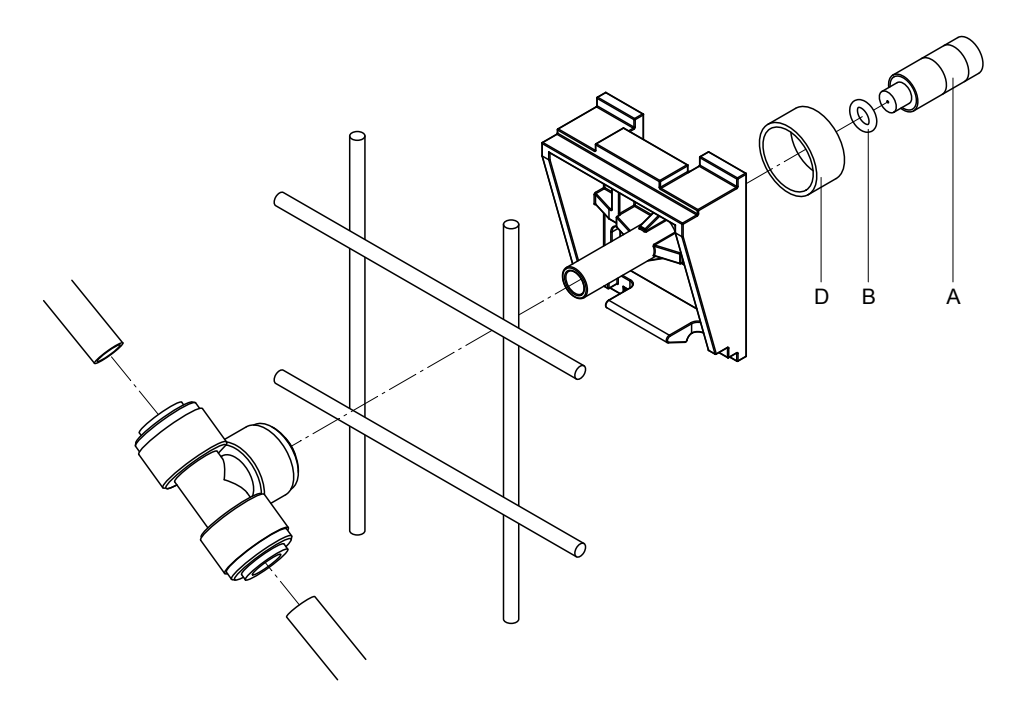

Afb. 12: Installeren en verwijderen van de verstuiverhouder

#### Verwijderen van de verstuiverhouder

- 1. Verstuiver "A" met o-ring "B" zoals in *Hoofdstuk 6.4.2* beschreven er uitnemen.
- 2. Gekleurde ring "D" uit de verstuiverhouder nemen.
- 3. Slang(en) naar de verstuiverhouder verwijderen (klemring tegen aansluitnippel drukken en slang(en) er voorzichtig uittrekken).
- 4. Aansluitnippel verwijderen (klemring tegen de aansluitnippel drukken en de aansluitnippel voorzichtig wegtrekken).
- 5. Springslot van de verstuiverhouder dichtdrukken en de verstuiverhouder demonteren. Opmerking: Noteer vóór het demonteren de richting van de verstuiverhouder (recht, naar links enz.)

#### Monteren van de verstuiverhouder

- Controleer vóór het in elkaar zetten alle onderdelen (incl. o-ringen) op beschadigingen. Beschadigde onderdelen moeten worden vervangen.
   Belangrijk! Spoel de waterleidingen voor de montage door met demi-water.
- 2. Het monteren gebeurt in de omgekeerde volgorde van het demonteren.
  - Let erop dat de verstuiverhouder weer op de juiste plaat en in de juiste richting in het rooster wordt gemonteerd.
  - Controleer na het monteren dat alle slangenverbindingen goed vast zijn gedraaid. Correct gemonteerd slangen kunnen er zonder druk op de klemring niet worden uitgetrokken.

## 6.5 Zilver-patroon "Hygiene Plus" vervangen

Als de zilver-patroon opgebruikt is en vervangen moet worden, verschijnt de fout "E55 - Onderhoud Ag-Ion". Bovendien verschijnt er via de relais "Service" op de bedrijfs- en storingsmeldeprint op afstand een onderhoudsverzoek en via het relais "Error" een foutmelding.

Als de zilver-patroon **niet binnen 7 dagen** wordt vervangen en de teller niet wordt gereset, wordt de **bevochtiging gestopt**.

#### Zilver-patroon vervangen

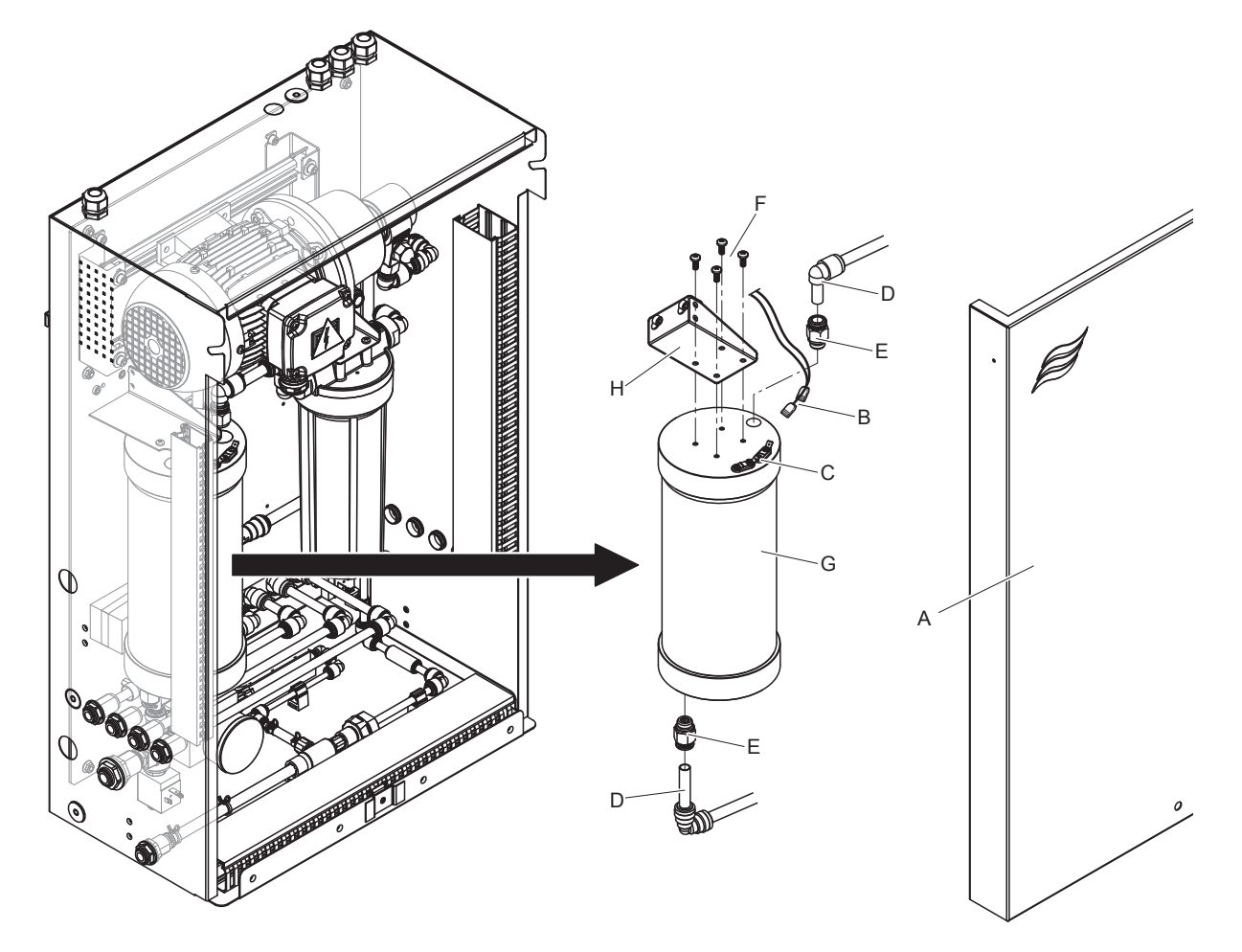

Afb. 13: Zilver-patroon vervangen

- 1. Het bevochtigingssysteem Condair DL, zoals in <u>*Hoofdstuk 4.5*</u> beschreven, **buiten bedrijf stellen** en de **druk in het watersysteem verminderen.**
- 2. Frontafdekking "A" van de centrale eenheid ontgrendelen en frontafdekking verwijderen.
- 3. De twee aansluitstekkers "B" uit de aansluitingen "C" aan de patroon van de zilverionisatie trekken.

#### 4.

## 

De zilver-patroon is gevuld met demi-water. Leg vóór het losmaken van de schroefverbindingen een goed absorberende doek onder de patroon en veeg het eventueel uitgelopen water weg.

Slangenaansluitingen "D" bij de in- en uitgang losmaken en beide schroefnippels "E"er uitdraaien.

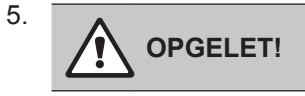

De zilver-patroon weegt ca. 3 kg.

De vier schroeven "F" losdraaien waarmee de patroon voor de zilver-patroon "G" aan de houder "H" is bevestigd en de patroon demonteren.

- 6. Nieuwe zilver-patroon weer monteren in de omgekeerde volgorde.
- 7. De frontafdekking van de centrale eenheid "A" aanbrengen en met de bout vergrendelen.

Belangrijk: Gebruikte zilver-patroons moeten voor vakkundige afvalverwerking aan uw Condair-partner worden teruggestuurd.

## 6.6 Vervangen van de optionele steriele filter en ontluchten van de filterbehuizing

#### De steriele filter vervangen

Als de fout "E66" wordt weergegeven of voor ieder nieuw bevochtigingsseizoen, moet de patroon van de steriele filter worden vervangen.

**Belangrijk:** De steriele filter moet onmiddellijk worden vervangen als de watertoevoer door een storing vervuild wordt.

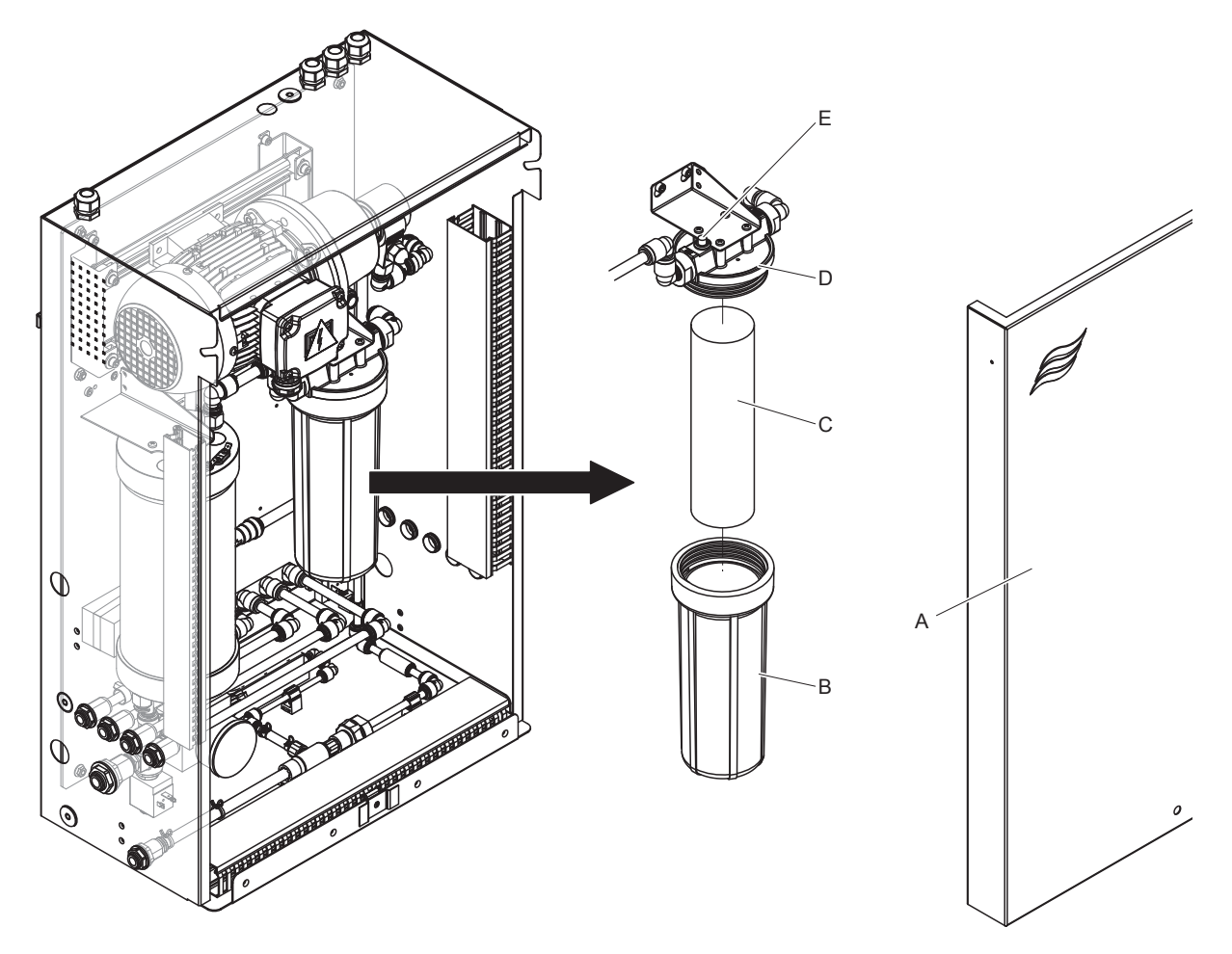

Afb. 14: Steriel filter vervangen

- 1. Het bevochtigingssysteem Condair DL, zoals in <u>*Hoofdstuk 4.5*</u> beschreven, **buiten bedrijf stellen** en de **druk in het watersysteem verminderen.**
- 2. Frontafdekking "A" van de centrale eenheid ontgrendelen en frontafdekking verwijderen.
- 3. Filterhouder "B" losmaken, demonteren en de filterpatroon "C" verwijderen.
- 4. Filterhouder "B" en bovenste gedeelte van de filter "D" reinigen.
- Nieuwe filterpatroon "C" in de filterhouder "B" plaatsen.
   Belangrijk! Alleen originele filterpatronen van uw Condair-partner gebruiken.
- 6. Filterreservoir "B" met nieuw filterpatroon opnieuw in bovenste gedeelte "D" schroeven en aanhalen.

#### 7. Filterbehuizing ontluchten

Opmerking: Nadat de steriele filterpatroon is vervangen en na ieder openen van de filterbehuizing moet de filterbehuizing **absoluut** worden ontlucht. Ga als volgt te werk:

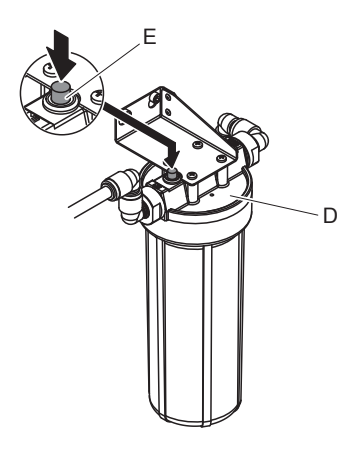

Afb. 15: Filterbehuizing ontluchten

- Het bevochtigingssysteem Condair DL, zoals in *Hoofdstuk 4.3* beschreven, inbedrijfstellen. **Belangrijk**: De waterdruk in de toevoerleiding moet minimaal 3 bar zijn.
- Een handmatige spoeling uitvoeren (zie <u>Hoofdstuk 4.4.4</u>). Zodra een ruisen van het water hoorbaar is, drukt u de rode ontluchtingsknop "E" aan de deksel van de filterbehuizing "D" zo lang in, tot er alleen nog water (zonder lucht) uit komt.
   Opmerking: Als er een foutmelding is, moet de storing eerst worden opgeheven en de foutmelding worden teruggezet, voordat met een handmatige spoeling kan worden begonnen.
- Filterhuis op lekkage controleren.
- Indien nodig de handmatige spoeling beëindigen.
- 8. De frontafdekking van de centrale eenheid "A" aanbrengen en met de bout vergrendelen.

## 6.7 Onderhoudsteller terugzetten

Als het systeemonderhoud isuitgevoerd of de zilver-patroon is vervangen, moet de betreffende onderhoudsmelding en/of de betreffende onderhoudsteller worden teruggezet. Ga als volgt te werk:

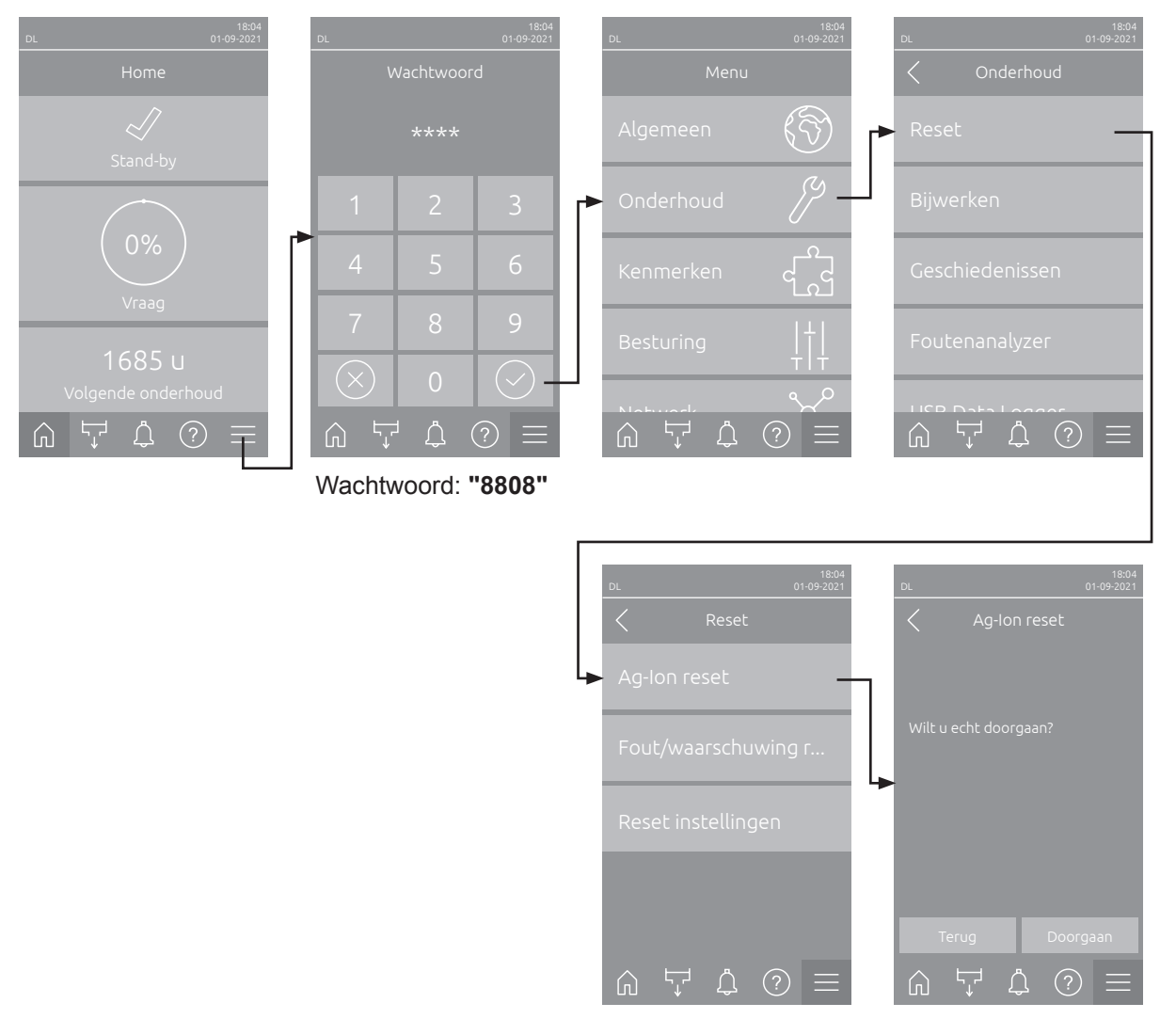

- Selecteer het submenu "Reset" (pad: "Menu > Wachtwoord: 8808 > Onderhoud > Reset") en vervolgens de bijbehorende resetfunctie ("Onderhoud reset" of "Ag-Ion reset").
   **Opmerking**: De resetfunctie "Onderhoud reset" verschijnt alleen als het menu met het servicewachtwoord is opgeroepen.
- 2. Er verschijnt een terugzetdialoog:
  - Druk <Doorgaan> om de betreffende onderhoudsteller ("Onderhoud reset" of "Ag-Ion reset") terug te zetten. De betreffende onderhoudsmelding en de betreffende onderhoudsteller worden teruggezet.
  - Druk **<Terug>** als het onderhoud nog niet werd uitgevoerd en u het terugzetproces wilt afbreken. De besturingsunit keert naar het submenu "Reset" terug.

### 6.8 Software-updates uitvoeren

Ga als volgt te werk om de besturingssoftware van de Condair DL of de firmware van een van de elektronische printplaten bij te werken:

- 1. De schakelaar <Aan/Uit> aan de rechterkant van de besturingsunit uitschakelen. Schakel de stroomvoorziening naar de besturingsunit uit via de externe hoofdschakelaar en beveilig de hoofdschakelaar in de uit-stand tegen onbedoeld inschakelen.
- 2. Ontgrendel de besturingsunit en verwijder de afdekplaat aan de voorkant.
- 3. Open de binnenste taatsdeur van de besturingsunit.
- 4. Steek een met FAT32 geformatteerde USB-geheugenstick met de betreffende updateprogramma"s voorzichtig in de USB-interface op de stuurprint. Controleer of de gebruikte USB-geheugenstick niet langer dan 75 mm is.

Opmerking: Om een update van de besturingssoftware te kunnen uitvoeren, moeten de geldige updatebestand zich op het bovenste niveau buiten een map op de USB-geheugenstick bevinden. Anders verschijnt bij het uitvoeren van de updatefunctie een overeenkomstige foutmelding.

- 5. Sluit de binnenste taatsdeur van de besturingsunit. Plaats de afdekplaat aan de voorzijde van de besturingsunit en vergrendel de plaat met de schroef.
- 6. Trek de zekering op de externe hoofdschakelaar los en zet de hoofdschakelaar in de aan-stand, om de stroomvoorziening van de besturingsunit weer in te schakelen.
- 7. Schakel de schakelaar < Aan/Uit> aan de rechterkant van de besturingsunit in.
- 8. Druk, wanneer het Home-scherm verschijnt, op de knop **<Menu>** en voer daarna het wachtwoord (8808) in.
- Selecteer de functie "Bijwerken" (pad: "Menu > Wachtwoord: 8808 > Onderhoud > Bijwerken"). Zie ook <u>Hoofdstuk 5.3.2.3</u>.
- 10. Het bevestigingsscherm voor de software-update verschijnt. Druk op de knop <Doorgaan>.
- 11. Na enkele minuten verschijnt er een informatievenster met informatie over de software-update. Druk op de knop <Opnieuw starten> om de software-update te starten.

De update start. Tijdens het updaten is het scherm inactief en knippert de led blauw. Na afloop verschijnt het Home-scherm weer.

## 

Onderbreek een gestarte software-update niet. Wacht totdat de update voltooid is. Bij beschadigde besturingssoftware kan het zo zijn dat de besturingsunit niet meer in bedrijf kan worden genomen. **Aanwijzing**: Als een software-update per ongeluk is onderbroken, werkt de besturingseenheid niet. De update van de software/firmware kan echter worden voortgezet door de USB-geheugenstick in de USB-aansluiting van de stuurprint te laten en de besturingsunit uit en opnieuw in te schakelen. De besturing herkent dat de software/firmware niet correct is geïnstalleerd en start het updaten automatisch opnieuw.

- 11. Herhaal de stappen 1 tot en met 3 om de USB-geheugenstick te verwijderen.
- 13. Sluit de binnenste taatsdeur van de besturingsunit. Plaats de afdekplaat aan de voorzijde van de besturingsunit en vergrendel de plaat met de schroef.
- 14. Herhaal de stappen 6 tot en met 7 om de besturingsunit weer in te schakelen.

## 7 Storingen opheffen

### 7.1 Belangrijke instructies voor het oplossen van storingen

#### Kwalificaties van personeel

Storingen mogen uitsluitend door daartoe bevoegd, opgeleid en door de eigenaar gemachtigd gekwalificeerd personeel worden verholpen

Storingen die te maken hebben met de elektrische installatie mogen uitsluitend door een elektricien of door de klant gemachtigde gekwalificeerd personeel worden verholpen.

#### Algemeen

Reparatiewerkzaamheden aan de frequentieomzetter en aan de drukverhogingspomp mogen alleen door uw Condair-vertegenwoordiger worden uitgevoerd.

Gebruik voor de vervanging van defecte componenten uitsluitend originele reserveonderdelen van Condair.

#### Veiligheid

GEVAAR! Gevaar van elektrische schokken

De besturingsunit van de Condair DL en de motor van drukverhogingspomp in de centrale unit (indien beschikbaar) werken op netspanning. Bij een geopende besturingsunit/centrale unit kunnen stroomvoerende onderdelen blootliggen. Het aanraken van stroomvoerende onderdelen kan tot ernstig letsel of tot de dood leiden.

Houd u daarom aan de volgende instructie: Voor het begin van werkzaamheden aan de componenten van de Condair DL, moet het systeem volgens <u>Hoofdstuk 4.5</u> buiten bedrijf worden gesteld en tegen onopzettelijke inbedrijfstelling worden beveiligd. Bovendien moet de ventilatie-installatie volgens de gebruiksaanwijzing van de ventilatie-installatie buiten bedrijf worden gesteld en tegen onbedoeld inschakelen worden beveiligd.

Belangrijk! De frequentieomzetter in de besturingsunit van systemen met drukverhogingspomp bevat condensators. Na het uitschakelen van de besturingsunit kunnen deze nog een bepaalde tijd met een gevaarlijke spanning geladen blijven. U moet daarom minimaal 10 minuten wachten na het loskoppelen van de voeding. Controleer vervolgens of de bijbehorende aansluitingen op de frequentieomzetter en op de pompmotor spanningsloos zijn voordat u aan deze componenten gaat werken!

## Opgelet!

De elektronische componenten binnen in de besturingsunit zijn zeer gevoelig voor elektrostatische ontladingen.

**Houd u daarom aan de volgende instructie:** Tref maatregelen tegen beschadiging door elektrostatische ontlading (ESD-beveiliging), voordat u met reparatiewerkzaamheden aan het elektrische materieel van de besturingsunit begint.

## 7.2 Storingsmeldingen

Storingen in het bedrijf die door de besturing worden waargenomen, worden aangegeven door een bijbehorende **waarschuwingsmelding** (status-led brandt geel en het uitroeptekensymbool verschijnt op het apparaat- en foutstatusveld van het Home-scherm) of **foutmelding** (status-led brandt rood en het kruissymbool verschijnt op het apparaat- en foutstatusveld van het Home-scherm).

#### Waarschuwing

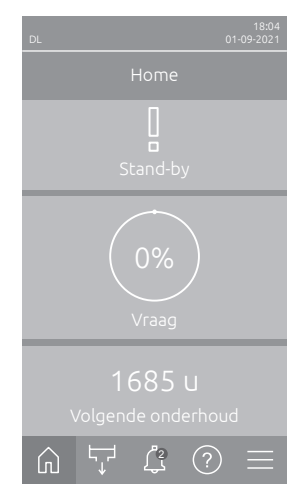

Kortdurende storingen tijdens bedrijf (bijv. korte onderbreking van de watertoevoer) of storingen die geen schade in de installatie kunnen aanrichten, worden gesignaleerd met een waarschuwing, bovendien licht de status-led geel op. **Als de oorzaak van de storing binnen een bepaalde tijd verdwijnt, wordt de waarschuwing automatisch gereset**; anders verschijnt er een foutmelding. Opmerking: Waarschuwingsmeldingen kunnen ook worden weergegeven via de relais Service van de bedrijfs- en storingsmelding op afstand. Daarvoor moet in het submenu "Netwerk" van de besturingssoftware de waarschuwingsmelding via het relais Service worden geactiveerd (zie <u>Hoofdstuk 5.3.5.6</u>).

#### Fout

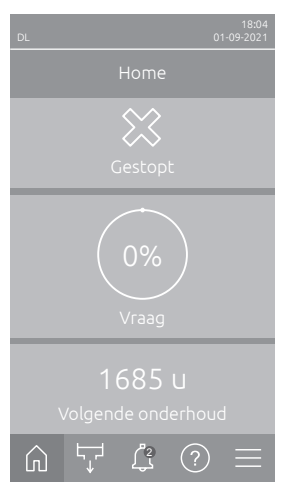

Bedrijfsstoringen die verder bedrijf onmogelijk maken of schade aan de installatie kunnen veroorzaken, worden gesignaleerd met een foutmelding, bovendien licht de status-led rood op. Als een dergelijke storing zich voordoet, kan de Condair DL nog maar beperkt werken of wordt de Condair DL **stopgezet**. Door te drukken op de knop <Storingsindicatie> verschijnt de lijst met de storingsmeldingen die op dat ogenblik actief zijn. Door op de betreffende fout te drukken kunt u nadere informatie over de storing bekijken (zie afbeelding geheel rechts).

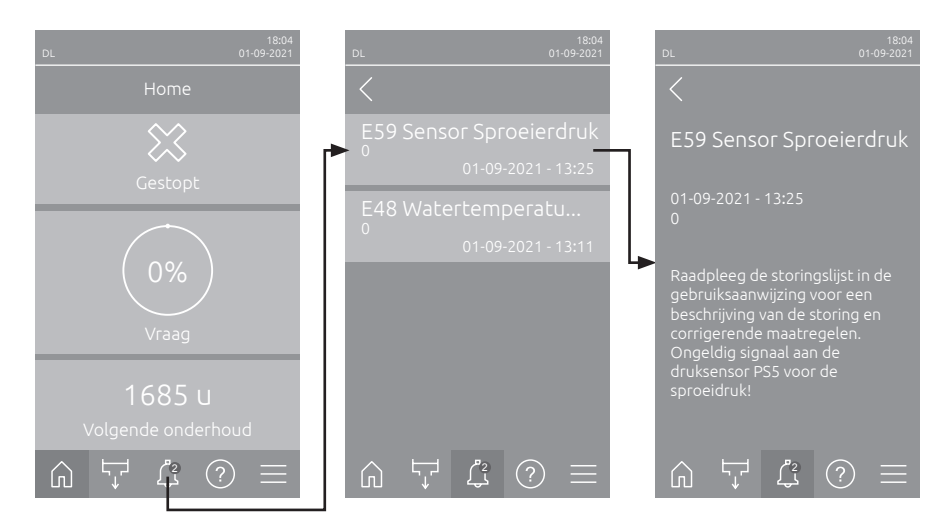

## 7.3 Storingslijst

De meeste storingen wordt niet veroorzaakt door defecte apparatuur maar door incorrect uitgevoerde installaties of door het negeren van de ontwerprichtlijnen. Bij het zoeken naar mogelijke oorzaken voor de storing moet daarom ook het systeem worden gecontroleerd (bijv. slangenverbindingen, vochtregeling enz.).

Aanwijzing: Maatregelen met een grijze achtergrond in de storingslijst mogen alleen door een Condair onderhoudsmonteur of een door Condair erkende onderhoudswerkplaats worden verholpen. Neem in dat geval contact op met uw Condair-vertegenwoordiger.

| Co                | le Bericht |                           | Informatie                                                                                                    |                                                                                            |
|-------------------|------------|---------------------------|----------------------------------------------------------------------------------------------------|--------------------------------------------------------------------------------------------|
| Waar-<br>schuwing | Fouten     |                           | Mogelijke oorzaken                                                                                                    | Hulp                                                                                       |
| W01               |            | Smartcard                 | Geen communicatie met de Smartcard                                                                                                    |                                                                                            |
|                   |            |                           | Geen Smartcard geïnstalleerd.                                                                                                    | Neem contact op met uw Con-                                                                |
|                   |            |                           | Smartcard defect.                                                                                                    | dair-vertegenwoordiger                                                                     |
|                   | E10        | Controller resetten       | De besturing (Integrated Controller) heeft vanwege een softwareprobleem een automatische herstart uitgevoerd.                                                                                                    |                                                                                            |
|                   |            |                           | De besturing (Integrated Controller)<br>heeft vanwege een softwarepro-<br>bleem een automatische herstart<br>uitgevoerd.                                                                                                    | Neem contact op met uw Condair-<br>vertegenwoordiger als dit zich regel-<br>matig voordoet |
|                   | E19        | Antivriesbescher-<br>ming | De temperatuur van het toevoerwater ligt dicht bij het vriespunt. De tempera-<br>tuurspoeling is in werking getreden.<br>Opmerking: De temperatuurspoeling heeft tot doel bevriezing van het hydrau-<br>lisch systeem te voorkomen door het water in beweging te houden. Bevochti-<br>ging blijft mogelijk. |                                                                                            |
|                   |            |                           | De temperatuur van het toevoerwater is te laag.                                                                                                    | Watersysteem controleren. Waterlei-<br>dingen isoleren.                                    |
|                   |            |                           | De omgevingstemperatuur rondom de centrale unit is te laag.                                                                                                    | Centrale unit elders plaatsen of tegen koude beschermen.                                   |

| Code Bericht                                                                                                    |             | Bericht                                                                                                    | Informatie                                                                                                  |                                                                                                    |
|----------------------------------------------------------------------------------------------------|-------------|----------------------------------------------------------------------------------------------------|----------------------------------------------------------------------------------------------------|----------------------------------------------------------------------------------------------------|
| Waar-<br>schuwing                                                                                               | Fouten      |                                                                                                    | Mogelijke oorzaken                                                                                          | Hulp                                                                                                  |
| W20 E20 Veiligheidsketen Externe veiligheidsketen op<br>Opmerking: Zodra de veilig<br>bevochtigingssysteem Cond |             | Externe veiligheidsketen open, bevoch<br>Opmerking: Zodra de veiligheidsketen<br>bevochtigingssysteem Condair DL wee | en, bevochtiging werd gestopt!<br>heidsketen weer wordt gesloten, functioneert het<br>dair DL weer normaal. |                                                                                                    |
|                                                                                                    |             |                                                                                                    | Grendel van de ventilator open.                                                                             | Ventilator controleren/inschakelen.                                                                   |
|                                                                                                    |             |                                                                                                    | Debietschakelaar is aangesproken.                                                                           | Ventilator/filter van de ventilatie-unit controleren.                                                 |
|                                                                                                    |             |                                                                                                    | Veiligheids-hygrostaat is aangespro-<br>ken.                                                                | Wachten, eventueel veiligheids-hy-<br>grostaat controleren/vervangen                                  |
|                                                                                                    |             |                                                                                                    | Zekering "F2" op de hoofdprint defect.                                                                      | Neem contact op met uw<br>Condair-partner.                                                            |
| W22                                                                                                    | E22         | Water ontbreekt                                                                                                    | Waterdruk aan de ingang te laag of nie<br>Opmerking: Zodra de waterdruk weer t                              | t aanwezig!<br>ooven de minimale waarde stijgt, functi-                                               |
|                                                                                                    |             |                                                                                                    | oneert het bevochtigingssysteem Conc                                                                        | lair DL weer normaal.                                                                                 |
|                                                                                                    |             |                                                                                                    | Afsluitkraan in de watertoevoerleiding gesloten.                                                            | Afsluitkraan openen.                                                                                  |
|                                                                                                    |             |                                                                                                    | Omgekeerd osmosesysteem herstelt zich of is uitgeschakeld.                                                  | Wachten of omgekeerd osmosesys-<br>teem inschakelen.                                                  |
|                                                                                                    |             |                                                                                                    | Inlaatklep Y1 defect of verstopt.                                                                           | Neem contact op met uw                                                                                |
| 14/00                                                                                                    | <b>F</b> 00 | Onderheud                                                                                                    | Druksensor PS4 defect.                                                                                      |                                                                                                    |
| VV20                                                                                                    | EZO         | Ondernoud                                                                                                    | schijnen van de waarschuwing de onde<br>uitgevoerd en de onderhoudsteller niet wo                           | rhoudsbeurt aan het systeem niet wordt<br>brdt teruggezet, verschijnt de foutmelding!                 |
|                                                                                                    |             |                                                                                                    | Systeemonderhoud noodzakelijk.                                                                              | Neem contact op met uw<br>Condair-partner.                                                            |
|                                                                                                    | E32         | Vraagsensor                                                                                                    | Vraagsignaal ongeldig, bevochtiging ge                                                                      | estopt!                                                                                               |
|                                                                                                    |             |                                                                                                    | Vochtvoeler of externe regelaar niet of niet correct aangesloten.                                           | Neem contact op met uw<br>Condair-partner.                                                            |
|                                                                                                    |             |                                                                                                    | Sensor/regelaar fout geconfigureerd.                                                                        | Sensor/regelaar via het configura-<br>tie-menu correct configureren (zie<br><u>Hoofdstuk 5.3.4</u> ). |
|                                                                                                    |             |                                                                                                    | Sensor/regelaar defect.                                                                                     | Neem contact op met uw<br>Condair-partner.                                                            |
| W35                                                                                                    |             | Signaal Time-out                                                                                                    | Het netwerk (Modbus, BACnet, Lon)<br>vraagsignaal meer.                                                     | Norks) verstuurt geen bevochtigings-/                                                                 |
|                                                                                                    |             |                                                                                                    | Signaalkabel van het netwerk niet correct aangesloten of beschadigd.                                        | Neem contact op met uw<br>Condair-partner.                                                            |
|                                                                                                    |             |                                                                                                    | Er is interferentie.                                                                                        |                                                                                                    |
|                                                                                                    |             |                                                                                                    | Adresconflict met andere apparaten in het netwerk.                                                          | Apparaatadressen correct vastleg-<br>gen.                                                             |
| W44                                                                                                    | E44         | Watertemperatuur                                                                                                    | De temperatuur van het toevoerwater<br>Bevochtiging is nog gegarandeerd.                                    | heeft de grenswaarde overschreden.                                                                    |
|                                                                                                    |             |                                                                                                    | De temperatuur van het toevoerwater is te hoog.                                                             | Watersysteem controleren.                                                                             |
|                                                                                                    |             |                                                                                                    | De omgevingstemperatuur rondom de centrale unit is te hoog.                                                 | Ruimte ventileren/koelen.                                                                             |
|                                                                                                    |             |                                                                                                    | De watertemperatuursensor is defect.                                                                        | Neem contact op met uw                                                                                |
|                                                                                                    |             |                                                                                                    | De watertemperatuursensor is niet of niet naar behoren aangesloten.                                         |                                                                                                    |
|                                                                                                    | E48         | Watertemperatuur-                                                                                                    | Ongeldig signaal van de watertempera                                                                        | tuursensor.                                                                                           |
|                                                                                                    |             | Sensor                                                                                                    | De watertemperatuurbewaking is<br>geactiveerd, maar de sensor is niet<br>of niet naar behoren aangesloten.  | Neem contact op met uw<br>Condair-partner.                                                            |
|                                                                                                    |             |                                                                                                    | De watertemperatuursensor is defect.                                                                        |                                                                                                    |

| Co                | de     | Bericht                   | Informatie                                                                                                    |                                                                                                    |
|-------------------|--------|---------------------------|----------------------------------------------------------------------------------------------------|----------------------------------------------------------------------------------------------------|
| Waar-<br>schuwing | Fouten |                           | Mogelijke oorzaken                                                                                                    | Hulp                                                                                                    |
| W50               |        | Buiten bedrijf            | De melding verschijnt bij de herstart als het systeem respectievelijk de<br>besturingsunit langer dan 48 uur zonder stroom was. Het systeem blijft nu 5<br>minuten geblokkeerd en start dan automatisch met een spoelcyclus. |                                                                                                    |
|                   |        |                           | De besturingsunit was langer dan 48<br>uur zonder stroom.                                                                                                    | Wij adviseren om de watertoevoer-<br>leiding van het omgekeerde osmo-<br>sesysteem aan de aansluiting aan<br>de centrale unit te demonteren en de<br>watertoevoerleiding 5 minuten in een<br>aparte afvoer te spoelen.<br>Vervolgens de watertoevoer opnieuw<br>aansluiten. |
| W51               |        | Niveau<br>desinfectietank | Niveau van het desinfectiemiddel in de korte tijd mogelijk!                                                                                                    | tank is te laag. Bevochtiging is nog                                                                                                    |
|                   |        |                           | Desinfectiemiddel in de tank is opgebruikt.                                                                                                    | Desinfectiemiddel bijvullen.                                                                                                    |
|                   |        |                           | Niveausensor niet of niet correct aan-<br>gesloten.                                                                                                    | Neem contact op met uw<br>Condair-partner.                                                                                                    |
|                   | E54    | Lekhowaking               | Reveiliging on lekkage is aangesproke                                                                                                    | h bevochtiging gestont!                                                                                                    |
|                   | LJ4    | Lerbewaring               | Watertoevoerleiding en/of sproeisys-<br>teemleidingen naar het kanaal en/of<br>waterafvoerleiding ondicht.                                                                                                    | Watertoevoerleiding, sproeisys-<br>teemleidingen en waterafvoerleiding<br>controleren/afdichten.                                                                                                    |
|                   |        |                           | Componenten in de centrale unit (lei-<br>dingen, kleppen, zilver-patroon enz.)<br>ondicht.                                                                                                    | Neem contact op met uw<br>Condair-partner.                                                                                                    |
|                   |        |                           | Zekering "F2" op de hoofdprint defect.                                                                                                    |                                                                                                    |
| W55               | E55    | Onderhoud Ag-lon          | Zilver-patroon is opgebruikt en moet w<br>korte tijd mogelijk!                                                                                                    | orden vervangen. Bevochtiging nog                                                                                                    |
|                   |        |                           | Zilver-patroon niet vervangen of zil-<br>ver-onderhoudsteller na vervanging<br>van de zilver-patroon niet teruggezet.                                                                                                    | Zilver-patroon vervangen (zie <u>Hoofd-</u><br><u>stuk 6.5</u> ) en zilver-onderhoudsteller<br>terugzetten (zie <u>Hoofdstuk 6.7</u> ).                                                                                                    |
|                   | E59    | Sensor Sproeidruk         | Ongeldig signaal aan de druksensor P                                                                                                    | S5 voor de sproeidruk!                                                                                                    |
|                   |        |                           | Druksensor PS5 niet of niet correct<br>aangesloten.<br>Druksensor PS5 fout geconfigureerd.                                                                                                    | Neem contact op met uw<br>Condair-partner.                                                                                                    |
|                   |        |                           | Druksensor PS5 defect.                                                                                                    |                                                                                                    |
|                   | E62    | Sproeidruk                | Sproeidruk is te hoog!                                                                                                    |                                                                                                    |
|                   |        |                           | Verkeerd type verstuiver gemonteerd.                                                                                                    | Neem contact op met uw Con-<br>dair-partner.                                                                                                    |
|                   |        |                           | Verstuivers verstopt.                                                                                                    | Verstuivers reinigen/vervangen (zie <u>Kapitel 6.4.2</u> ).                                                                                                    |
|                   |        |                           | Max. sproeidruk te hoog ingesteld.                                                                                                    | Neem contact op met uw                                                                                                    |
|                   |        |                           | Verkeerde volgorde van de sproeilei-                                                                                                    | Condair-partner.                                                                                                    |
|                   |        |                           | Overdrukventiel van de nomn te                                                                                                    |                                                                                                    |
|                   |        |                           | hoog ingesteld.                                                                                                    |                                                                                                    |
|                   | E63    | Ag-lon defect             | Er kan niet meer voldoende stroom in o                                                                                                    | de zilver-patroon worden opgebouwd!                                                                                                    |
|                   |        |                           | Zilver-patroon opgebruikt of defect.                                                                                                    | Zilver-patroon vervangen (zie <u>Hoofd-</u><br><u>stuk 6.5</u> ) en zilver-onderhoudsteller<br>terugzetten (zie <u>Hoofdstuk 6.7</u> ).                                                                                                    |
|                   |        |                           | Elektrische toevoerleiding naar zilver-patroon onderbroken.                                                                                                    | Neem contact op met uw<br>Condair-partner.                                                                                                    |
|                   |        |                           | Te kleine zilver-patroon geïnstalleerd.                                                                                                    |                                                                                                    |
|                   |        |                           | Zilver-printplaat defect.                                                                                                    |                                                                                                    |
|                   | E64    | Kortsluiting Ag-lon       | Zilver-patroon heeft kortsluiting!<br>Zilver-patroon heeft vanwege een<br>materiaalfout of -moeheid binnenin                                                                                                    | Zilver-patroon vervangen (zie <u>Hoofd-</u><br><u>stuk 6.5</u> ) en zilver-onderhoudsteller                                                                                                    |
|                   |        |                           | een kortsluiting.                                                                                                    | terugzetten (zie <u>Hoofdstuk 6.7</u> ).                                                                                                    |

| Code Bericht Informatie |        | matie            |                                                                                                    |                                                                                                    |
|-------------------------|--------|------------------|----------------------------------------------------------------------------------------------------|----------------------------------------------------------------------------------------------------|
| Waar-<br>schuwing       | Fouten |                  | Mogelijke oorzaken                                                                                                    | Hulp                                                                                                    |
|                         | E65    | Ag-lon-test      | Dagelijkse zilver-ionisatie-test is mislukt.                                                                                                    |                                                                                                    |
|                         |        |                  | Zilver-patroon is niet meer in staat<br>de benodigde maximale stroom voor<br>het systeem te leveren. Einde van de<br>levensduur bereikt of eventueel fout<br>type patroon geïnstalleerd. | Zilver-patroon vervangen (zie <u>Hoofd-</u><br><u>stuk 6.5</u> ) en zilver-onderhoudsteller<br>terugzetten (zie <u>Hoofdstuk 6.7</u> ). |
|                         | E66    | Steriel filter   | Druk na steriele filter te laag                                                                                                    |                                                                                                    |
|                         |        |                  | Filter verstopt.                                                                                                    | Demi-watertoevoerleiding spoelen en steriele filter vervangen (zie <u>Hoofd-</u> <u>stuk 6.6</u> ).                                     |
|                         |        |                  | Watertoevoer uit de gedeminerali-<br>seerd-watertoevoerleiding te gering.                                                                                                    | Doorsnede van de gedeminerali-<br>seerd-watertoevoerleiding vergroten.                                                                  |
|                         |        |                  | Drukschakelaar PS2 na filter defect.                                                                                                    | Neem contact op met uw                                                                                                    |
|                         |        |                  | Druksensor PS5 defect.                                                                                                    | Condair-partner.                                                                                                    |
| W67                     | E67    | Geen luchtdruk   | Luchtdruk van de optionele luchtspoeli                                                                                                    | ng te laag of geen druk aanwezig!                                                                                                    |
|                         |        |                  | Persdrukregelaar fout ingesteld.                                                                                                    | Persdrukregelaar correct instellen (26 bar).                                                                                            |
|                         |        |                  | Kraan in de persdruk-aanvoerleiding gesloten.                                                                                                    | Kraan in de persdruk-aanvoerleiding openen.                                                                                             |
|                         |        |                  | Luchtspoelklep Y3 verstopt of defect.                                                                                                    | Neem contact op met uw<br>Condair-partner.                                                                                              |
|                         | E70    | Watergeleidbaar- | Signaal van geleidbaarheid-sensor ongeldig!                                                                                                    |                                                                                                    |
|                         |        | heidssensor      | Geleidbaarheidsensor er uitgenomen                                                                                                    | Neem contact op met uw                                                                                                    |
|                         |        |                  | of verbindingskabel onderbroken.                                                                                                    | Condair-partner.                                                                                                    |
|                         |        |                  | Beveiliging geleidbaarheid fout ge-<br>configureerd.                                                                                                    |                                                                                                    |
|                         |        |                  | Geleidbaarheid-printplaat defect.                                                                                                    |                                                                                                    |
| W71                     | E71    | Limiet permeaat  | Geleidbaarheid van het toevoerwater van de omgekeerde osmose-installatie<br>heeft de bovenste grenswaarde overschreden! Bevochtiging op dit moment<br>nog mogelijk.                      |                                                                                                    |
|                         |        |                  | Omgekeerd osmosesysteem defect of fout ingesteld of service is nodig.                                                                                                    | Installatie voor omgekeerde osmose<br>laten controleren/onderhouden/repa-<br>reren.                                                     |
|                         |        |                  | Geleidbaarheidsensor fout ingesteld.                                                                                                    | Neem contact op met uw<br>Condair-partner.                                                                                              |
|                         | E72    | Geleidbaarheid   | Geleidbaarheid van het toevoerwater v                                                                                                    | an de omgekeerde osmose-installatie                                                                                                    |
|                         |        | permeaat         | heeft de maximale grenswaarde overs                                                                                                    | chreden, bevochtiging gestopt!                                                                                                    |
|                         |        |                  | ingesteld.                                                                                                    | Installatie voor omgekeerde osmose correct laten instellen.                                                                             |
|                         |        |                  | Permeator (membranen) van het<br>omgekeerde osmosesysteem defect<br>of service is nodig.                                                                                                 | Installatie voor omgekeerde osmose<br>laten controleren/onderhouden/repa-<br>reren.                                                     |
|                         |        |                  | Printplaat voor geleidbaarheid fout<br>ingesteld of defect.                                                                                                    | Neem contact op met uw<br>Condair-partner.                                                                                              |
|                         |        |                  | Geleidbaarheid-sensor verontreinigd of defect (kortsluiting).                                                                                                    |                                                                                                    |
|                         | E74    | Verbindingsfout  | Communicatie tussen stuurprint en hoo                                                                                                    | ofdprint onderbroken.                                                                                                    |
|                         |        |                  | Hoofdprint niet aangesloten.                                                                                                    | Neem contact op met uw                                                                                                    |
|                         |        |                  | Foute hoofdprint aangesloten.                                                                                                    | Condair-partner.                                                                                                    |
|                         |        |                  | Hoofdprint defect.                                                                                                    |                                                                                                    |
|                         | E80    | USB datalogger   | Fout USB-datalogger.                                                                                                    |                                                                                                    |
|                         |        |                  | USB-datalogger is er niet ingestoken<br>of defect.                                                                                                    | USB-datalogger controleren/vervan-<br>gen.                                                                                              |
| W81                     | E81    | Desinfectie      | Dagteller voor desinfectie is afgelopen                                                                                                    |                                                                                                    |
|                         |        |                  | Desinfectie noodzakelijk.                                                                                                    | Neem contact op met uw<br>Condair-partner.                                                                                              |

| Code Bericht      |        | Bericht             | Informatie                                                                                                    |                                                                                                    |
|-------------------|--------|---------------------|----------------------------------------------------------------------------------------------------|----------------------------------------------------------------------------------------------------|
| Waar-<br>schuwing | Fouten |                     | Mogelijke oorzaken                                                                                                    | Hulp                                                                                                    |
| W82               | E82    | Besturing           | Communicatie met de hoofdprint onder                                                                                                    | rbroken.                                                                                                    |
|                   |        | ontbreekt           | RS485 bus naar hoofdprint onder-                                                                                                    | Neem contact op met uw                                                                                                    |
|                   |        |                     | broken.                                                                                                    | Condair-partner.                                                                                                    |
|                   | E84    | Besturing defect    | Onbekende fout aan de hoofdprint.                                                                                                    |                                                                                                    |
|                   |        |                     | Hoofdprint defect.                                                                                                    | Neem contact op met uw<br>Condair-partner.                                                                                        |
|                   | E85    | ID besturing        | Hoofdprint ID past niet.                                                                                                    |                                                                                                    |
|                   |        | verkeerd            | Foute hoofdprint aangesloten of fouten                                                                                                    | Neem contact op met uw                                                                                                    |
|                   | E86    | Besturing           | SAB-adres.                                                                                                    | Condair-partner.                                                                                                    |
|                   | LOU    | incompatibel        | Foute versie van de hoofdprint.                                                                                                    | Neem contact on met uw                                                                                                    |
|                   |        |                     |                                                                                                    | Condair-partner.                                                                                                    |
|                   | E87    | Lokale 24 V-voeding | Locale 24 V voeding buiten geldig waa                                                                                                    | ardebereik.!                                                                                                    |
|                   |        |                     | Kortsluiting op voedingsmodule of voe-<br>dingsmodule defect.                                                                                   | Neem contact op met uw<br>Condair-partner.                                                                                        |
|                   | E88    | Lokale 5 V-voeding  | Locale 5 V voeding buiten geldig waar                                                                                                    | debereik.                                                                                                    |
|                   |        |                     | Kortsluiting op voedingsmodule of voe-                                                                                                    | Neem contact op met uw                                                                                                    |
|                   |        |                     | dingsmodule defect.                                                                                                    | Condair-partner.                                                                                                    |
|                   | E89    | Lokale referentie   | Locale referentie-spanning buiten geld                                                                                                    | ig waardebereik!                                                                                                    |
|                   |        | toevoer             | DC-voeding fout of toevoerleiding on-<br>derbroken.                                                                                             | Neem contact op met uw<br>Condair-partner.                                                                                        |
|                   | E91    | Druk onstabiel      | Ingangsdruk van het water is instabiel!                                                                                                    | · · ·                                                                                                    |
|                   |        |                     | Afsluitkraan in de watertoevoerleiding niet helemaal open.                                                                                      | Afsluitkraan controleren/helemaal openen.                                                                                         |
|                   |        |                     | Druk in het omgekeerde-osmose-sys-                                                                                                    | Installatie voor omgekeerde osmose                                                                                                |
|                   |        |                     | teem te laag.                                                                                                    | laten controleren.                                                                                                    |
|                   |        |                     | Diameter van de toevoerleiding te klein.                                                                                                    | Watertoevoerleiding met grotere dia-meter monteren (min. ø10/12 mm).                                                              |
|                   |        |                     | Steriele filter verstopt.                                                                                                    | Behuizing steriele filter reinigen en steriele filterpatroon vervangen (zie <u>Hoofdstuk 6.6</u> ).                               |
|                   | E93    | Fout FO             | Beveiliging van de frequentieomzetter                                                                                                    | s aangesproken.                                                                                                    |
|                   |        |                     | Frequentieomzetter overbelast,<br>te heet of te hoge stroomsterkte<br>aangesproken. Foutcode kan worden<br>afgelezen aan de frequentieomzetter. | Neem contact op met uw<br>Condair-partner.                                                                                        |
|                   |        |                     | Zekering "F1" op de hoofdprint is defect.                                                                                                    |                                                                                                    |
|                   |        |                     | Overdruk van de pomp te hoog ingesteld.                                                                                                    |                                                                                                    |
|                   | E94    | FO stroom           | Stroom van de frequentieomzetter is te                                                                                                    | hoog!                                                                                                    |
|                   |        |                     | Drukverhogingspomp of pompmotor geblokkeerd.                                                                                                    | Neem contact op met uw<br>Condair-partner.                                                                                        |
|                   |        |                     | Foute instelling in de frequentieom-<br>zetter of in de besturing.                                                                              |                                                                                                    |
|                   |        |                     | Sproeikleppen verstopt of defect.                                                                                                    | Sproeikleppen controleren/vervan-<br>gen.                                                                                         |
|                   |        |                     | Verstuivers of sproeisysteemleidin-<br>gen verstopt.                                                                                            | Verstuivers reinigen/vervangen (zie <u>Ka-</u><br><u>pitel 6.4.2</u> ). Sproeisysteemleidingen<br>controleren/reinigen/vervangen. |
|                   |        |                     | Overdrukventiel van de pomp te hoog ingesteld.                                                                                                  | Neem contact op met uw<br>Condair-partner.                                                                                        |
|                   | E96    | Perifere 5 V-       | Perifere 5 V voeding buiten geldig waa                                                                                                    | rdebereik.                                                                                                    |
|                   |        | voeding             | Voeding 5V onderbroken.                                                                                                    | Neem contact op met uw                                                                                                    |
|                   |        |                     | Zekering "F2" op de hoofdprint defect.                                                                                                    | Condair-partner.                                                                                                    |
|                   |        |                     | Overbelasting bij de externe aanslui-<br>ting.                                                                                                  |                                                                                                    |
|                   |        |                     | Overbelasting door defecte druksensor.                                                                                                    |                                                                                                    |

| Waar-<br>schuwing         Fouten         Mogelijke oorzaken         Hulp           —         E97         Externe 24 V-<br>voeding         Externe 24 V voeding buiten geldig waardebereik. Te hoge of<br>ning.         Externe 24 V voeding buiten geldig waardebereik. Te hoge of<br>ning.           Zekering "F2" op de hoofdprint<br>defect.         Neem contact op met<br>Condair-partner.           Kortsluiting bij de externe aanslui-<br>ting.         Neem contact op met<br>Condair-partner.           E98         Externe 10 V-<br>voeding         Externe 10 V voeding buiten geldig waardebereik. Te hoge of<br>ning.                                                                                                    | f te lage span-<br>et uw |
|----------------------------------------------------------------------------------------------------|--------------------------|
| E97       Externe 24 V-voeding       Externe 24 V voeding buiten geldig waardebereik. Te hoge of ning.         Zekering "F2" op de hoofdprint defect.       Zekering "F2" op de hoofdprint defect.       Neem contact op met Condair-partner.         Wordslating bij de externe aansluiting       Overbelasting bij de externe aansluiting       Neem contact op met Condair-partner.          E98       Externe 10 V-voeding       Externe 10 V voeding buiten geldig waardebereik. Te hoge of ning.                                                                                                    | f te lage span-          |
| E98     Externe 10 V-<br>voeding     Externe 10 V-<br>voeding     Externe 10 V-<br>voe |                          |
| E98       Externe 10 V-<br>voeding       Externe 10 V voeding buiten geldig waardebereik. Te hoge of<br>ning.                                                                                                    | fte lever i              |
| E98     Externe 10 V-<br>voeding     Externe 10 V voeding buiten geldig waardebereik. Te hoge of<br>ning.                                                                                                    | f ha la na i             |
| E98     Externe 10 V-<br>voeding     Externe 10 V voeding buiten geldig waardebereik. Te hoge of<br>ning.                                                                                                    | ftalana i                |
|                                                                                                    | r te lage span-          |
| Zekering "r-2" op de hoofdprint     Neem contact op met       defect.     Condair-partner.                                                                                                    | et uw                    |
| Kortsluiting bij de externe aansluiting                                                                                                    |                          |
| Overbelasting bij de externe aanslui-<br>ting.                                                                                                    |                          |
| E100         Y1         Storing bij inlaatklep Y1.                                                                                                    |                          |
| Inlaatklep niet elektrisch aangesloten Neem contact op met of spoel defect. Condair-partner.                                                                                                    | et uw                    |
| E103 Yx Fout bij het bijbehorende sproeiklep (Y5 tot Y9).                                                                                                    |                          |
| tot         (e.g. f5)         Klep elektrisch niet aangesloten of<br>spoel defect.         Neem contact op met<br>Condair-partner.                                                                                                    | et uw                    |
| E110     Y10       Fout bij het spoelklep Y10.                                                                                                    |                          |
| Klep elektrisch niet aangesloten of<br>spoel defect.         Neem contact op met<br>Condair-partner.                                                                                                    | et uw                    |
| E111 Y4 Fout bij het optionele externe leidingsspoelklep Y4.                                                                                                    |                          |
| Klep elektrisch niet aangesloten of<br>spoel defect.         Neem contact op met<br>Condair-partner.                                                                                                    | et uw                    |
| E113         Y3         Fout bij het optionele luchtspoelklep Y3.                                                                                                    |                          |
| Klep elektrisch niet aangesloten of<br>spoel defect.         Neem contact op met<br>Condair-partner.                                                                                                    | et uw                    |
| E118         Watertemperatuur         De temperatuur van het toevoerwater heeft de max. grenswaard           De bevochtiging is stopgezet.         De bevochtiging is stopgezet.                                                                                                    | de overschreden.         |
| De omgevingstemperatuur rondom de Centrale unit elders pl<br>centrale unit is te hoog. ventileren/koelen.                                                                                                    | blaatsen of ruimte       |
| De temperatuur van het toevoerwater Watersysteem control<br>is te hoog.                                                                                                    | oleren.                  |
| De watertemperatuursensor is defect. Neem contact op met                                                                                                    | t uw                     |
| De watertemperatuursensor is niet of condair-partner.<br>niet naar behoren aangesloten.                                                                                                    |                          |
| E153 Y11 Storing bij het optionele extra uitlaatklep Y11.                                                                                                    |                          |
| Klep niet elektrisch aangesloten of<br>spoel defect.       Neem contact op met<br>Condair-partner.                                                                                                    | et uw                    |
| W157 Softwaredownload Softwaredownload van USB mislukt.                                                                                                    |                          |
| Van USB mislukt Verbinding tijdens softwaredownload Neem contact op met van USB-stick afgebroken of update-Condair-partner.                                                                                                    | et uw                    |
| W158 — Softwaredownload Softwaredownload van cloud mislukt                                                                                                    |                          |
| van cloud mislukt Verbinding tijdens softwaredownload Neem contact op met                                                                                                    | et uw                    |
| van cloud verbroken of updatebe-<br>stand met fouten.                                                                                                    |                          |
| E162         Software-update         Software-update mislukt.                                                                                                    |                          |
| mislukt Integrated controller uitgeschakeld Neem contact op met<br>tijdens update of ongeldige software-<br>versie gedownload.                                                                                                    | et uw                    |

## 7.4 Storingen zonder storingsmelding

Hieronder zijn de storingen genoemd die zonder foutmeldingen kunnen optreden en informatie over oorzaak en aanwijzingen voor het opheffen van de storing.

| Storing                                                                              | Oorzaak                                                                                                    | Hulp                                                                                                    |
|--------------------------------------------------------------------------------------|----------------------------------------------------------------------------------------------------|----------------------------------------------------------------------------------------------------|
| Restwater in het deel van het kanaal in de omgeving het waterreservoir.              | Afdichtelementen niet correct gemonteerd<br>of defect.                                                                           | Afdichtelementen correct monteren resp.<br>vervangen (zie montagehandleiding Con-<br>dair DL).                                         |
|                                                                                      | Keramische platen niet correct gemonteerd of keramische platen gebroken.                                                         | Keramische platen correct monteren en<br>indien nodig vervangen (zie montagehand-<br>leiding Condair DL).                              |
|                                                                                      | Te hoge luchtsnelheid in het kanaal (sys-<br>temen zonder druppelafscheider >2,5 m/s,<br>systemen met druppelafscheider >4 m/s). | Indien mogelijk de luchtsnelheid in het ka-<br>naal reduceren of druppelafscheider monte-<br>ren (op aanvraag bij uw Condair-partner). |
| Condair DL bevochtigt<br>continu                                                     | Beoogde hoeveelheid vocht te hoog inge-<br>steld.                                                                                | Beoogde hoeveelheid vocht correct instel-<br>len (zie <u>Hoofdstuk 5.3.4.2</u> ).                                                      |
|                                                                                      | Luchtvochtigheid zeer laag.                                                                                                    | Afwachten.                                                                                                    |
|                                                                                      | De interne regelaar is geactiveerd hoewel een externe regelaar is aangesloten.                                                   | Interne regelaar deactiveren (zie <u>Hoofdstuk</u><br><u>5.3.4.2</u> ).                                                                |
| Sproeikleppen openen en<br>sluiten continu                                           | Schommelend regelsignaal.                                                                                                    | Regelaar-instellingen controleren of regelaar correct instellen (zie <u>Hoofdstuk</u> <u>5.3.4.2</u> ).                                |
| Maximale bevochti-<br>gings-prestatie wordt niet                                     | Capaciteitsbegrenzing geactiveerd.                                                                                               | Capaciteitsbegrenzing deactiveren (instel-<br>ling: 100%). Zie <u>Hoofdstuk 5.3.3.2</u> .                                              |
| bereikt                                                                              | Verstuivers verstopt.                                                                                                    | Verstuivers reinigen of vervangen (zie <u>Hoofd-</u><br><u>stuk 6.4.2</u> ).                                                           |
|                                                                                      | Softstartfunctie actief.                                                                                                    | Wachten totdat de ingestelde tijd is verstreken<br>en de softstartfunctie wordt beëindigd.                                             |
|                                                                                      | Systeem verkeerd berekend (te lage capaciteit).                                                                                  | Neem contact op met uw Condair-partner.                                                                                                |
|                                                                                      | Drukverhogingspomp defect (permeaatdruk te laag).                                                                                |                                                                                                    |
|                                                                                      | Overdrukventiel van de drukverhogings-<br>pomp is niet correct ingesteld.                                                        |                                                                                                    |
| Drukverhogingspomp scha-<br>kelt te laat of helemaal niet in.                        | Capaciteitsbegrenzing geactiveerd.                                                                                               | Capaciteitsbegrenzing deactiveren (instel-<br>ling: 100%). Zie <u>Hoofdstuk 5.3.3.2</u> .                                              |
|                                                                                      | Drukverhogingspomp niet geactiveerd.                                                                                             | Neemt u contact op met uw Condair-part-<br>ner.                                                                                        |
|                                                                                      | Softstart-functie actief.                                                                                                    | Wacht tot de ingestelde tijd is afgelopen en de softstart-functie wordt beëindigd.                                                     |
| Sproeiklep Y5 (sproeicir-<br>cuit 1) en/of sproeiklep                                | Sproeiklep Y5 en/of sproeiklep Y6 en/of<br>sproeiklep Y7 defect.                                                                 | Sproeikleppen vervangen.                                                                                                    |
| Y6 (sproeicircuit 2) en/of<br>sproeiklep Y7 (sproeicircuit<br>3) gaat/gaan niet open | Capaciteitsbegrenzing geactiveerd.                                                                                               | Capaciteitsbegrenzing deactiveren (instel-<br>ling: 100%). Zie <u>Hoofdstuk 5.3.3.2</u> .                                              |
| Sproeiklep Y8 (sproeicircuit<br>4) en/of Y9 (sproeicircuit                           | Sproeiklep Y8 en/of sproeiklep Y9 defect of<br>in de besturing niet geactiveerd.                                                 | Neem contact op met uw Condair-partner.                                                                                                |
| 5) gaat/gaan ook bij 100%<br>vochtvraag niet open.                                   | Foute aansturing van de stand (7 stappen in plaats van 15 stappen)                                                               |                                                                                                    |
| De bevochtiger gaat steeds<br>na ca. een week buiten bedrijf                         | Zilver-patroon defect of opgebruikt. Capaci-<br>teitsteller afgelopen.                                                           | Zilver-patroon vervangen (zie <u>Hoofdstuk</u><br><u>6.5</u> ) en zilver-onderhoudsteller terugzetten<br>(zie <u>Hoofdstuk 6.7</u> ).  |

# 7.5 Lijsten van storings- en onderhoudsgebeurtenissen opslaan op een USB-stick

De lijsten met de opgeslagen storings- en onderhoudsgebeurtenissen van de Condair DL kunnen voor een bericht en verdere analyse worden opgeslagen op een USB-stick. Ga als volgt te werk:

- 1. Schakel de schakelaar **<Aan/Uit>** aan de rechterkant van het besturingsapparaat uit. Schakel de stroomvoorziening naar de besturingsunit uit via de externe hoofdschakelaar en beveilig de hoofd-schakelaar in de uit-stand tegen onbedoeld inschakelen.
- 2. Ontgrendel de besturingsunit en verwijder de afdekplaat aan de voorkant.
- 3. Open de binnenste taatsdeur van de besturingsunit.
- 4. Steek een met FAT32 geformatteerde USB-geheugenstick voorzichtig in de USB-interface op de stuurprint. Controleer of de gebruikte USB-geheugenstick niet langer dan 75 mm is.
- 5. Sluit de binnenste taatsdeur van de besturingsunit. Plaats de afdekplaat aan de voorzijde van de besturingsunit en vergrendel de plaat met de schroef.
- 6. Trek de zekering op de externe hoofdschakelaar los en zet de hoofdschakelaar in de aan-stand, om de stroomvoorziening van de besturingsunit weer in te schakelen.
- 7. Schakel de schakelaar **<Aan/Uit>** aan de rechterkant van het besturingsapparaat in.
- 8. Wanneer het Home-scherm verschijnt:
  - Selecteer "Menu > Wachtwoord: 8808 > Onderhoud > Geschiedenissen / Fout-/waarschuwingsgeschiedenissen export..." om de lijst met de laatste 80 vermeldingen als .csv-bestand (automatisch gegenereerde bestandsnaam: ExceptionHistory\_<DeviceType>\_<Serial#>\_<Date>\_<Time>.csv) op de USB-stick op te slaan.
  - Selecteer "Menu > Wachtwoord: 8808 > Onderhoud > Geschiedenissen / Onderhoudsgeschiedenissen exporteren" om de lijst met de laatste 20 vermeldingen als .csv-bestand (automatisch gegenereerde bestandsnaam: ServiceHistory\_<DeviceType>\_<Serial#>\_<Date>\_<Time>.csv) op de USB-stick op te slaan.
- 9. Herhaal de stappen 1 tot en met 3 om de USB-geheugenstick te verwijderen.
- 10. Sluit de binnenste taatsdeur van de besturingsunit. Plaats de afdekplaat aan de voorzijde van de besturingsunit en vergrendel de plaat met de schroef.
- 11. Herhaal de stappen 6 tot en met 7 om de besturingsunit weer in te schakelen.

## 7.6 Foutweergave terugzetten

Ga als volgt te werk om de foutmelding te resetten:

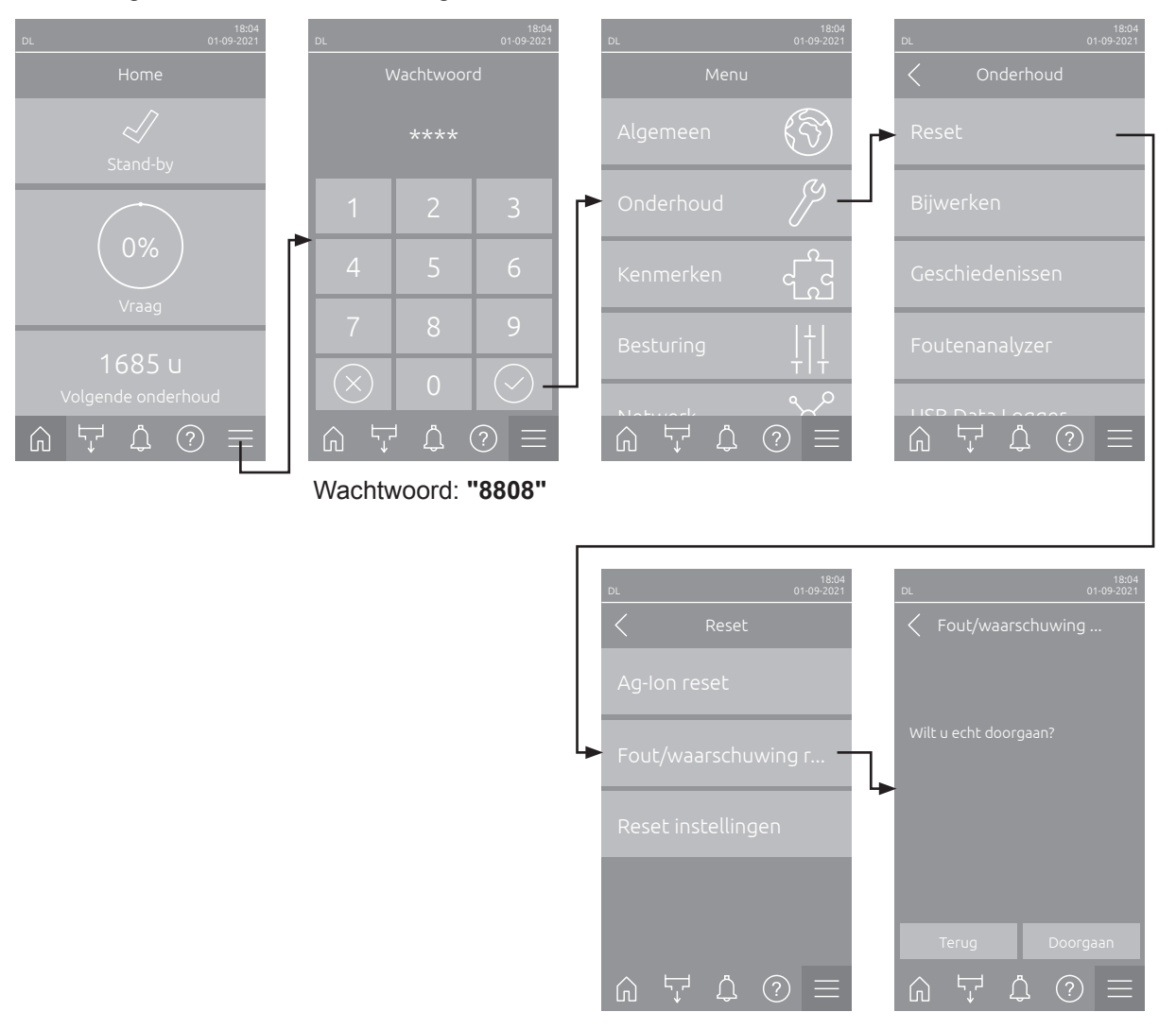

- Selecteer de functie "Fout/waarschuwing reset" (pad: "Menu > Wachtwoord: 8808 > Onderhoud > Reset > Fout/waarschuwing reset").
- 2. Het bevestigingsdialoogvenster voor het resetten verschijnt:
  - Druk op **<Doorgaan>** om de foutmelding(en) te resetten.
  - Druk op <Terug> om het resetten te annuleren. De besturing gaat terug naar het submenu "Reset".

Als de storingsmelding niet via de besturingssoftware kan worden gereset (bijv. omdat het display blijft hangen), gaat u als volgt te werk om de foutmelding(en) te resetten:

- 1. Besturingseenheid via de <Aan/Uit> schakelaar (rechts op de besturingseenheid) of de hoofdschakelaar uitschakelen.
- 2. 10 seconden wachten en de besturingseenheid via de <Aan/Uit> schakelaar of de hoofdschakelaar opnieuw inschakelen.

Opmerking: Als de oorzaak van de storing(en) niet is verholpen, verschijnt/-en de foutmelding(en) na korte tijd opnieuw.
#### 7.7 Zekeringen en back-upbatterij in de besturingsunit vervangen

Zekeringen en de back-upbatterij in de besturingsunit mogen uitsluitend door gekwalificeerd en geautoriseerd personeel (bijv. elektricien) worden vervangen.

Gebruik als vervanging van de zekeringen in de besturingsunit uitsluitend exemplaren van het aangegeven type met de passende nominale stroomsterkte.

Het gebruik van gerepareerde zekeringen of het kortsluiten van de zekeringhouder is niet toegestaan.

Als u zekeringen of de back-upbatterij wilt vervangen, gaat u te werk als volgt:

- 1. Stroomvoorziening naar de besturingsunit via de hoofdschakelaar uitschakelen en hoofdschakelaar in de uit-positie beveiligen tegen onbedoeld inschakelen.
- 2. Het frontpaneel van de besturingsunit ontgrendelen en het frontpaneel verwijderen.
- 3. Open de binnenste taatsdeur van de besturingsunit.
- 4. Gewenste zekering of back-upbatterij plaatsen.

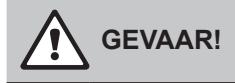

De contactbescherming van de zekering "F1" moet absoluut weer aan de zekeringhouder worden aangebracht.

- 5. Sluit de binnenste taatsdeur van de besturingsunit. Plaats de afdekplaat aan de voorzijde van de besturingsunit en vergrendel de plaat met de schroef.
- 6. Stroomvoorziening naar de besturingsunit via de hoofdschakelaar inschakelen.

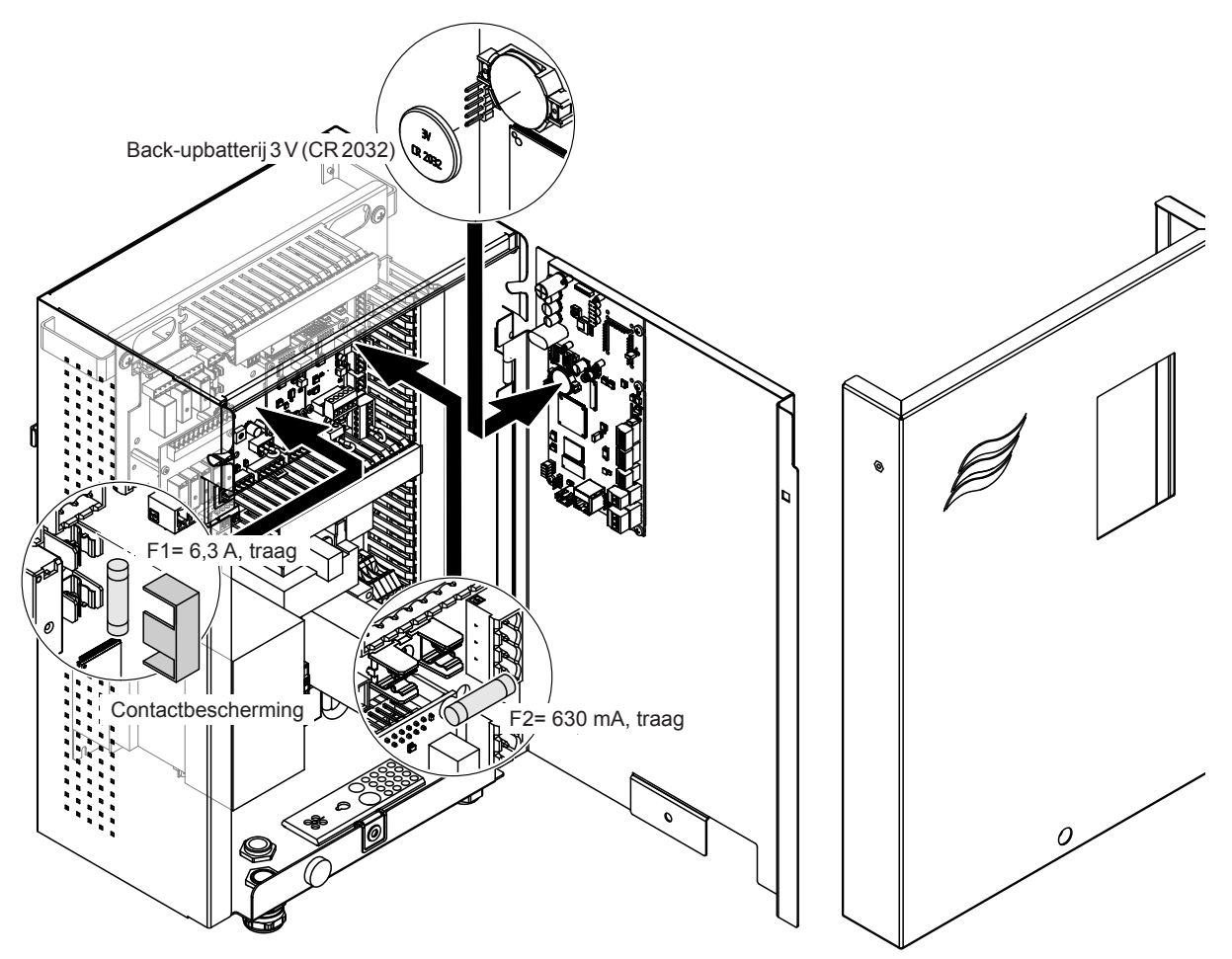

Afb. 16: Zekering en batterij vervangen

## 8 Buiten bedrijf stelling/Afvalverwerking

#### 8.1 Buiten bedrijf stelling

Als het bevochtigingssysteem Condair DL wordt vervangen of het bevochtigingssysteem is niet meer nodig, gaat dan te werk als volgt:

- 1. Bevochtigingssysteem Condair DL buiten bedrijf stellen, zoals in *Hoofdstuk 4.5* beschreven.
- 2. Bevochtigingssysteem Condair DL (en indien nodig alle overige systeemcomponenten) laten demonteren door een service-technicus.

#### 8.2 Afvalverwerking/recycling

Componenten die niet meer worden gebruikt, mogen niet bij het huisvuil terecht komen. Breng de installatie en de diverse componenten volgens de locale voorschriften naar een geautoriseerd verzamelpunt. Bij eventuele vragen neemt u contact op met de locale autoriteiten of met uw Condair-partner. Hartelijk bedankt voor uw bijdrage aan een schoon milieu.

# 9 Producten

### 9.1 Technische informatie

|                                                              | Condair DL                                                                                                    |                                                            |                                            |                                                                |
|--------------------------------------------------------------|----------------------------------------------------------------------------------------------------|------------------------------------------------------------|--------------------------------------------|----------------------------------------------------------------|
|                                                              |                                                                                                    | Туре А                                                     |                                            | Туре В                                                         |
| [                                                            | (met                                                                                                    | drukverhogingspomp)                                        | (zonder                                    | drukverhogingspomp)                                            |
| Afmetingen/Gewicht                                           | 1                                                                                                    |                                                            |                                            |                                                                |
| Totale lengte in het monoblok/kanaal (min-<br>max)           |                                                                                                    | 600 - 9                                                    | 00 mm <sup>1)</sup>                        |                                                                |
| Breedte monoblok/kanaal (min-max)                            |                                                                                                    | 450 - 8400 mm <sup>2)</sup>                                |                                            |                                                                |
| Hoogte monoblok/kanaal /min-max)                             |                                                                                                    | 450 - 4000 mm ²)                                           |                                            |                                                                |
| Afmetingen centrale unit HxBxD                               | 800 x 530 x 285 mm                                                                                                    |                                                            |                                            |                                                                |
| Gewicht centrale unit                                        | ca. 54 kg ca. 35 kg                                                                                                    |                                                            |                                            |                                                                |
| Afmetingen besturingsunit HxBxD                              | 485 x 345 x 217 mm                                                                                                    |                                                            |                                            |                                                                |
| Gewicht besturingsunit                                       |                                                                                                    | ca.                                                        | 15 kg                                      |                                                                |
| Gewicht naverdamper nat                                      |                                                                                                    | ca. 55 kg/m <sup>2</sup> bevochtiger-oppervlakte           |                                            |                                                                |
| Gewicht naverdamper droog                                    |                                                                                                    | ca. 40 kg/m <sup>2</sup> bevochtiger-oppervlakte           |                                            |                                                                |
| Hydraulisch                                                  |                                                                                                    |                                                            |                                            |                                                                |
| Bevochtigingscapaciteit                                      |                                                                                                    | 5 1000 l/h <sup>3)</sup>                                   | 5                                          | 5 1000 l/h <sup>3)</sup>                                       |
| Sproeidruk                                                   |                                                                                                    | 3 7 bar                                                    |                                            |                                                                |
| Verstuivermaten                                              |                                                                                                    | 8 (1,5; 2,0; 2,5; 3,0; 3,5; 4,0; 4,5 en 5,0 l/h bij 4 bar) |                                            |                                                                |
| Sproeikleppen                                                | 3/2 Wegen NO (normaal open)                                                                                             |                                                            |                                            |                                                                |
| Hoeveelheid spoelwater                                       | <210 kg/u sproeivermogen: 2,2 - 2,5 l/min bij 4 bar >210 kg/u sproeivermogen: 3,7 - 4,0 l/min bij 4 bar                 |                                                            |                                            |                                                                |
| Elektrisch                                                   | 1                                                                                                    |                                                            |                                            |                                                                |
| Aansluitspanning/stroom besturingsunit                       | 200 240                                                                                                    | ) VAC / 5060 Hz, max. 6 A                                  | 115 240 V                                  | /AC / 5060 Hz, max. 6 A                                        |
| Regeling pompenmotor                                         | constant met frequentieomzetter                                                                                         |                                                            |                                            |                                                                |
| Elektrisch vermogen besturingsunit<br>(incl. magneetkleppen) | 55 65 VA<br>(afhankelijk van het aantal geschakelde kleppen en of<br>de weergave zich in de slaapstand bevindt of niet) |                                                            |                                            |                                                                |
| Motorcapaciteit drukverhogingspomp                           | ca. 12 VA pro 10 kg/uur sproei-pres-<br>tatie                                                                           |                                                            |                                            |                                                                |
| Spanning magneetkleppen (Y15-Y10)                            | 24 V DC                                                                                                    |                                                            |                                            |                                                                |
| Frequentieomzetter                                           |                                                                                                    | Ja                                                         |                                            | Nee                                                            |
| Regelsignalen                                                | 0-5 VDC, 1-5VDC, 0-10 VDC, 2-10 VDC, 0-16 VDC, 3.2-16 VDC, 0-20 VDC,<br>4-20 VDC, 0-20mA, 4-20 mA                       |                                                            |                                            |                                                                |
| Regelnauwkeurigheid 4)                                       | 7 stappen: ±3 %RV en<br>15 stappen: ±2 %RV                                                                              |                                                            | 7 stappen: ±4 %RV en<br>15 stappen: ±3 %RV |                                                                |
| Aantal stappen (bevochtigingsregeling)                       | Aantal<br>stappen                                                                                                    | Mogelijk bevochtigings-<br>capaciteitsbereik<br>[kg/uur]   | min.<br>doorsnede<br>[m²]                  | max. capaciteit<br>bij min. diameter <sup>5)</sup><br>[kg/uur] |
|                                                              | 3                                                                                                    | 5 - 10                                                     | 0,2                                        | 10                                                             |
|                                                              | 7                                                                                                    | >10 - 560                                                  | 0,4                                        | 45                                                             |
|                                                              | 15                                                                                                    | >25 - 1000                                                 | 1,1                                        | 99                                                             |
|                                                              | 31                                                                                                    | >55 - 1000                                                 | 1,8                                        | 204                                                            |
| Geluidshinder                                                |                                                                                                    |                                                            |                                            |                                                                |
| Geluidsniveau                                                |                                                                                                    | ca. 51 dB(A)                                               |                                            | ca. 41 dB(A)                                                   |
| Hygiëne                                                      |                                                                                                    |                                                            |                                            |                                                                |
| Zilver-patroon "Hygiëneplus"                                 |                                                                                                    |                                                            | Ja                                         |                                                                |

|                                                    | Condair DL                                                                                       |                                       |  |
|----------------------------------------------------|--------------------------------------------------------------------------------------------------|---------------------------------------|--|
|                                                    | Туре А Туре В                                                                                    |                                       |  |
|                                                    | (met drukverhogingspomp)                                                                         | (zonder drukverhogingspomp)           |  |
| Communicatie                                       | 1                                                                                                |                                       |  |
| Bedrijfs- en storingsmeldeprint op afstand         | J                                                                                                | a                                     |  |
| Modbus RTU en Modbus TCP                           | J                                                                                                | Ja                                    |  |
| BACnet IP en BACnet MS/TP Master of<br>Slave Modus | Ja                                                                                               |                                       |  |
| IoT                                                | Ja                                                                                               |                                       |  |
| Interfaces                                         |                                                                                                  |                                       |  |
| Ethernet                                           | J                                                                                                | а                                     |  |
| USB                                                | J                                                                                                | a                                     |  |
| RS 485                                             | J                                                                                                | а                                     |  |
| Lucht                                              |                                                                                                  |                                       |  |
| Drukverlies (2 m/s)                                | ca. 4                                                                                            | 0 Pa                                  |  |
| Max. luchtsnelheid                                 | 2,5 m/s (zonder druppelafscheider), 4 m/s (met druppelafscheider)                                |                                       |  |
| Luchtfilter-kwaliteit voor bevochtiger-unit        | ISO ePM1 60% (F7/EU7) oder besser                                                                |                                       |  |
| Max. toegestane luchttemperatuur                   | 60°C (voor be                                                                                    | 60°C (voor bevochtigerunit)           |  |
| Water                                              |                                                                                                  |                                       |  |
| Aansluiting watertoevoer                           | ø12 mm stekkerverbinding of G 1/2" buitendraad-adapter (bijgevoegd)                              |                                       |  |
| Aansluiting waterafvoer                            | ø10 mm stekkerverbinding of G 1/2" buitendraad-adapter (bijgevoegd)                              |                                       |  |
| Toelaatbare wateraansluitdruk                      | Waterdruk 3 7 bar                                                                                | Waterdruk 3 7 bar                     |  |
| Toelaatbare watertemperatuur                       | 5 20 °C                                                                                          |                                       |  |
| Eisen aan waterkwaliteit                           | Demi-water van een omgekeerd osmosesysteem met 0,5 15,0 µS/cm zonder additieven, max. 100 kbE/ml |                                       |  |
| Bewaking demi-water                                | Minimale druk, maximale druk, dru                                                                | uk na steriele filter, geleidbaarheid |  |
| Omgevingscondities bedrijf                         |                                                                                                  |                                       |  |
| Toegestane omgevingstemperatuur                    | 5 40 °C                                                                                          |                                       |  |
| Toegestane luchtvochtigheid toevoerlucht           | 10 80 %RV, niet condenserend                                                                     |                                       |  |
| Omgevingscondities opslag                          |                                                                                                  |                                       |  |
| Toegestane omgevingstemperatuur                    | 5 40 °C                                                                                          |                                       |  |
| Toegestane luchtvochtigheid toevoerlucht           | 10 75 %RV, niet condenserend                                                                     |                                       |  |
| Soort beveiliging                                  |                                                                                                  |                                       |  |
| Besturingsunit                                     | IP21                                                                                             |                                       |  |
| Centrale unit                                      | IP.                                                                                              | 21                                    |  |
| Keurmerk-certificaten                              |                                                                                                  |                                       |  |
| Keurmerk-certificaten                              | CE, DGUV                                                                                         | , EAC, BTL                            |  |

<sup>1)</sup> Langere exemplaren op verzoek

<sup>2)</sup> Langere exemplaren op verzoek

<sup>3)</sup> Kleinere en grotere capaciteiten op verzoek (houd rekening met het aantal stappen voor capaciteitsbereik!) Opmerking: Bij installaties "type A" (met drukverhogingspomp) is de minimale capaciteit van 5 kg/u alleen bij een stromingsdruk van <4,0 bar regelbaar. Bij een stromingsdruk van ≥4,0 bar raden we bij installaties "type A" een minimumcapaciteit van 10 kg/u aan

<sup>4)</sup> Het bereiken van de aangegeven regelnauwkeurigheid is niet altijd mogelijk omdat verschillende factoren (temperatuurregeling, waterterugwinning, regelklep enz.) de regelnauwkeurigheid negatief kunnen beïnvloeden.

<sup>5)</sup> Deze waarden kunnen door andere grenswaarden zoals vochtigheid, volumestroom of luchtsnelheid kleiner uitvallen! De gegevens zijn als theoretische richtwaarden te verstaan, die door het aantal sproeiers en hun grootte bepaald worden. De max. capaciteitswaarden worden alleen met een drukverhogingspomp bereikt.

### 9.2 Opties

|                                                                                                    | Condair DL                       |                             |
|----------------------------------------------------------------------------------------------------|----------------------------------|-----------------------------|
|                                                                                                    | Туре А                           | Туре В                      |
|                                                                                                    | ( <b>met</b> drukverhogingspomp) | (zonder drukverhogingspomp) |
| Opties                                                                                                    |                                  |                             |
| Lekbewaking                                                                                                    | х                                | х                           |
| Steriel filter                                                                                                    | х                                | х                           |
| Luchtspoeling                                                                                                    | х                                | X <sup>1)</sup>             |
| Externe leidingspoeling                                                                                                    | х                                | х                           |
| Externe waterfilter 5 µm                                                                                                    | х                                | x                           |
| Gateway-print<br>(LonWorks of BACnet IP/BACnet MS/TP)                                                                                                    | x                                | x                           |
| Onderstel voor de plaatsing van de centrale unit en de besturingsunit                                                                                                    | x                                | x                           |
| Servicedesinfectie: aansluitklemmen voor het hydraulisch<br>systeem ten behoeve van het inbrengen van desinfectie-<br>middel                                                                       | x                                | _                           |
| Watertemperatuurbewaking: bewaking van de toevoer-<br>watertemperatuur voor het in werking stellen van een<br>spoeling als wordt afgeweken van de grenswaarden voor<br>de toevoerwatertemperatuur. | x                                | x                           |
| Extern kleppenblok met extra uitlaatklep: Het kleppenblok is gescheiden van de centrale unit ondergebracht in een externe behuizing.                                                               | x                                | _                           |
| Klemplaten rubberen afdichting naverdamper: Verende<br>stalen platen voor een betere stabilisatie van de rubberen<br>afdichting onder op de naverdamper.                                           | x                                | x                           |
| IoT Mobil-module: Maakt draadloze verbinding met Condair<br>IoT Cloud mogelijk.                                                                                                    | x                                | x                           |

<sup>1)</sup> alleen verkrijgbaar voor type B met steriele filter

|                                                                                                    |                                                                                                    | <i>≈</i> condair                                                                                                  |
|----------------------------------------------------------------------------------------------------|----------------------------------------------------------------------------------------------------|----------------------------------------------------------------------------------------------------|
|                                                                                                    | EC                                                                                                    |                                                                                                    |
| Konformitätserklärung                                                                                                    | Declaration of conformity                                                                                                    | Déclaration de conformité                                                                                         |
| Vir,<br>Condair Group AG<br>CH-8808 Pfäffikon SZ<br>rrklären in alleiniger Verantwortung,<br>dass das Produkt                                            | We,<br>Condair Group AG<br>CH-8808 Pfäffikon SZ<br>declare under our sole responsibility, that<br>the product                             | Nous,<br>Condair Group AG<br>CH-8808 Pfäffikon SZ<br>déclarons sous notre seule<br>responsabilité, que le produit |
|                                                                                                    | Condair DL II A<br>Condair DL II B                                                                                                    |                                                                                                    |
| m Seriennummernbereich<br>auf das sich diese Erklärung bezieht,<br>mit den folgenden Normen oder                                                         | in the serial number range<br>1152773 to 4999999<br>to which this declaration relates is in<br>conformity with the following standards or | pour les numéro de serie<br>auquel se réfère cette déclaration est<br>conforme aux normes ou autres               |
| oormativen Dokumenten<br>ibereinstimmt                                                                                                    | other normative standards<br>EN 60335-1<br>EN 60335-2-88<br>EN 61000-6-2<br>EN 61000-6-3                                                  | documents normatifs                                                                                               |
| und den Bestimmungen der folgenden<br>Richtlinien entspricht                                                                                             | and is corresponding to the following provisions of directives                                                                            | et est conforme aux dispositions des<br>directives suivantes                                                      |
|                                                                                                    | 2006 / 42 / EC<br>2014 / 30 / EU<br>VDI 3803<br>VDI 6022-1<br>VDI 6022-2                                                                  |                                                                                                    |
| Pfäffikon, January 04, 2022                                                                                                    |                                                                                                    |                                                                                                    |
| Condair Group AG                                                                                                    | Adrian Soerri                                                                                                    |                                                                                                    |
| chief Technology Officer                                                                                                    | Corporate Systems                                                                                                    | Manager                                                                                                    |
| Condair Group AG<br>Swattstrasse 17<br>808 Pfäffikon, Switzerland<br>el. +41 55 416 61 11, Fax +41 55 588 00 07<br>nfo@condair.com, www.condairgroup.com |                                                                                                    |                                                                                                    |

ADVIES, VERKOOP EN SERVICE:

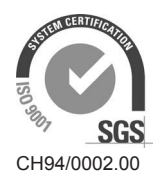

Condair Group AG Gwattstrasse 17, 8808 Pfäffikon SZ, Switzerland Phone +41 55 416 61 11, Fax +41 55 588 00 07 info@condair.com, www.condairgroup.com

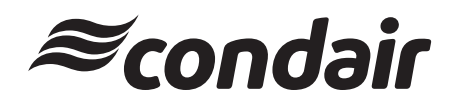